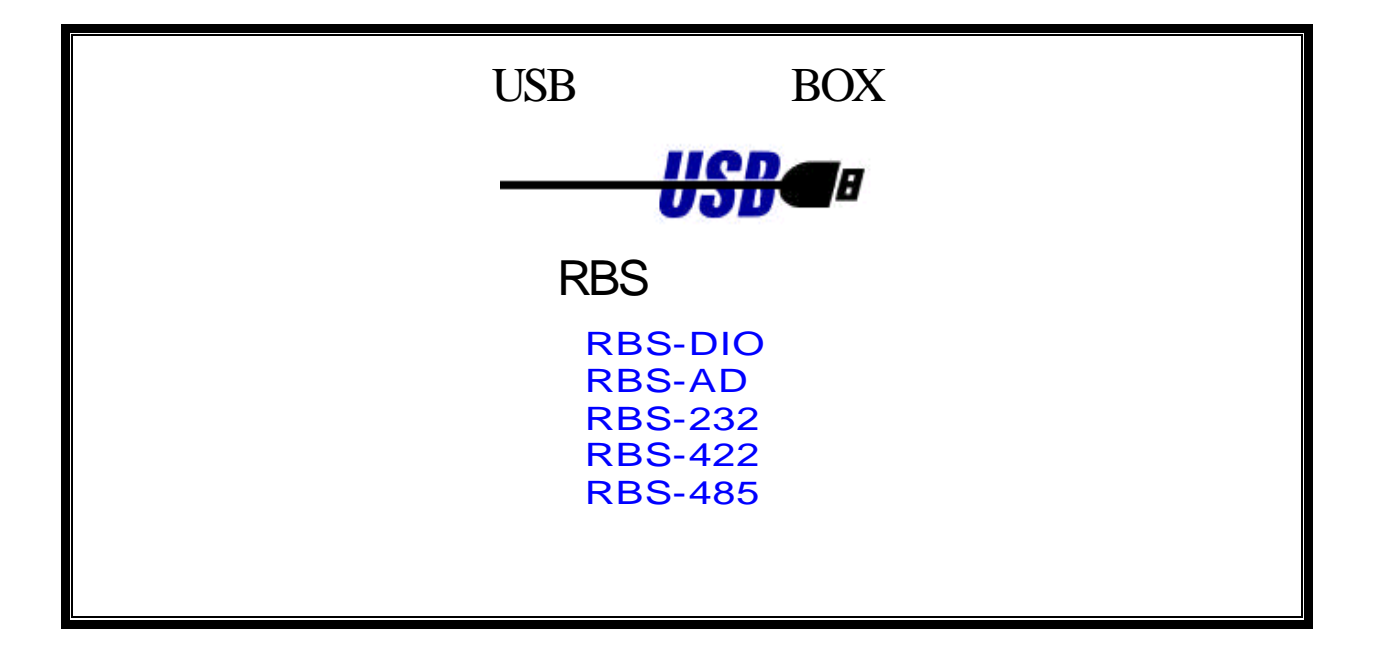

第 3 版

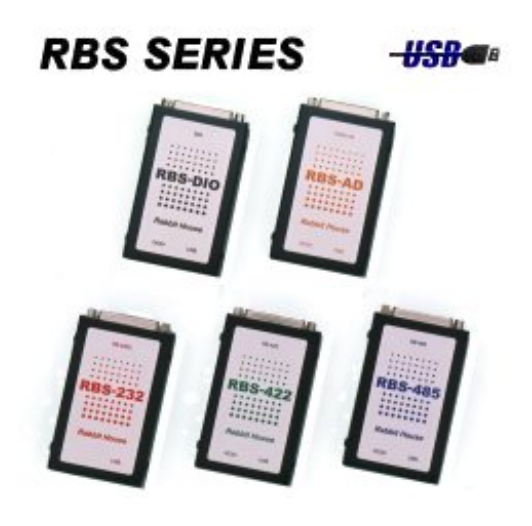

作成:2003年 4月 8日 有限会社らびっとはうす

# はじめに

RBSシリーズは、USBインターフェイスを内蔵した、計測制御用BOXです。 USBインターフェイスを採用することで、プラグアンドプレイで簡単にPCへ接続可能です。 主に、産業機器の制御や、学校や研究機関での実験用途に開発しました。

# 目 次

| 安全にお使いいただくために必ずお読みください     | 5 |
|----------------------------|---|
| 第1章:製品概要                   |   |
| RBS シリーズラインアップ             |   |
| 本体寸法図(全シリーズ共通)             |   |
| 対応 OS 一覧                   |   |
| 対応言語一覧                     |   |
| 第2章:RBS-DIO                | 8 |
| 製品仕様                       |   |
| パラレル I/O としての基本機能          |   |
| 弊社独自の機能                    |   |
| パッケージ内容                    |   |
| 入出力コネクタピンアサイン              |   |
| 外部出力回路設計上の注意               |   |
| ソフトウェア環境                   |   |
| 電気的仕様                      |   |
| DIP スイッチ類の設定               |   |
| インストール                     |   |
| Windows98/SE でのドライバ・インストール |   |
| Windows Me でのドライバ・インストール   |   |
| Windows2000 でのドライバ・インストール  |   |
| WindowsXp でのドライバ・インストール    |   |
| Macintosh でのドライバ・インストール    |   |
| サンプルソフトの解説                 |   |
| SAMPLE.EXE                 |   |
| PGSAMPLE.EXE               |   |
| PWMSAMPLE.EXE              |   |
| SAMPLE                     |   |

| アプリケーション作成方法               |  |
|----------------------------|--|
| WIN32API 関数リファレンス          |  |
| PLUGIN 関数リファレンス            |  |
| 多相パルス出力機能パラメタ              |  |
| 育3章:RBS-AD                 |  |
| 製品仕様                       |  |
| AD/DA コンバータとしての基本機能        |  |
| 弊社独自の機能                    |  |
| パッケージ内容                    |  |
| 入出力コネクタピンアサイン              |  |
| VREF 端子について                |  |
| ソフトウェア環境                   |  |
| 電気的仕様                      |  |
| DIP スイッチ類の設定               |  |
| インストール                     |  |
| Windows98/SE でのドライバ・インストール |  |
| Windows Me でのドライバ・インストール   |  |
| Windows2000 でのドライバ・インストール  |  |
| WindowsXp でのドライバ・インストール    |  |
| Macintosh でのドライバ・インストール    |  |
| サンプルソフトの解説                 |  |
| SAMPLE.EXE                 |  |
| ADXSAMPLE.EXE              |  |
| DAXSAMPLE.EXE              |  |
| SAMPLE                     |  |
| アプリケーション作成方法               |  |
| WIN32API 関数リファレンス          |  |
| PLUGIN 関数リファレンス            |  |
| 連続取込み機能パラメタ                |  |
| ファンクションジェネレータ機能パラメタ        |  |
| 售4章:RBS-232/422/485        |  |
| RBS-232/422/485 共通ソフトウェア環境 |  |
| RBS-232 製品仕様               |  |
| シリアル I/O としての基本機能          |  |
| パッケージ内容                    |  |
| コネクタピンアサイン                 |  |

| 入出力回路                      |  |
|----------------------------|--|
| 電気的仕様                      |  |
| RBS-422 製品仕様               |  |
| シリアル I/O としての基本機能          |  |
| パッケージ内容                    |  |
| コネクタピンアサイン                 |  |
| 入出力回路                      |  |
| 電気的仕様                      |  |
| ジャンパピンの設定                  |  |
| RBS-485 製品仕様               |  |
| シリアル I/O としての基本機能          |  |
| パッケージ内容                    |  |
| コネクタピンアサイン                 |  |
| 入出力回路                      |  |
| 電気的仕様                      |  |
| ジャンパピンの設定                  |  |
| 2 線式の場合                    |  |
| 4 線式の場合                    |  |
| インストール                     |  |
| Windows98/SE でのドライバ・インストール |  |
| Windows Me でのドライバ・インストール   |  |
| Windows2000 でのドライバ・インストール  |  |
| WindowsXp でのドライバ・インストール    |  |
| サンプルソフトの解説                 |  |
| SioSample.exe              |  |
| 製品Q&A                      |  |
| 接続可能台数について                 |  |
| 平衡型の信号線について                |  |
| COM ポート番号について              |  |

# 安全にお使いいただくために必ずお読みください

この取り扱い説明書は、あなたや他の人々への危害や財産の損害を未然に防止し、本製品を安全にお使いいただくために、守っていただきたい事項が示されています。

本文中の記号説明

| ▲ 敬生  | この表示を無視して、誤った取り扱いを行うと人が死亡または重症を負う |
|-------|-----------------------------------|
|       | 可能性が想定される内容を示しています。               |
| ▲ 注音  | この表示を無視して、誤った取り扱いを行うと人が負傷を負う可能性が想 |
| /:\注息 | 定される内容および物的損害が想定される内容を示しています。     |

| ▲ 警告     | インターフェイスボード、付属ケーブル、付属ACアダプタの分解や改造 |
|----------|-----------------------------------|
|          | 等は絶対に行なわないでください。                  |
| <b>A</b> | 取り扱いには十分注意してください。発火の可能性があります。インター |
| /!∖警告    | フェイスボードやケーブル類を無理に曲げる、落とす、傷つける、上に重 |
|          | いものを載せる等は行わないでください。               |
| <b>A</b> | インターフェイスボードは電子機器ですので静電気を与えないようにして |
| /!∖注意    | ください。誤動作や故障のおそれがあります。             |
|          | 取り付けの際には特にお気をつけください。              |
| ▲ 注音     | 本製品(ソフトウェアを含む)は、日本国内仕様です。         |
|          | 日本国外で使用された場合の責任は負いかねます。           |
|          | 本製品は、医療機器、原子力機器、航空宇宙機器、輸送設備などの人命に |
|          | 関わる設備や機器、および高度な信頼性を必要とする設備、機器での使用 |
| ▲ 決幸     | は意図されておりません。                      |
| /!\注息    | これらの設備、機器制御システムに本製品を使用し、本製品の故障により |
|          | 人身事故、火災事故などが発生しても弊社ではいかなる責任も負いかねま |
|          | す。                                |

### 製品に関するお問い合わせ

本製品に関するご質問がございましたら、下記までお問い合わせください。

有限会社らびっとはうす 〒537-0012 大阪市東成区大今里 3-20-22 シティアーク今里駅前 2F TEL 06-6977-3222 FAX 06-6977-3221 月~金 10:00~17:00(土曜、日曜、祝日は営業しておりません) らびっとはうすのホームページ <u>http://www.rabbithouse.co.jp</u>

おことわり

弊社では特にサポート専門の部署はございません、技術担当者がご質問をお受けします。 場合によってはご質問の回答にお時間を頂く場合がございます。あしからずご了承願います。

# 第1章:製品概要

以下に RBS シリーズの製品概要を示します。

# RBS シリーズラインアップ

| 製品型番    | 特徴                |
|---------|-------------------|
| RBS-DIO | USB対応・非絶縁型パラレルI/O |
| RBS-AD  | USB対応・AD/DAコンバータ  |
| RBS-232 | USB - RS232C変換器   |
| RBS-422 | USB - RS422変換器    |
| RBS-485 | USB - RS485変換器    |

## 本体寸法図(全シリーズ共通)

幅 62×奥行 104×高さ 21 (高さはゴム足を含まず)

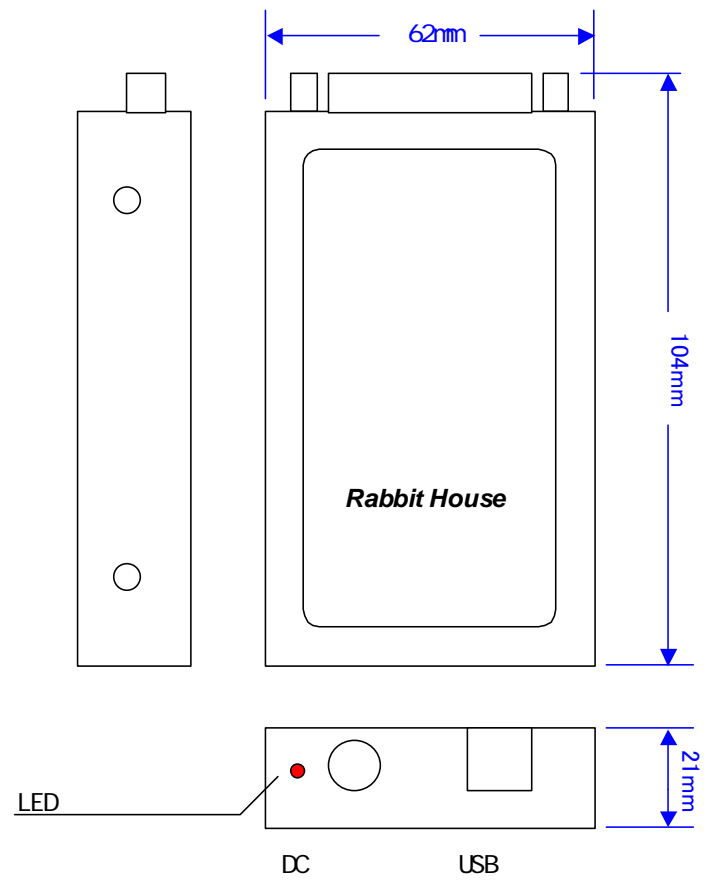

# 対応 OS 一覧

| 製品型番    | Windows<br>98/SE | Windows<br>Me | Windows<br>2000 | Windows<br>Xp | MacOS8.6 | MacOS9.1 |
|---------|------------------|---------------|-----------------|---------------|----------|----------|
| RBS-DIO |                  |               |                 |               |          |          |
| RBS-AD  |                  |               |                 |               |          |          |
| RBS-232 |                  |               |                 |               | ×        | ×        |
| RBS-422 |                  |               |                 |               | ×        | ×        |
| RBS-485 |                  |               |                 |               | ×        | ×        |

## 対応言語一覧

| 製品型番    | Visual Basic<br>V2.0,V4.0<br>(16bit版) | Visual Basic<br>V5.0,V6.0<br>(32bit版) | Visual C++<br>V5.0,V6.0 | REALbasic<br>V2.1,V3.1<br>(Macintosh) |
|---------|---------------------------------------|---------------------------------------|-------------------------|---------------------------------------|
| RBS-DIO |                                       |                                       |                         |                                       |
| RBS-AD  |                                       |                                       |                         |                                       |
| RBS-232 | ×                                     |                                       |                         | ×                                     |
| RBS-422 | ×                                     |                                       |                         | ×                                     |
| RBS-485 | ×                                     |                                       |                         | ×                                     |

対応済み

対応予定 または 動作未確認

× 未対応

2003年4月現在

「対応OS」「対応言語」で未対応となっている項目や、上記以外のOSや言語につきましても、 お客様のご要望がございましたら、条件次第で対応可能です、どうぞお問い合わせください。

## 第2章:RBS-DIO

## 製品仕様

パラレル I/O としての基本機能 19点の信号は、1点ごとに入力 / 出力どちらにも指定可能 A,Bポートは16ビット単位、Cポートは3ビット単位の読み書きを、最短8msecで実行

#### 弊社独自の機能

入力信号のエッジ保持機能付き( 立ち上がりエッジ、 立ち下がりエッジ)
 多相パルス出力機能付き、最大16相のパルスを、最高50 µ sec分解能で、1024ステップ迄出力可能
 外部同期信号使用の場合は、最大14相のパルス、最高10 µ sec分解能
 Windows と Macintosh 両方に対応

パッケージ内容

製品のパッケージには、以下のものが含まれておりますので、ご確認下さい。 本体、ACアダプタ、USBケーブル、DSUB25ピンオス、コネクタカバー、ゴム足、 サポートCD(ドライバ、サンプルプログラム、本オンラインマニュアルを収録)

### 入出力コネクタピンアサイン

|      | 13  | 1                          |  |  |  |
|------|-----|----------------------------|--|--|--|
|      |     |                            |  |  |  |
|      | 25  | 14                         |  |  |  |
| 端子番号 | 端子名 | 説明                         |  |  |  |
| 1    | PA0 | port A-bit0 input / output |  |  |  |
| 2    | PA1 | port A-bit1 input / output |  |  |  |
| 3    | PA2 | port A-bit2 input / output |  |  |  |
| 4    | PA3 | port A-bit3 input / output |  |  |  |
| 5    | PA4 | port A-bit4 input / output |  |  |  |
| 6    | PA5 | port A-bit5 input / output |  |  |  |
| 7    | PA6 | port A-bit6 input / output |  |  |  |
| 8    | PA7 | port A-bit7 input / output |  |  |  |
| 9    | PC0 | port C-bit0 input / output |  |  |  |
| 10   | PC2 | port C-bit2 input / output |  |  |  |
| 11   | GND |                            |  |  |  |
| 12   | GND |                            |  |  |  |
| 13   | +5V | output                     |  |  |  |
| 14   | PB0 | port B-bit0 input / output |  |  |  |
| 15   | PB1 | port B-bit1 input / output |  |  |  |
| 16   | PB2 | port B-bit2 input / output |  |  |  |
| 17   | PB3 | port B-bit3 input / output |  |  |  |
| 18   | PB4 | port B-bit4 input / output |  |  |  |
| 19   | PB5 | port B-bit5 input / output |  |  |  |
| 20   | PB6 | port B-bit6 input / output |  |  |  |
| 21   | PB7 | port B-bit7 input / output |  |  |  |
| 22   | PC1 | port C-bit1 input / output |  |  |  |
| 23   | GND |                            |  |  |  |
| 24   | GND |                            |  |  |  |
| 25   | GND |                            |  |  |  |

### 外部出力回路設計上の注意

RBS-DIOでは安全の為、電源投入時はすべての端子が入力に設定されます。 入力に設定された端子は、電気的には内部でプルアップされており、信号レベルとしてはHになります。 RBS-DIOの外部に接続する出力回路は、この事を十分考慮した上で、アクティブLowでの設計を推奨します。

## ソフトウェア環境

| 項目        | 仕様                                        | 備考             |
|-----------|-------------------------------------------|----------------|
| 対応OS      | Windows 98                                |                |
|           | Windows 98 Second Edition                 |                |
|           | Windows Me                                |                |
|           | Windows 2000                              |                |
|           | Windows Xp                                |                |
|           | MacOS 8.6                                 |                |
|           | MacOS 9.1                                 |                |
| 対応パソコン    | USBポートを内蔵したAT互換パソコン                       |                |
|           | または、PPC搭載 Macintosh                       |                |
| 製品付属ドライバ  | OHCI準拠 WDMドライバ                            |                |
| 製品付属ライブラリ | 32bit DLLライブラリ                            |                |
|           | REALbasic プラグイン                           |                |
| 対応開発言語    | Microsoft Visual Basic V6.0, V5.0 (32bit) | VB と REALbasic |
|           | REALbasic V3.1, V2.1 (Macintosh only)     | のサンプルプログラム付き   |

## 電気的仕様

| 項目        | 仕様                                | 備考                 |
|-----------|-----------------------------------|--------------------|
| 入出力点数     | 合計 19 点                           | 1点ごとに入出力方向を指定可能    |
| 入力形式      | TTLレベル                            |                    |
| 出力形式      | TTLレベル                            | シンク・ソースとも最大2mA     |
| 付属ACアダプタ  | 5V ( 2.3A )                       |                    |
| 回路側電源供給方式 | セルフパワードのみ                         |                    |
| 消費電流      | 最大 100mA                          |                    |
| USB規格     | USB Specification Revision 1.1 準拠 |                    |
| USB接続コネクタ | Series B コネクタ                     |                    |
| 入出力端子     | DSUB 25P メス                       |                    |
| 本体外形寸法    | 62 × 104 × 21                     | 幅×奥行×高さ(高さはゴム足含まず) |
| 本体重量      | 約200g                             |                    |
| 動作温湿度     | 0~55 , 10~80%                     | 但し結露しないこと          |

DIP スイッチ類の設定

本製品を複数ご使用される場合、本体の底面からDIP-SWをユニークなID番号に設定してください。 なお、出荷時設定は ID番号=0 に設定されています。

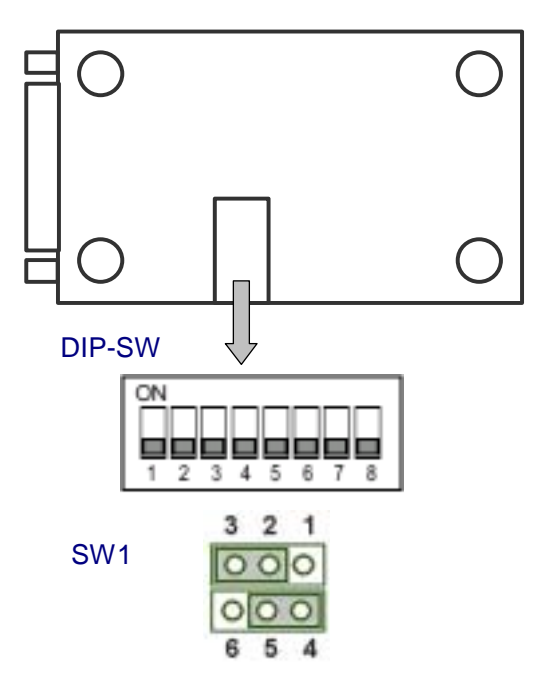

#### DIP-SW 設定表

|        | S1  | S2  | <b>S</b> 3 | S4  | S5  | S6  | S7  |
|--------|-----|-----|------------|-----|-----|-----|-----|
| ID=0   | OFF | OFF | OFF        | OFF | OFF | OFF | OFF |
| ID=1   | ON  | OFF | OFF        | OFF | OFF | OFF | OFF |
| ID=2   | OFF | ON  | OFF        | OFF | OFF | OFF | OFF |
| ID=3   | ON  | ON  | OFF        | OFF | OFF | OFF | OFF |
| •      | •   | •   | •          | •   | •   | •   | •   |
| ID=126 | OFF | ON  | ON         | ON  | ON  | ON  | ON  |

(ご注意)ID番号は0~126の範囲で設定してください、 ID番号=127は設定禁止です、S8は常にOFFでご使用ください。

#### ジャンパピン(SW1)の設定

| SW1                   | 機能                           |
|-----------------------|------------------------------|
| 3 2 1<br>000<br>6 5 4 | 入出カコネクタの13番ピンから<br>+5Vを出力します |

| SW1               | 機能                                   |
|-------------------|--------------------------------------|
| 3 2 1 0 0 0 0 5 4 | 入出力コネクタの13番ピンから<br>+5Vを出力しません(出荷時設定) |

外部に回路を組まれる時、入出力コネクタの13番ピンから+5Vが取り出せます。 電流は500mA以下でご使用ください。 使用される場合は、短絡等されないように十分ご注意ください。

## インストール

Windows98/SE でのドライバ・インストール

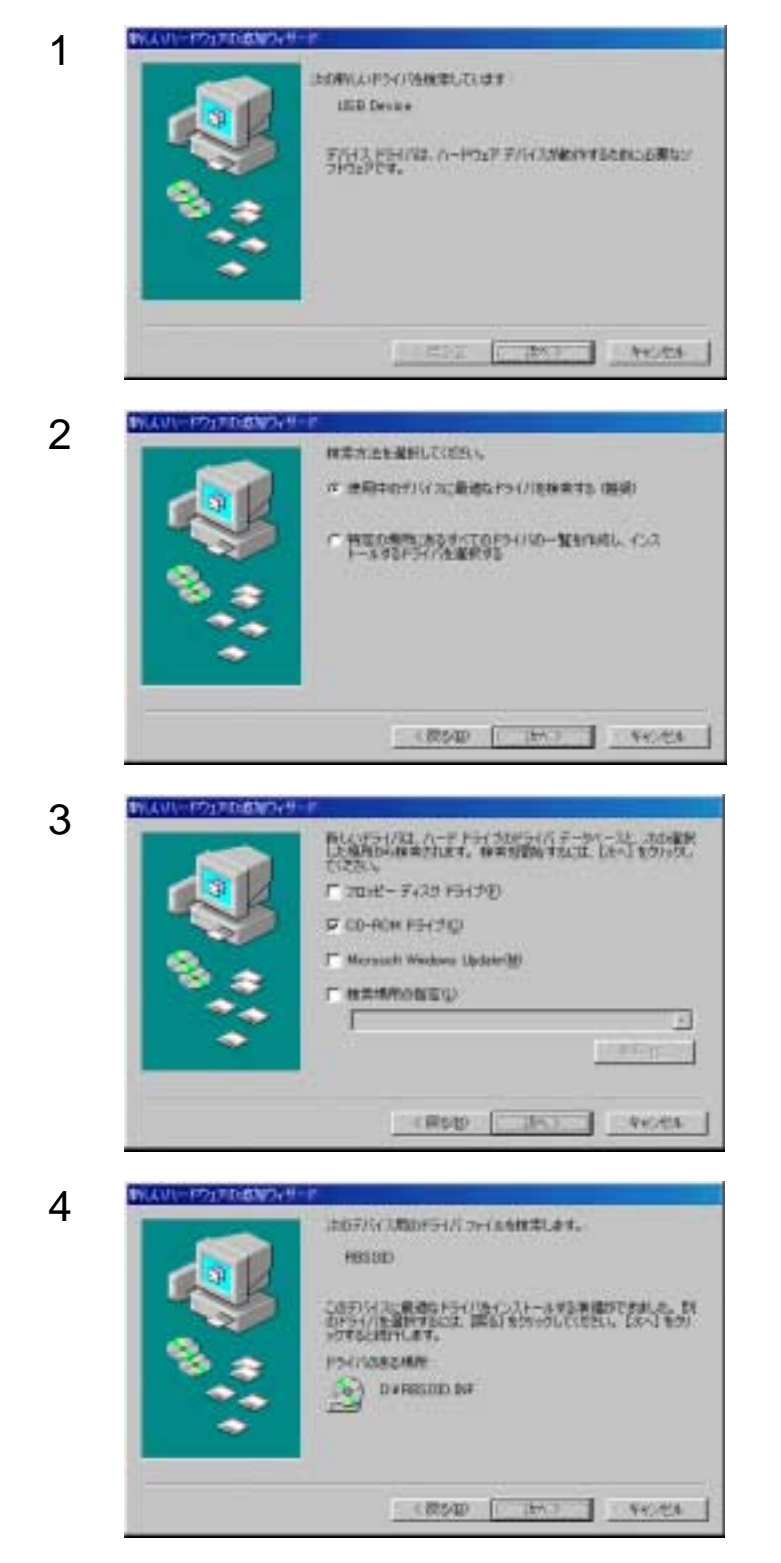

パソコンに本製品が正しく取り付けられると、次の画 面が表示されます、[次へ]をクリックします。

「使用中のデバイスに最適なドライバを検索する(推奨)」を選択し、[次へ]をクリックします。

製品添付のCDをドライブにセットして「CD-ROMド ライブ」を選択し、[次へ]をクリックします。

[次へ]をクリックします。

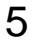

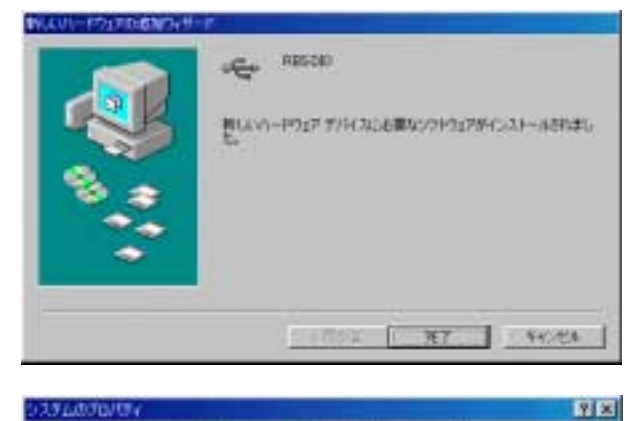

6

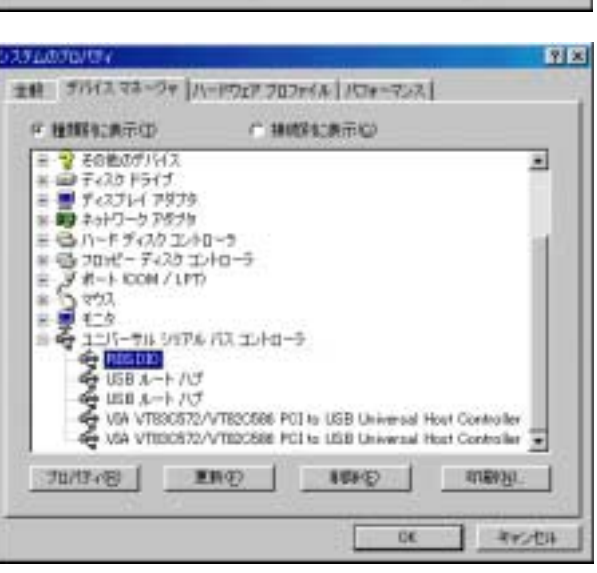

[完了]をクリックします。

デスクトップの[マイコンピュータ]を右クリック [プロパティ]を選択し、[デバイスマネージャ]タ プををクリックし、ドライバが正常にインストールさ れたことを確認してください。

## Windows Me でのドライバ・インストール

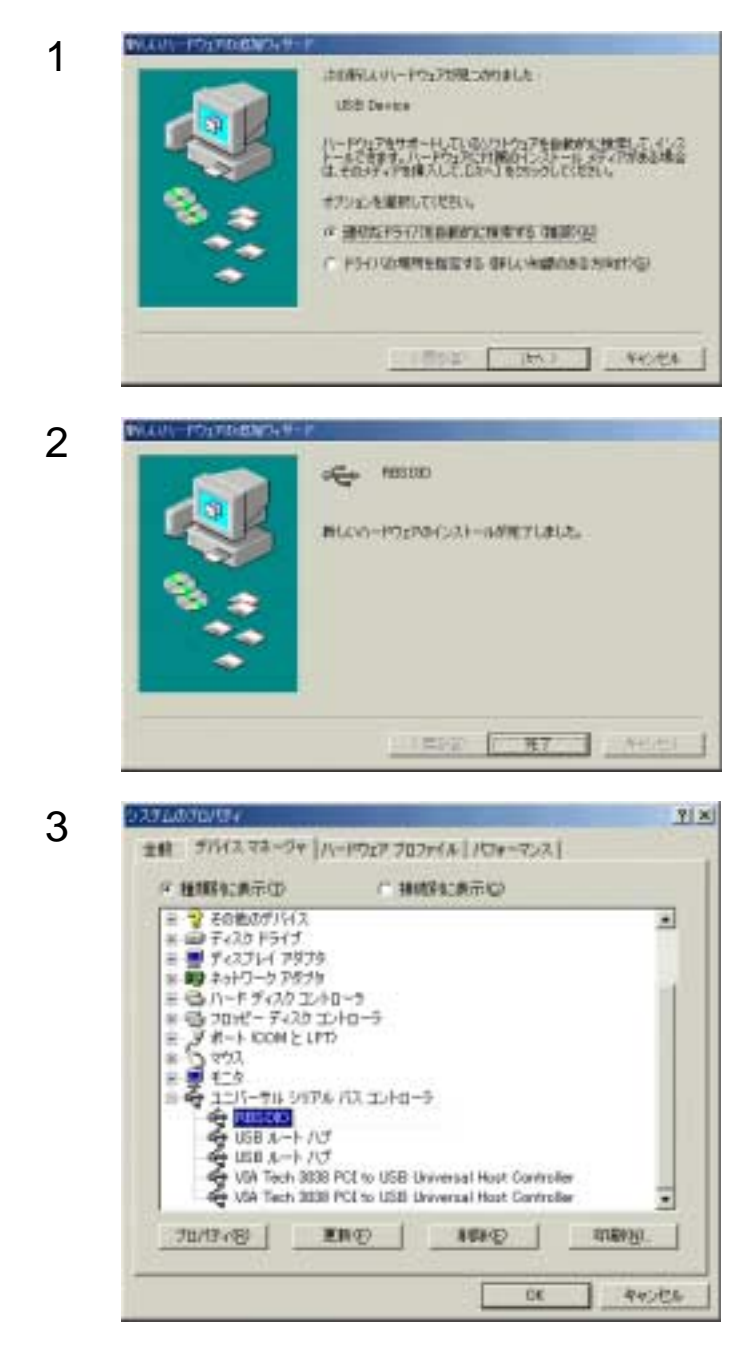

製品添付のCDをドライブにセットして「使用中のデ バイスに最適なドライバを検索する(推奨)」を選択 し、[次へ]をクリックします。

[完了]をクリックします。

デスクトップの[マイコンピュータ]を右クリック [プロパティ]を選択し、[デバイスマネージャ]タ ブををクリックし、ドライバが正常にインストールさ れたことを確認してください。

## Windows2000 でのドライバ・インストール

| 1 |                                                                                                    | パソコンに本製品が正しく取り付けられると、次の画<br>面が表示されます、 [ 次へ ] をクリックします。 |
|---|----------------------------------------------------------------------------------------------------|--------------------------------------------------------|
| 2 | MAXING PROPERTY THAT POINTS POINTS AND AND AND AND AND AND AND AND AND AND                                                                                                    | 「デバイスに適切なドライバを検索する(推奨)」を<br>選択し[次へ]をクリックします。           |
| 3 | EXAMPLE 2014/00/00/00           EXAMPLE 2014 AND 2014 AND 2014           EXAMPLE 2014 AND 2014 AND 2014           EXAMPLE 2014 AND 2014 AND 2014           EXAMPLE 2014 AND 2014 AND 2014           EXAMPLE 2014 AND 2014 AND 2014 A | 製品添付のCDをドライブにセットして「CD - RO<br>Mドライブ」を選択し、[次へ]をクリックします。 |
| 4 | HAAVI-FORMARIZATION         PHA 2-FORM         PHA 2-FORM         PHA 2-FORM         State         Phane         State         Phane         Phane      <                                                                                                    | [ 次へ ] をクリックします。                                       |

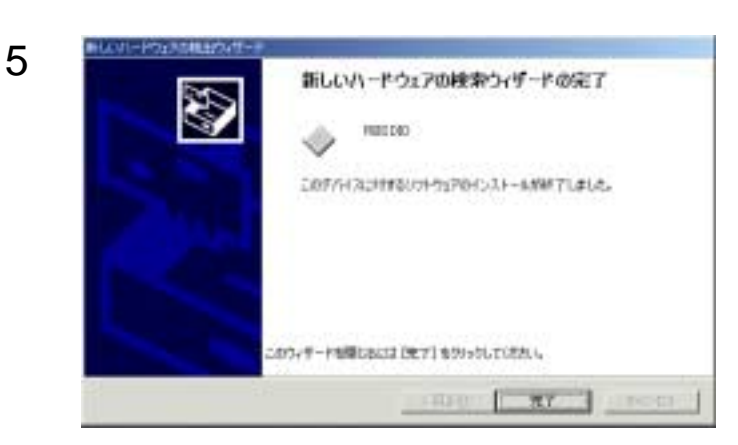

6

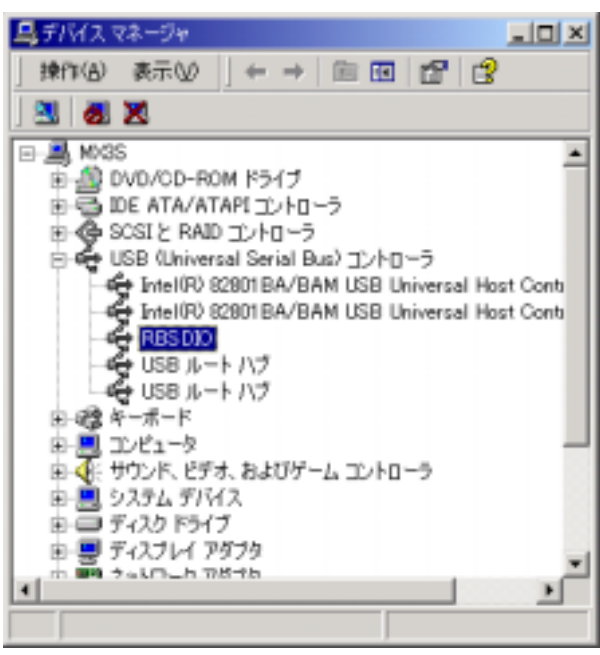

[完了]をクリックします。

デスクトップの[マイコンピュータ]を右クリック [プロパティ]を選択し、[ハードウェア]タブを選 択して[デバイスマネージャ]をクリック、ドライバ が正常にインストールされたことを確認してください。

## WindowsXp でのドライバ・インストール

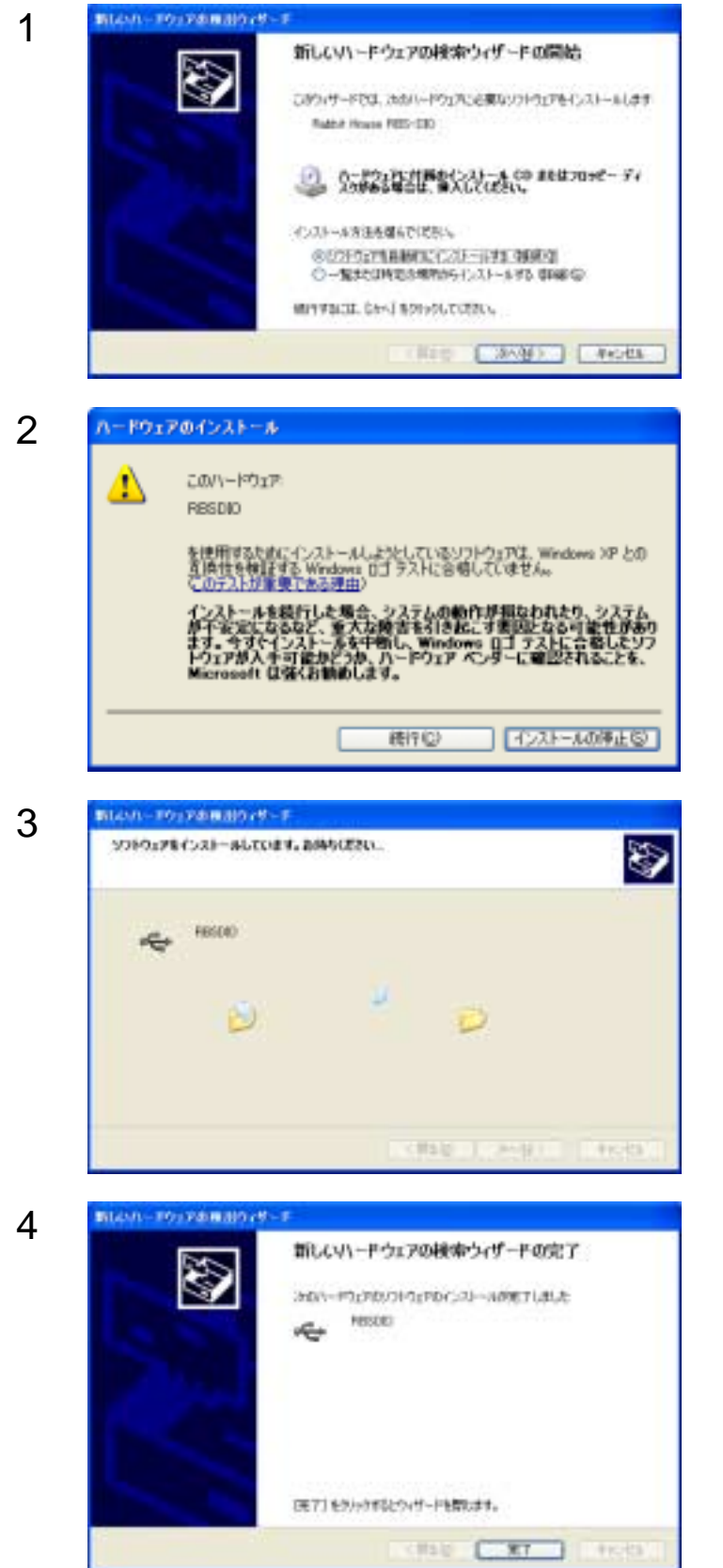

パソコンに本製品が正しく取り付けられると、次の画 面が表示されます、製品添付のCDをドライブにセッ トして「ソフトウェアを自動的にインストールする (推奨)」を選択し、[次へ]をクリックします

ドライバが確認された時点で、マイクロソフトの「ロ ゴテストに合格していません」というメッセージが表 示されますが、そのまま「続行」をクリックしてくだ さい。

弊社において、問題無く動作することを確認して おります、ご安心ください。

ドライバのインストールが開始されますので、しばら くお待ちください。

これでドライバのインストールは完了です [完了]をクリックします。

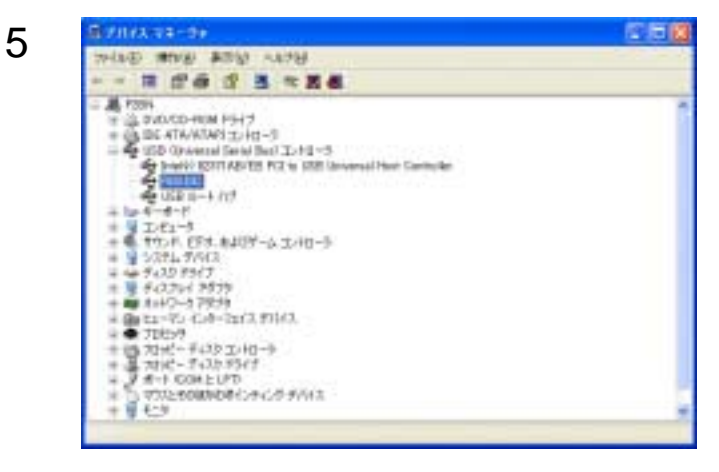

[デバイスマネージャ]を開き、ドライバが正常にインストールされたことを確認してください。

Macintosh でのドライバ・インストール

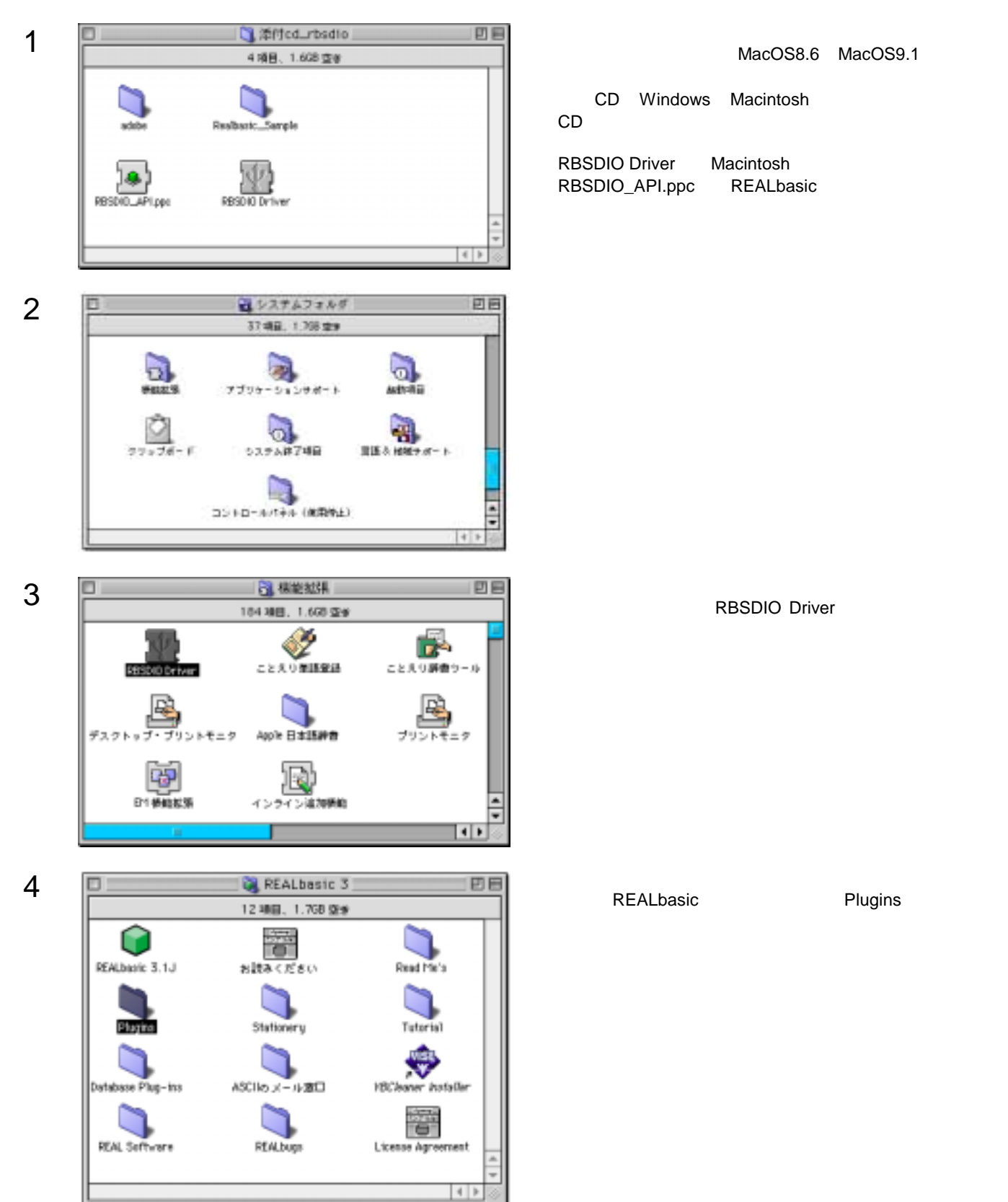

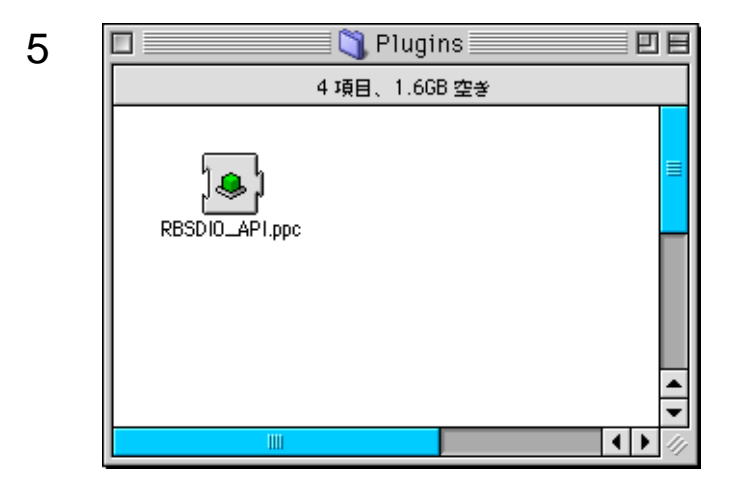

先ほど作ったPluginsフォルダにRBSDIO\_API.ppcを コピーしてください。 これでインストールは完了です。 Macintoshを再起動してください。

## サンプルソフトの解説

製品添付のサポートCDには、以下に示すサンプルソフトが、ソースコード付きで収録されております。 お客様で制御アプリケーションを作成される時の参考にしてください。

#### Windows Visual Basic 5.0, 6.0

SAMPLE.EXE ・・・ 基本的なポートの入出力と、入力エッジ保持機能の使用方法を理解できます PGSAMPLE.EXE ・・・ 多相パルス出力機能の使用方法を理解できます PWMSAMPLE.EXE ・・・ 多相パルス出力機能の応用例としてPWM信号発生器を紹介します

#### Macintosh REALbasic 2.1, 3.1

SAMPLE・・・ 基本的なポートの入出力と、入力エッジ保持機能の使用方法を理解できます

#### SAMPLE.EXE

スクリーンショット

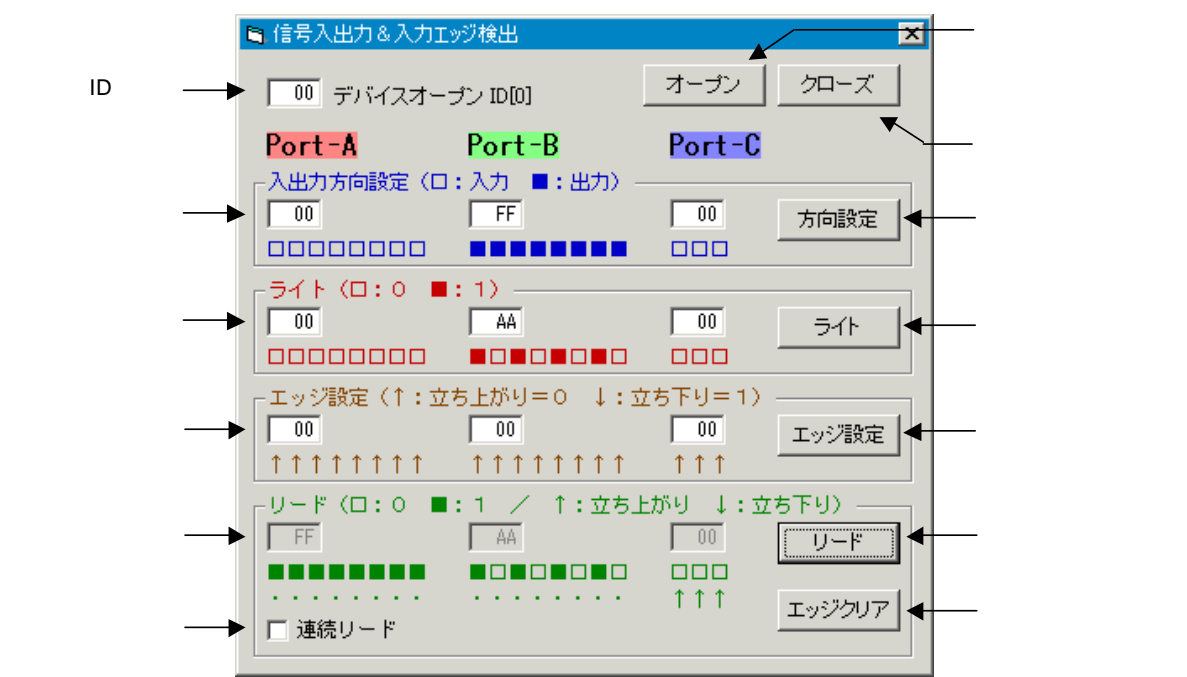

#### 操作方法

(起動時)

ID入力欄に RBS-DIO のID番号をHEX数値で入力し、オープンボタンを押す 入出力方向指定欄には 0:入力, 1:出力 でビット指定したHEX数値を入力し、方向設定ボタンを押す

(データ出力)

データ出力は、上記で出力に指定されたビットに対し、ライト入力欄へHEX数値を入力し、ライトボタンを押す

(データ入力)

エッジ指定欄には 0: 立ち上がり,1: 立ち下り でビット指定したHEX数値を入力し、エッジ設定ボタンを押す データ入力は、リードボタンを押せば、リード表示欄に読み取り結果が表示される 繰り返し連続でデータ入力したい場合は、連続リードにチェックを入れる エッジ保持ビットをクリアするには、エッジクリアボタンを押す

(終了時)

本ソフトを終了する前に、クローズボタンを押してデバイスを開放する

#### PGSAMPLE.EXE

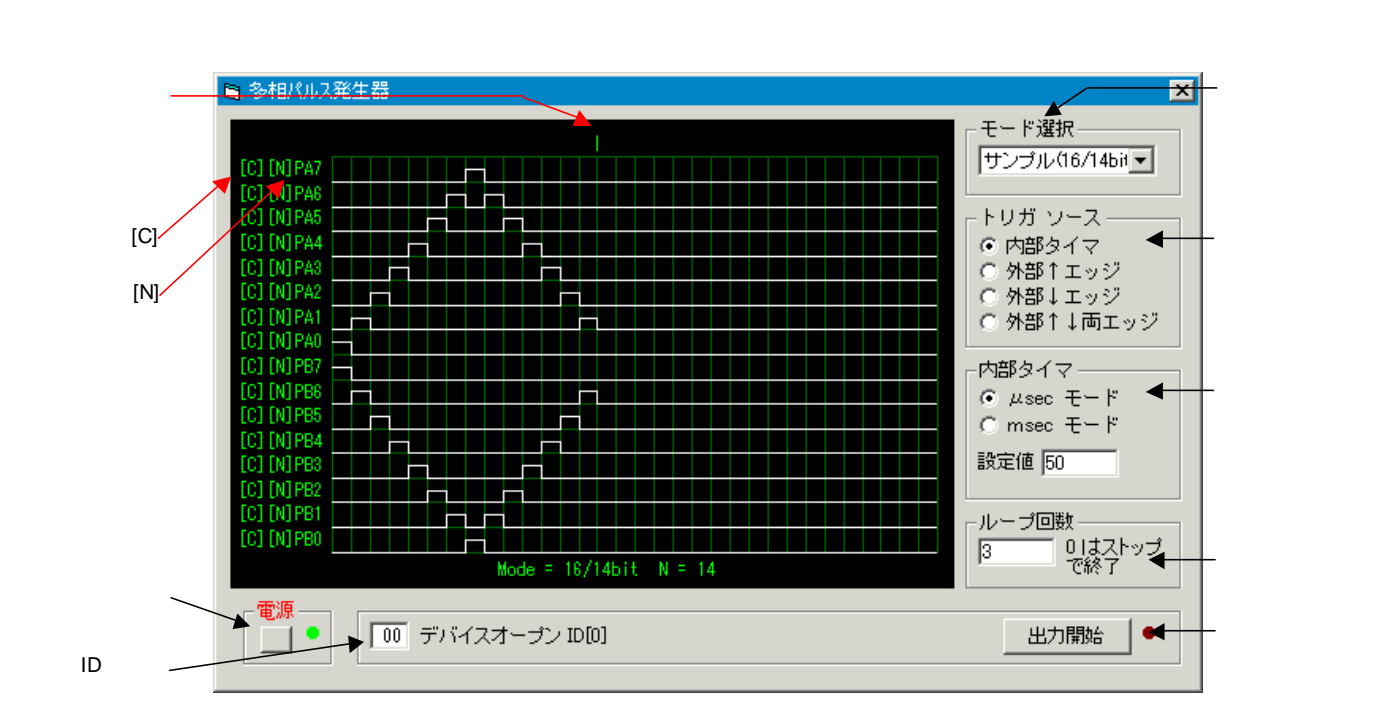

操作方法

(起動時)

ID入力欄に RBS-DIO のID番号をHEX数値で入力し、電源ボタンを押す モード選択で 8bit または 16/14bit モードの選択をする

(多相パルスの編集)

このサンプルソフトでは、最大16相で、32ステップまでの多相パルスを編集できる RBS-DIO 自体は最大1024ステップ分のバッファを持っている 32ステップの内、何ステップ使用するかはエンドマーカで指定する エンドマーカが表示されている左右部分をクリックすると、エンドマーカが水平移動する 画面に表示されている矩形波の、指定出力の任意区間をクリックすれば HL 反転する [C] をクリックすれば、指定出力をすべて L にクリアする [N] をクリックすれば、指定出力をすべて HL 反転する

(多相パルスの出力) トリガソースでトリガ条件を選択する 内部タイマの設定は、上記トリガソースで「内部タイマ」が選択されている場合に有効 µsecまたは msecの時間単位を選び、設定値にタイマ数値を入力する ループ回数に、パルス出力を繰り返す回数を入力、ここで0を入力した場合はエンドレスで出力される 出力開始ボタンを押せば、パルス出力が開始される

(終了時) 本ソフトを終了する前に、再度、電源ボタンを押してデバイスを開放する

#### PWMSAMPLE.EXE

| スクリーンショ | ット                          |                   |             |
|---------|-----------------------------|-------------------|-------------|
| スライダ――  | ► PWM信号発生器                  |                   | ×           |
|         | 「PortA デューテイ比設定」 PortB ラ    | デューテイ比設定          |             |
|         | PA0 100.0%  PB0             | 0.0%              |             |
|         | PA1 69.9% 	 PB1             | 1.2%              |             |
|         | PA2 43.8% ▲ PB2             | 12.1%             |             |
|         | PA3 24.6%  PB3              | 13.3%             |             |
|         | PA4 8.2% ▲ PB4              | 20.3%             |             |
|         | PA5 2.3% C PB5              | 39.8%             |             |
|         | PA6 0.8% ▲ PB6              | 65.6%             |             |
|         | PA7 0.0% PB7                | 100.0%            |             |
|         | →翻始とねイマ設定                   |                   | タイマ設定値      |
| 分解能指定—— | →分解能 8bit ▼ タイマ設定値[μsec] 50 | ▲<br>周波数 78.125Hz | ▲──── 周波数表示 |
|         |                             |                   |             |
| 電源ボタン―― | ● 「00 デバイスオーブン ID[0] PG     | ;実行中…             | ▲──出力開始ボタン  |
|         |                             |                   |             |
| ID 入力欄  | -                           |                   |             |

操作方法

(起動時)

ID入力欄に RBS-DIO のID番号をHEX数値で入力し、電源ボタンを押す

(PWM信号の出力)

- スライダで、各ポートのデューティ比を 0%~100% の範囲で指定する
- 分解能指定で 6bit (64段階),7bit (128段階),8bit (256段階)を選択する
- タイマ設定値で µ sec単位の設定値を入力する
- 出力開始ボタンを押せば、PWM信号の出力が開始される
- 分解能を上げれば、最高周波数は下がる
- 信号を出力したままの状態で、連続的にデューティ比を可変することはできない

(終了時)

本ソフトを終了する前に、再度、電源ボタンを押してデバイスを開放する

#### SAMPLE

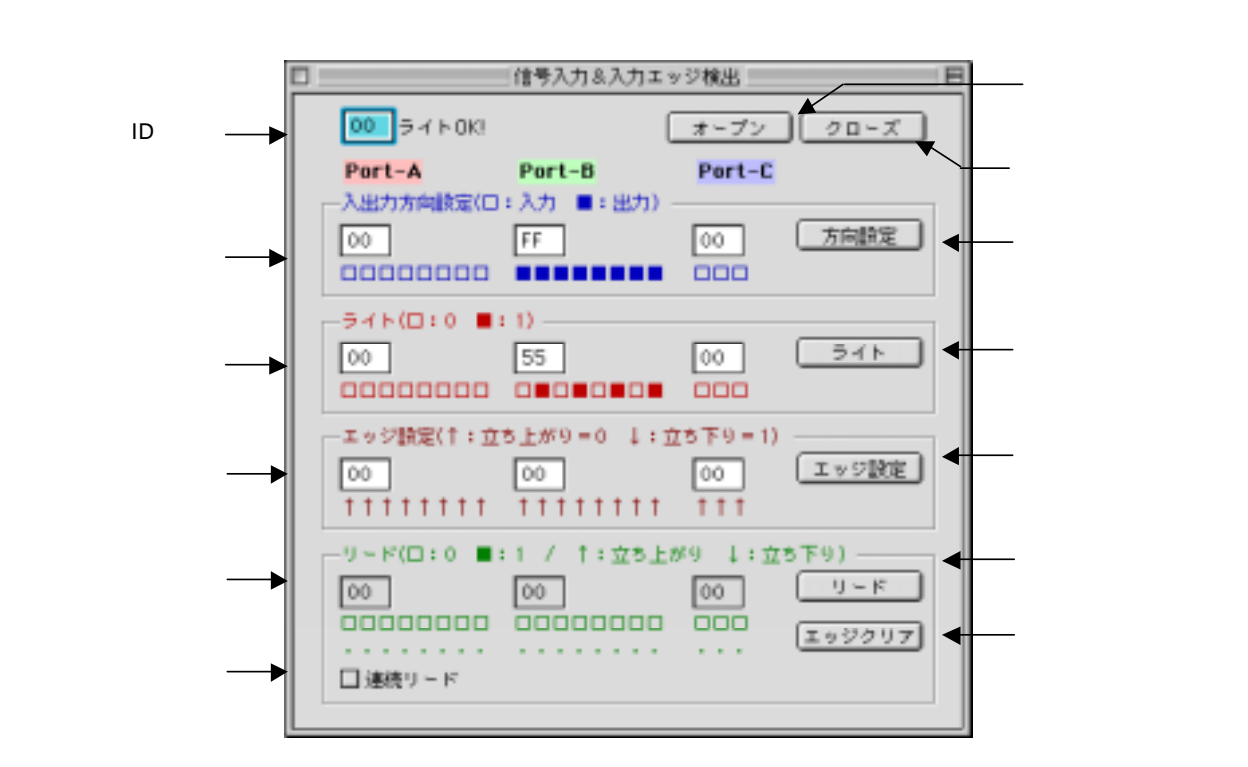

操作方法

(起動時)

ID入力欄に RBS-DIO のID番号をHEX数値で入力し、オープンボタンを押す 入出力方向指定欄には 0:入力, 1:出力 でビット指定したHEX数値を入力し、方向設定ボタンを押す

(データ出力)

データ出力は、上記で出力に指定されたビットに対し、ライト入力欄へHEX数値を入力し、ライトボタンを押す

(データ入力) エッジ指定欄には 0: 立ち上がり, 1: 立ち下り でビット指定したHEX数値を入力し、エッジ設定ボタンを押す データ入力は、リードボタンを押せば、リード表示欄に読み取り結果が表示される 繰り返し連続でデータ入力したい場合は、連続リードにチェックを入れる エッジ保持ビットをクリアするには、エッジクリアボタンを押す

(終了時) 本ソフトを終了する前に、クローズボタンを押してデバイスを開放する

## アプリケーション作成方法

以下に、お客様で制御アプリケーションを作成する方法を説明します。

Windows の場合

お客様のアプリケーションから本製品を制御するために、本製品添付のDLLライブラリ「rbsdio.dll」を使用していただきます。 なお「rbsdio.dll」自体は、本製品のドライバをインストールした時に、Windows の Systemフォルダに自動的にコピーされてお ります。

Visual Basicからの呼び出し方法

Visual Basic 5.0, 6.0 (32bit版)

Visual BASIC のアプリケーションから、本製品添付のDLLライブラリ「rbsdio.dll」を呼び出すには、サンプルソースコードの「rbsdio.bas」をプロジェクトに追加してください。 関数の使用方法につきましては、後述「Win32API 関数リファレンス」のページをご参照ください。

Macintosh の場合

お客様のアプリケーションから本製品を制御するために、本製品添付のプラグインを使用していただきます。

REALbasicからの呼び出し方法

REALbasic 2.1, 3.1

本製品添付のプラグインを呼び出すための、コーディング上の特別な手続きは何も必要ありません。 プラグインが手順通りインストールされていれば、まるで、REALbasicの標準関数の様に使用することができます。 関数の使用方法につきましては、後述「PLUGIN 関数リファレンス」のページをご参照ください。

## Win32API 関数リファレンス

RBSDIO\_Open RBSDIO\_Close RBSDIO\_Check RBSDIO\_ID RBSDIO\_DirSet **RBSDIO** Read RBSDIO\_Write RBSDIO\_EdgeSet RBSDIO\_BitCLR RBSDIO\_DirSet\_C RBSDIO\_Read\_C RBSDIO\_Write\_C RBSDIO\_EdgeSet\_C RBSDIO\_BitCLR\_C RBSDIO\_WriteEx RBSDIO\_PGSwitch RBSDIO\_PGStatus RBSDIO\_PGParam

デバイスオープンとリファレンス番号取得 デバイスクローズ デバイスチェック リファレンス番号からデバイス種別取得 入出力方向の設定(A,Bポート) デバイスから入力データリード(A,Bポート) デバイスへ出力データライト(A,Bポート) 保持するエッジの選択(A,Bポート) エッジ保持データのリセット(A,Bポート) 入出力方向の設定(Cポート) デバイスから入力データリード(Cポート) デバイスへ出力データライト(Cポート) 保持するエッジの選択(Cポート) エッジ保持データのリセット(Cポート) 多相パルス出力機能用メモリブロック転送 多相パルス出力機能の動作スイッチ 多相パルス出力機能のスティタス 多相パルス出力機能のパラメタ転送

RBSDIO\_Open

| 書式 RB | RBSDIO_Open (ByRef rusbNum As Byte) As Long                          |  |  |  |  |
|-------|----------------------------------------------------------------------|--|--|--|--|
| 解説    | RBS-DIOをオープンし、以後制御命令を発行できるようリファレンス番号を返す                              |  |  |  |  |
| 設定値   | rusbNum オープンするRBS-DIOのID                                             |  |  |  |  |
| 戻り値   | -1 無効なID番号、または該当するRBSデバイスが見つからない<br>それ以外 RBSデバイスのリファレンス番号(正常終了)0~126 |  |  |  |  |

RBSDIO\_Close

 書式
 RBSDIO\_Close (ByVal refNum As Long)

 解説
 現在使用中のRBSデバイスをクローズし、リファレンスを開放

 設定値
 refNum
 ターゲットへのリファレンス番号

 戻り値
 無し

#### RBS-DIO Win32API

#### RBSDIO\_Check

| 書式 RE | 式 RBSDIO_Check (ByVal refNum As Long) As Boolean |                                                        |  |  |
|-------|--------------------------------------------------|--------------------------------------------------------|--|--|
| 解説    | 指定リフ                                             | ァレンスのRBSデバイスをチェックし、スティタスを返す                            |  |  |
| 設定値   | refNum                                           | ターゲットへのリファレンス番号                                        |  |  |
| 戻り値   | TRUE<br>FALSE                                    | 指定のデバイスは正常にオープンされ動作している<br>デバイスは取り外された、またはリファレンス番号が不適当 |  |  |

### RBSDIO\_ID

書式 RBSDIO\_ID (ByVal refNum As Long, ByRef id As Byte, ByRef bnum As Byte) As Integer 解説 指定リファレンスのRBSデバイスの種類を取得 設定値 refNum ターゲットへのリファレンス番号 id RBSデバイスのID bnum デバイス種別が返る 戻り値 NO\_ERR 正常終了 INVALID\_HANDLE デバイスハンドルが不適当 RW\_ERROR デバイスヘデータをライトできない 機能 RBSデバイスハンドルからデバイスIDとデバイス種別を取得する。 デバイスID: 0~126 デバイス種別: 3:RBS-DIO

RBSDIO\_DirSet

Г

| 書式 RE | SDIO_Dir                     | Set (ByVal refNum As Long, ByRef dA As Byte, ByRef dB As Byte) As Integer |
|-------|------------------------------|---------------------------------------------------------------------------|
| 解説    | 入出力方                         | 向の設定                                                                      |
| 設定値   | refNum<br>dA<br>dB           | ターゲットへのリファレンス番号<br>Aポートの入出力方向指定値<br>Bポートの入出力方向指定値                         |
| 戻り値   | NO_ERR<br>INVALID_<br>RW_ERR | 正常終了<br>_HANDLE リファレンス番号が不適当<br>?OR デバイスからデータをリードできない                     |
| 機能    | RBSデバ<br>入出力方I               | イスの信号入出力方向を指定する。<br>向指定値のビットは0で入力、1で出力指定。                                 |

| 書式 RE | 3SDIO_Read (ByVal refNum As Long, ByRef rdA As Byte, ByRef rdB As Byte, ByRef brdA As Byte,<br>ByRef brdB As Byte, ByRef drdA As Byte, ByRef drdB As Byte) As Integer                                                                      |
|-------|----------------------------------------------------------------------------------------------------|
| 解説    | 指定リファレンスからのデータリード                                                                                                    |
| 設定値   | refNum ターゲットへのリファレンス番号<br>rdA Aポートのリード値が返る<br>rdB Bポートのリード値が返る<br>brdA Aポートの立上がり保持値が返る<br>brdB Bポートの立上がり保持値が返る<br>drdA Aポートの立下り保持値が返る<br>drdB Bポートの立下り保持値が返る                                                                               |
| 戻り値   | NO_ERR 正常終了<br>INVALID_HANDLE リファレンス番号が不適当<br>RW_ERROR デバイスからデータをリードできない                                                                                                    |
| 機能    | RBSデバイスからデータをリードする。 rdA、rdBにはリアルタイムデータ。<br>brdA、brdBには立ち上がりエッジを保持したデータ、<br>drdA、drdBには立ち下がりエッジを保持したデータが返される。<br>ビット毎に、立ち上がりor立ち下がりどちらか一方のエッジしか取れません。<br>どちらのエッジを取るのか、設定方法は、RBSDIO_EdgeSet を参照ください。<br>なお、エッジを保持するためには10ms巾以上のONパルス入力が必要です。 |

RBSDIO\_Write

п

| 書式 RE | 3SDIO_Wri                    | te (ByVal refNum As Long, ByRef wdA As Byte, ByRef wdB As Byte) As Integer              |
|-------|------------------------------|-----------------------------------------------------------------------------------------|
| 解説    | 指定リフ                         | ァレンスへのデータライト                                                                            |
| 設定値   | refnum<br>wdA<br>wdB         | ターゲットへのリファレンス番号<br>Aポートに対するライト値(このビットが立っている所がONになる)<br>Bポートに対するライト値(このビットが立っている所がONになる) |
| 戻り値   | NO_ERR<br>INVALID_<br>RW_ERF | 正常終了<br>HANDLE デバイスハンドルが不適当<br>OR デバイスヘデータをライトできない                                      |

## RBS-DIO Win32API

## RBSDIO\_EdgeSet

| 書式 RE | 3SDIO_EdgeSet (ByVal refNum As Long, ByRef dA As Byte, ByRef dB As Byte) As Integer                                       |
|-------|----------------------------------------------------------------------------------------------------|
| 解説    | リードデータにおけるビットごとの立上がり・立下り保持を指定                                                                                             |
| 設定値   | refNum ターゲットへのリファレンス番号<br>dA Aポートに対するビット保持値(このビットが立っている所が立下り保持になる)<br>dB Bポートに対するビット保持値(このビットが立っている所が立下り保持になる)            |
| 戻り値   | NO_ERR 正常終了<br>INVALID_HANDLE デバイスハンドルが不適当<br>RW_ERROR デバイスヘデータをライトできない                                                   |
| 機能    | dA, dB で保持するエッジを指定する<br>0にセットされたビットは「ONの立ち上がり保持」を意味する<br>1にセットされたビットは「OFFの立ち下り保持」を意味する<br>なお、この関数を呼び出した場合、同時に保持ビットもクリアされる |

RBSDIO\_BitCLR

| 書式 RE | 3SDIO_Bit(                   | CLR (ByVal refNum As Long, ByRef cdA As Byte, ByRef cdB As Byte) As Integer |
|-------|------------------------------|-----------------------------------------------------------------------------|
| 解説    | 立上がり、                        | 、立下りで保持されているビットをクリア                                                         |
| 設定値   | refNum<br>cdA<br>cdB         | ターゲットへのリファレンス番号<br>Aポートに対する値(このビットが0の場合クリアする)<br>Bポートに対する値(このビットが0の場合クリアする) |
| 戻り値   | NO_ERR<br>INVALID_<br>RW_ERF | 正常終了<br>_HANDLE デバイスハンドルが不適当<br>?OR デバイスヘデータをライトできない                        |
| 機能    | RBSデバ<br>クリアし:               | イスに対してエッジ保持データのクリアを実行する。<br>たいビットに0をセットしコールする                               |

#### RBSDIO\_DirSet\_C

書式 RBSDIO\_DirSet\_C (ByVal refNum As Long, ByRef dC As Byte) As Integer

解説 入出力方向の設定

- 設定値 refNum ターゲットへのリファレンス番号 dC Cポートの入出力方向指定値
- 戻り値 NO\_ERR 正常終了
   INVALID\_HANDLE リファレンス番号が不適当
   RW\_ERROR デバイスからデータをライトできない

機能 RBSデバイスのCポート信号入出力方向を指定する。 入出力方向指定値のビットは0で入力、1で出力指定。

RBSDIO\_Read\_C

| 書式 RE | BSDIO_Read_C (ByVal refNum As Long, ByRef rdC As Byte, ByRef brdC As Byte,<br>ByRef drdC As Byte) As Integer                                                                                                    |
|-------|----------------------------------------------------------------------------------------------------|
| 解説    | 指定リファレンスからのデータリード                                                                                                    |
| 設定値   | refNum ターゲットへのリファレンス番号<br>rdC Cポートのリード値が返る<br>brdC Cポートの立上がり保持値が返る<br>drdC Cポートの立下り保持値が返る                                                                                                    |
| 戻り値   | NO_ERR 正常終了<br>INVALID_HANDLE リファレンス番号が不適当<br>RW_ERROR デバイスからデータをリードできない                                                                                                    |
| 機能    | RBSデバイスのCポートからデータをリードする。 rdCにはリアルタイムデータ。<br>brdCには立ち上がりエッジを保持したデータ、<br>drdCには立ち下がりエッジを保持したデータが返される。<br>ビット毎に、立ち上がりor立ち下がりどちらか一方のエッジしか取れません。<br>どちらのエッジを取るのか、設定方法は、RBSDIO_EdgeSet_C を参照ください。<br>なお、エッジを保持するためには10ms巾以上のONパルス入力が必要です。 |

RBS-DIO Win32API

RBSDIO\_Write\_C

| 書式 RE | BSDIO_Wr                     | te_C (ByVal refNum As Long, ByRef wdC As Byte) As Integer |
|-------|------------------------------|-----------------------------------------------------------|
| 解説    | 指定リフ                         | ァレンスへのデータライト                                              |
| 設定値   | refnum<br>wdC                | ターゲットへのリファレンス番号<br>Cポートに対するライト値(このビットが立っている所がONになる)       |
| 戻り値   | NO_ERR<br>INVALID_<br>RW_ERF | 正常終了<br>_HANDLE デバイスハンドルが不適当<br>?OR デバイスヘデータをライトできない      |

RBSDIO\_EdgeSet\_C

| 書式 RE | 3SDIO_EdgeSet_C (ByVal refNum As Long, ByRef dC As Byte) As Integer                                                   |
|-------|----------------------------------------------------------------------------------------------------|
| 解説    | リードデータにおけるビットごとの立上がり・立下り保持を指定                                                                                         |
| 設定値   | refNum ターゲットへのリファレンス番号<br>dC Cポートに対するビット保持値(このビットが立っている所が立下り保持になる)                                                    |
| 戻り値   | NO_ERR 正常終了<br>INVALID_HANDLE デバイスハンドルが不適当<br>RW_ERROR デバイスヘデータをライトできない                                               |
| 機能    | dC で保持するエッジを指定する<br>0にセットされたビットは「ONの立ち上がり保持」を意味する<br>1にセットされたビットは「OFFの立ち下り保持」を意味する<br>なお、この関数を呼び出した場合、同時に保持ビットもクリアされる |

RBSDIO\_BitCLR\_C

| 書式 RB | SDIO_BitCLR_C (ByVal refNum As Long, ByRef cdC As Byte) As Integer      |
|-------|-------------------------------------------------------------------------|
| 解説    | 立上がり、立下りで保持されているビットをクリア                                                 |
| 設定値   | refNum ターゲットへのリファレンス番号<br>cdC Cポートに対する値(このビットが0の場合クリアする)                |
| 戻り値   | NO_ERR 正常終了<br>INVALID_HANDLE デバイスハンドルが不適当<br>RW_ERROR デバイスヘデータをライトできない |
| 機能    | RBSデバイスのCポートに対してエッジ保持データのクリアを実行する。<br>クリアしたいビットに0をセットしコールする             |

RBSDIO\_WriteEx

| 書式 RE | 3SDIO_WriteEx (ByVal refNum As Long, ByRef buf As Any, ByRef dLen As Long) As Integer                            |
|-------|----------------------------------------------------------------------------------------------------|
| 解説    | 多相パルス出力機能用メモリブロック転送                                                                                              |
| 設定値   | refNum ターゲットへのリファレンス番号<br>buf バッファ変数<br>dLen 転送するバイト数                                                            |
| 戻り値   | NO_ERR 正常終了<br>INVALID_HANDLE デバイスハンドルが不適当<br>RW_ERROR デバイスヘデータをライトできない                                          |
| 機能    | 本関数は、RBSDIO_PGParam の機能 PG_PPGTFR データ転送開始と併せて使用する<br>多相パルスデータはByte型配列等を使用できる                                     |
|       | ・8bitモードの場合<br>出力データは順番にポートBの出力指定されているbitから出力される。<br>出力データ ポートB<br>bit0 PB0<br>bit1 PB1<br>: :                   |
|       | bit7 PB7<br>・16/14bitモードの場合<br>偶数個目のデータはポートB、奇数個目のデータはポートAから出力される<br>ポートA,B は同時に出力される<br>bit毎の対応は上記8bitモードと同様である |

RBSDIO\_PGSwitch

| 書式 RE | 3SDIO_PGSwitch (ByVal refNum As Long, ByRef Sw As Byte) As Integer      |
|-------|-------------------------------------------------------------------------|
| 解説    | 多相パルス出力機能の動作スイッチ                                                        |
| 設定値   | refNum ターゲットへのリファレンス番号<br>Sw 出力を開始するバッファ番号 または 0:強制的に停止                 |
| 戻り値   | NO_ERR 正常終了<br>INVALID_HANDLE デバイスハンドルが不適当<br>RW_ERROR デバイスヘデータをライトできない |
| 機能    | バッファ番号を指定して、多相パルス出力をスタートさせる<br>バッファ番号に0を指定した場合は、現在の多相パルス出力を強制的に停止させる    |

## RBSDIO\_PGStatus

| 書式 RB | SDIO_PGStatus (ByVal refNum As Long, ByRef status As Byte) As Integer                                                                                             |
|-------|----------------------------------------------------------------------------------------------------|
| 解説    | 多相パルス出力機能のスティタス                                                                                                    |
| 設定値   | refNum ターゲットへのリファレンス番号<br>status スティタスが返る                                                                                                    |
| 戻り値   | NO_ERR 正常終了<br>INVALID_HANDLE デバイスハンドルが不適当<br>RW_ERROR デバイスヘデータをライトできない                                                                                           |
| 機能    | <ul> <li>多相パルス出力機能のスティタスを取得する</li> <li>statusの値 意味</li> <li>の 多相パルス出力は停止している</li> <li>1 多相パルス出力は動作中である(8bitモード)</li> <li>2 多相パルス出力は動作中である(16/14bitモード)</li> </ul> |
| 注意    | 本機能を使用すると、多相パルス出力のタイミングに影響を及ぼす場合が有るので、<br>使用頻度は出来るだけ少なくすること                                                                                                    |

RBSDIO\_PGParam

| 書式 RE | BSDIO_PGParam (ByVal refNum As Long, ByRef num As Byte, ByRef p                                                                                                    | 1 As Integer,<br>ByRef p2 As Long) As Integer |
|-------|----------------------------------------------------------------------------------------------------|-----------------------------------------------|
| 解説    | 多相パルス出力機能のパラメタ転送                                                                                                    |                                               |
| 設定値   | refNum ターゲットへのリファレンス番号<br>num バッファ番号<br>p1 機能番号<br>p2 設定値                                                                                                    |                                               |
| 戻り値   | NO_ERR 正常終了<br>INVALID_HANDLE デバイスハンドルが不適当<br>RW_ERROR デバイスヘデータをライトできない                                                                                                    |                                               |
| 機能    | 多相パルス出力機能の各種パラメタの設定をするパラメタ機能番号 シンボルパッファモード1PG_PBUFMODEデータサイズ2PG_PDATALEN出力ビット数3PG_PTRIG内部タイマーμsecモード5PG_PTIMEU内部タイマーmsecモード6PG_PTIMEM繰返し回数7PG_PPGTFR本機能の詳細は、後述の「多相パルス出力機能パラメタ」を併せてご | 参照ください                                        |

## PLUGIN 関数リファレンス

RBSDIO\_Init RBSDIO\_Open RBSDIO\_Close RBSDIO\_Check RBSDIO\_ID RBSDIO\_DirSet RBSDIO\_Read RBSDIO\_Write RBSDIO\_EdgeSet RBSDIO\_BitCLR RBSDIO\_DirSet\_C RBSDIO\_Read\_C RBSDIO\_Write\_C RBSDIO\_EdgeSet\_C RBSDIO\_BitCLR\_C RBSDIO\_WriteEx RBSDIO\_PGSwitch RBSDIO\_PGStatus **RBSDIO PGParam** 

プラグインの初期化 デバイスオープンとID番号取得 デバイスクローズ デバイスチェック ID番号からデバイス種別取得 入出力方向の設定(A,Bポート) デバイスから入力データリード(A,Bポート) デバイスへ出力データライト(A,Bポート) 保持するエッジの選択(A,Bポート) エッジ保持データのリセット(A,Bポート) 入出力方向の設定(Cポート) デバイスから入力データリード(Cポート) デバイスへ出力データライト(Cポート) 保持するエッジの選択(Cポート) エッジ保持データのリセット(Cポート) 多相パルス出力機能用メモリブロック転送 多相パルス出力機能の動作スイッチ 多相パルス出力機能のスティタス 多相パルス出力機能のパラメタ転送

### RBSDIO\_Init

| 書式 RB | 書式 RBSDIO_Init ( ) As Integer |                                                 |  |  |  |
|-------|-------------------------------|-------------------------------------------------|--|--|--|
| 解説    | プラグイ<br>RBS-DIO               | ンの初期化<br>を制御するにあたって、全ての呼び出しに先立ち、最初に1度行わなければならない |  |  |  |
| 設定値   | なし                            |                                                 |  |  |  |
| 戻り値   | 0<br>-5                       | 正常に初期化した<br>RBSドライバがインストールされていない                |  |  |  |

#### RBSDIO\_Open

| 書式 RBSDIO_Open (bID as integer) As Integer |                     |                                                         |  |
|--------------------------------------------|---------------------|---------------------------------------------------------|--|
| 解説                                         | RBS-DIO             | をオープンし、以後制御命令を発行できるようID番号を返す                            |  |
| 設定値                                        | bID                 | オープンするRBS-DIOのID                                        |  |
| 戻り値                                        | 0 ~ 126<br>-1<br>-2 | RBSデバイスのID番号(正常終了)<br>指定IDのRBSデバイスが無い<br>既に指定IDが使用されている |  |

## RBSDIO\_Close

| 書式 RBSDIO_Close (bID As Integer) As Integer |         |                        |  |  |
|---------------------------------------------|---------|------------------------|--|--|
| 解説                                          | 現在使用    | 中のRBSデバイスをクローズしID番号を開放 |  |  |
| 設定値                                         | bID     | ターゲットへのID番号            |  |  |
| 戻り値                                         | 0<br>-3 | 正常終了<br>クローズ失敗         |  |  |

## RBSDIO\_Check

| 書式 RBSDIO_Check (bID As Integer) As Integer |               |                                                           |  |
|---------------------------------------------|---------------|-----------------------------------------------------------|--|
| 解説                                          | 指定ID番         | 号のRBSデバイスをチェックし、スティタスを返す                                  |  |
| 設定値                                         | bID           | ターゲットへのID番号                                               |  |
| 戻り値                                         | 0<br>-1<br>-4 | 指定のデバイスは正常にオープンされ動作している<br>指定IDのRBSデバイスが無い<br>デバイスは取り外された |  |

## RBSDIO\_ID

| 書式 RBSDIO_ID (bID As Integer) As Integer |         |                               |  |  |
|------------------------------------------|---------|-------------------------------|--|--|
| 解説                                       | 指定ID番   | 号のRBSデバイスの種類を取得               |  |  |
| 設定値                                      | bID     | ターゲットへのID番号                   |  |  |
| 戻り値                                      | -1<br>3 | 指定IDのRBSデバイスが無い<br>RBS-DIOである |  |  |

## RBSDIO\_DirSet

| 書式 RBSDIO_DirSet (bID As Integer, dA As Integer, dB As Integer) As Integer |                                                    |                                               |  |  |  |
|----------------------------------------------------------------------------|----------------------------------------------------|-----------------------------------------------|--|--|--|
| 解説                                                                         | 入出力方向の設定                                           |                                               |  |  |  |
| 設定値                                                                        | bID<br>dA<br>dB                                    | ターゲットへのID番号<br>Aポートの入出力方向指定値<br>Bポートの入出力方向指定値 |  |  |  |
| 戻り値                                                                        | 0<br>-1<br>その他                                     | 正常終了<br>指定IDのRBSデバイスが無い<br>その他のUSBエラー         |  |  |  |
| 機能                                                                         | RBSデバイスの信号入出力方向を指定する。<br>入出力方向指定値のビットは0で入力、1で出力指定。 |                                               |  |  |  |

RBSDIO\_Read

| 書式 RBSDIO_Read (bID As Integer) As String |                                                                                     |                                                                                                    |  |  |  |
|-------------------------------------------|-------------------------------------------------------------------------------------|----------------------------------------------------------------------------------------------------|--|--|--|
| 解説                                        | 指定ID番号からのデータリード                                                                     |                                                                                                    |  |  |  |
| 設定値                                       | bID                                                                                 | ターゲットへのID番号                                                                                                    |  |  |  |
| 戻り値                                       | String<br>00/01バイ<br>02/03バイ<br>04/05バイ<br>06/07バイ<br>08/09バイ<br>10/11バイ<br>12-17バイ | <ul> <li>ト Aポートのリード値が返る(00~FF)</li> <li>ト Bポートのリード値が返る(00~FF)</li> <li>ト Aポートの立上がり保持値が返る(00~FF)</li> <li>ト Bポートの立下り保持値が返る(00~FF)</li> <li>ト Bポートの立下り保持値が返る(00~FF)</li> <li>ト スティタス</li> </ul> |  |  |  |
| 機能                                        | スティタス<br>0<br>-1<br>その他<br>RBSデバー<br>04/05、06                                       | ス<br>正常終了<br>指定IDのRBSデバイスが無い<br>その他のUSBエラー<br>イスからデータをリードする。 00/01、02/03バイトにはリアルタイムデータ。<br>が07バイトには立ち上がりエッジを保持したデータ、                                                                          |  |  |  |
| 補足                                        | 08/09、10<br>ビット毎に<br>どちらのコ<br>なお、エッ<br>REAL basi                                    | が11バイトには立ち下がりエッジを保持したデータが返される。<br>こ、立ち上がりor立ち下がりどちらか一方のエッジしか取れません。<br>ロッジを取るのか、設定方法は、RBSDIO_EdgeSet を参照ください。<br>マジを保持するためには10ms巾以上のONパルス入力が必要です<br>c自体の不見合を避けるため、戻り値は文字列で返す仕様になっております         |  |  |  |
|                                           |                                                                                     |                                                                                                    |  |  |  |

## RBSDIO\_Write

| 書式 RBSDIO_Write (bID As Integer, wdA As Integer, wdB As Integer) As Integer |                   |                                                                                     |  |  |  |  |
|-----------------------------------------------------------------------------|-------------------|-------------------------------------------------------------------------------------|--|--|--|--|
| 解説                                                                          | 指定ID番号へのデータライト    |                                                                                     |  |  |  |  |
| 設定値                                                                         | bID<br>wdA<br>wdB | ターゲットへのID番号<br>Aポートに対するライト値(このビットが立っている所がONになる)<br>Bポートに対するライト値(このビットが立っている所がONになる) |  |  |  |  |
| 戻り値                                                                         | 0<br>-1<br>その他    | 正常終了<br>指定IDのRBSデバイスが無い<br>その他のUSBエラー                                               |  |  |  |  |

RBSDIO\_EdgeSet

| 書式 RE | 3SDIO_Ed                                                                                                    | geSet (bID As Integer, dA As Integer, dB As Integer) As Integer                               |  |  |  |
|-------|----------------------------------------------------------------------------------------------------|-----------------------------------------------------------------------------------------------|--|--|--|
| 解説    | リードデータにおけるビットごとの立上がり・立下り保持を指定                                                                                             |                                                                                               |  |  |  |
| 設定値   | bID<br>dA<br>dB                                                                                                    | ターゲットへのID番号<br>Aポートに対するビット保持値(このビットが立っている所が立下り保持になる)<br>Bポートに対するビット保持値(このビットが立っている所が立下り保持になる) |  |  |  |
| 戻り値   | 0<br>-1<br>その他                                                                                                    | 正常終了<br>指定IDのRBSデバイスが無い<br>その他のUSBエラー                                                         |  |  |  |
| 機能    | dA, dB で保持するエッジを指定する<br>0にセットされたビットは「ONの立ち上がり保持」を意味する<br>1にセットされたビットは「OFFの立ち下り保持」を意味する<br>なお、この関数を呼び出した場合、同時に保持ビットもクリアされる |                                                                                               |  |  |  |
## RBSDIO\_BitCLR

| 書式 RE | 書式 RBSDIO_BitCLR (bID As Integer, cdA As Integer, cdB As Integer) As Integer |                                                                         |  |  |
|-------|------------------------------------------------------------------------------|-------------------------------------------------------------------------|--|--|
| 解説    | 立上がり、                                                                        | 、立下りで保持されているビットをクリア                                                     |  |  |
| 設定値   | bID<br>cdA<br>cdB                                                            | ターゲットへのID番号<br>Aポートに対する値(このビットが0の場合クリアする)<br>Bポートに対する値(このビットが0の場合クリアする) |  |  |
| 戻り値   | 0<br>-1<br>その他                                                               | 正常終了<br>指定IDのRBSデバイスが無い<br>その他のUSBエラー                                   |  |  |
| 機能    | RBSデバイスに対してエッジ保持データのクリアを実行する。<br>クリアしたいビットに0をセットしコールする                       |                                                                         |  |  |

## RBSDIO\_DirSet\_C

| 書式 RE | 書式 RBSDIO_DirSet_C (bID As Integer , dC As Integer) As Integer |                                       |  |  |
|-------|----------------------------------------------------------------|---------------------------------------|--|--|
| 解説    | 入出力方向の設定                                                       |                                       |  |  |
| 設定値   | bID<br>dC                                                      | ターゲットへのID番号<br>Cポートの入出力方向指定値          |  |  |
| 戻り値   | 0<br>-1<br>その他                                                 | 正常終了<br>指定IDのRBSデバイスが無い<br>その他のUSBエラー |  |  |
| 機能    | RBSデバイスのCポート信号入出力方向を指定する。<br>入出力方向指定値のビットは0で入力、1で出力指定。         |                                       |  |  |

RBS-DIO Macintosh

## RBSDIO\_Read\_C

| 書式 RE | 書式 RBSDIO_Read_C (bID As Integer ) As String                                                                                                    |  |  |
|-------|----------------------------------------------------------------------------------------------------|--|--|
| 解説    | 指定リファレンスからのデータリード                                                                                                    |  |  |
| 設定値   | bID ターゲットへのID番号                                                                                                    |  |  |
| 戻り値   | String         00/01バイト       Cポートのリード値が返る(00 ~ FF)         02/03バイト       Cポートの立上がり保持値が返る(00 ~ FF)         04/05バイト       Cポートの立下り保持値が返る(00 ~ FF)         6-11バイト       スティタス                                                                   |  |  |
|       | スティタス<br>1 正常終了<br>-1 指定IDのRBSデバイスが無い<br>その他 その他のUSBエラー                                                                                                    |  |  |
| 機能    | RBSデバイスのCポートからデータをリードする。 00/01バイトにはリアルタイムデータ。<br>02/03バイトには立ち上がりエッジを保持したデータ、<br>04/05バイトには立ち下がりエッジを保持したデータが返される。<br>ビット毎に、立ち上がりor立ち下がりどちらか一方のエッジしか取れません。<br>どちらのエッジを取るのか、設定方法は、RBSDIO_EdgeSet_C を参照ください。<br>なお、エッジを保持するためには10ms巾以上のONパルス入力が必要です。 |  |  |
| 補足    | REALbasic自体の不具合を避けるため、戻り値は文字列で返す仕様になっております                                                                                                    |  |  |

## RBSDIO\_Write\_C

| 書式 RBSDIO_Write_C (bID As Integer , wdC As Integer) As Integer |                |                                                 |  |
|----------------------------------------------------------------|----------------|-------------------------------------------------|--|
| 解説                                                             | 指定リフ           | ァレンスへのデータライト                                    |  |
| 設定値                                                            | bID<br>wdC     | ターゲットへのID番号<br>Cポートに対するライト値(このビットが立っている所がONになる) |  |
| 戻り値                                                            | 0<br>-1<br>その他 | 正常終了<br>指定IDのRBSデバイスが無い<br>その他のUSBエラー           |  |

## RBSDIO\_EdgeSet\_C

| 書式 RE | 書式 RBSDIO_EdgeSet_C (bID As Integer , dC As Integer) As Integer                                                       |                                                      |  |  |
|-------|----------------------------------------------------------------------------------------------------|------------------------------------------------------|--|--|
| 解説    | リードデータにおけるビットごとの立上がり・立下り保持を指定                                                                                         |                                                      |  |  |
| 設定値   | bID<br>dC                                                                                                    | ターゲットへのID番号<br>Cポートに対するビット保持値(このビットが立っている所が立下り保持になる) |  |  |
| 戻り値   | 0<br>-1<br>その他                                                                                                    | 正常終了<br>指定IDのRBSデバイスが無い<br>その他のUSBエラー                |  |  |
| 機能    | dC で保持するエッジを指定する<br>0にセットされたビットは「ONの立ち上がり保持」を意味する<br>1にセットされたビットは「OFFの立ち下り保持」を意味する<br>なお、この関数を呼び出した場合、同時に保持ビットもクリアされる |                                                      |  |  |

## RBSDIO\_BitCLR\_C

| 書式 RE | 書式 RBSDIO_BitCLR_C (bID As Integer , cdC As Integer) As Integer |                                           |  |  |
|-------|-----------------------------------------------------------------|-------------------------------------------|--|--|
| 解説    | 立上がり、                                                           | 、立下りで保持されているビットをクリア                       |  |  |
| 設定値   | bID<br>cdC                                                      | ターゲットへのID番号<br>Cポートに対する値(このビットが0の場合クリアする) |  |  |
| 戻り値   | 0<br>-1<br>その他                                                  | 正常終了<br>指定IDのRBSデバイスが無い<br>その他のUSBエラー     |  |  |
| 機能    | RBSデバイスのCポートに対してエッジ保持データのクリアを実行する。<br>クリアしたいビットに0をセットしコールする     |                                           |  |  |

RBS-DIO Macintosh

RBSDIO\_WriteEx

| 書式 RI | BSDIO_Wr                                                                                                   | iteEx (bID As Integer , buf As MemoryBlock, dLen As Integer) As Integer |
|-------|----------------------------------------------------------------------------------------------------|-------------------------------------------------------------------------|
| 解説    | 多相パル                                                                                                    | ス出力機能用メモリブロック転送                                                         |
| 設定値   | bID<br>buf<br>dLen                                                                                         | ターゲットへのID番号<br>バッファ変数<br>転送するバイト数                                       |
| 戻り値   | 0<br>-1<br>その他                                                                                             | 正常終了<br>指定IDのRBSデバイスが無い<br>その他のUSBエラー                                   |
| 機能    | 本関数は、RBSDIO_PGParam の機能 PG_PPGTFR データ転送開始と併せて使用する<br>多相パルスデータはMemoryBlockオブジェクトを使用する                       |                                                                         |
|       | ・8bitモードの場合<br>出力データは順番にポートBの出力指定されているbitから出力される。<br>出力データ ポートB<br>bit0 PB0<br>bit1 PB1<br>: :<br>bit7 PB7 |                                                                         |
|       | ・16/14bitモードの場合<br>偶数個目のデータはポートB、奇数個目のデータはポートAから出力される<br>ポートA,B は同時に出力される<br>bit毎の対応は上記8bitモードと同様である       |                                                                         |

RBSDIO\_PGSwitch

| 書式 RE | 書式 RBSDIO_PGSwitch (bID As Integer , Sw As Integer) As Integer       |                                           |  |
|-------|----------------------------------------------------------------------|-------------------------------------------|--|
| 解説    | 多相パルス出力機能の動作スイッチ                                                     |                                           |  |
| 設定値   | bID<br>Sw                                                            | ターゲットへのID番号<br>出力を開始するバッファ番号 または 0:強制的に停止 |  |
| 戻り値   | 0<br>-1<br>その他                                                       | 正常終了<br>指定IDのRBSデバイスが無い<br>その他のUSBエラー     |  |
| 機能    | バッファ番号を指定して、多相パルス出力をスタートさせる<br>バッファ番号に0を指定した場合は、現在の多相パルス出力を強制的に停止させる |                                           |  |

## RBSDIO\_PGStatus

| 書式 RE | 書式 RBSDIO_PGStatus (bID As Integer , status As Integer) As Integer                                                    |                                       |  |  |
|-------|----------------------------------------------------------------------------------------------------|---------------------------------------|--|--|
| 解説    | 多相パル                                                                                                    | ス出力機能のスティタス                           |  |  |
| 設定値   | bID<br>status                                                                                                    | ターゲットへのID番号<br>スティタスが返る               |  |  |
| 戻り値   | 0<br>-1<br>その他                                                                                                    | 正常終了<br>指定IDのRBSデバイスが無い<br>その他のUSBエラー |  |  |
| 機能    | 多相パルス出力機能のスティタスを取得する<br>statusの値 意味<br>0 多相パルス出力は停止している<br>1 多相パルス出力は動作中である(8bitモード)<br>2 多相パルス出力は動作中である(16/14bitモード) |                                       |  |  |
| 注意    | 本機能を使用すると、多相パルス出力のタイミングに影響を及ぼす場合が有るので、<br>使用頻度は出来るだけ少なくすること                                                           |                                       |  |  |

## RBSDIO\_PGParam

| 書式 RE | 書式 RBSDIO_PGParam (bID As Integer , num As Integer, p1 As Integer, p2 As Integer) As Integer                                            |                                                                                                    |  |  |
|-------|----------------------------------------------------------------------------------------------------|----------------------------------------------------------------------------------------------------|--|--|
| 解説    | 多相パルス出力機能のパラン                                                                                                    | ×夕転送                                                                                                    |  |  |
| 設定値   | bID ターゲットへのIC<br>num バッファ番号<br>p1 機能番号<br>p2 設定値                                                                                        | )番号                                                                                                    |  |  |
| 戻り値   | 0 正常終了<br>-1 指定IDのRBSデル<br>その他 その他のUSBエラ                                                                                                | ヾイスが無い<br>ぇー                                                                                                    |  |  |
| 機能    | 多相パルス出力機能の各種/<br>パラメタ<br>バッファモード<br>データサイズ<br>出力ビット数<br>出力トリガモード<br>内部タイマーµsecモード<br>内部タイマーmsecモード<br>繰返し回数<br>データ転送開始<br>本機能の詳細は、後述の「M | <pre>パラメタの設定をする 機能番号 シンボル 1 PG_PBUFMODE 2 PG_PDATALEN 3 PG_PBITW 4 PG_PTRIG 5 PG_PTIMEU 6 PG_PTIMEU 6 PG_PTIMEM 7 PG_PLPCOUNT 8 PG_PPGTFR 84 Annux出力機能パラメタ」を併せてご参照ください</pre> |  |  |

## 多相パルス出力機能パラメタ

- バッファモード 多相パルスデータを格納するバッファの分割方法を設定する
  - 引数 バッファ番号 0 (0以外は不可) 機能番号 1 [PG\_PBUFMODE] 設定値 0~2
  - 設定値 以下のようにバッファを分割して使用できる

| 設定値 | 分割数(1バッファサイズ Byte数) |
|-----|---------------------|
| 0   | 1 (2,048)           |
| 1   | 2 (1,024)           |
| 2   | 4 (512)             |

たとえば、設定値として2を指定しバッファを4分割して使用する場合、以下のようになる バッファ1 (512 Byte) バッファ2 (512 Byte) バッファ3 (512 Byte) バッファ4 (512 Byte)

- データサイズ 指定したバッファ番号のデータ数を設定する
  - 引数 バッファ番号 設定するバッファ番号(0は不可)
     機能番号 2 [PG\_PDATALEN]
     設定値 1~65536
  - 設定値 データ数は、16/14bitモードの場合は16ビット(2 Byte)を1個、 8bitモードの場合は、8ビット(1 Byte)を1個と数える 最大出力パルス個数は、バッファモードで指定したバッファサイズによる

たとえば、バッファサイズが 1,024 Byteの場合、以下のようになる 16/14bitモード -- 最大512個 8bitモード -- 最大1,024個

- 出力ビット数 多相パルスデータのビットモードを設定する
  - 引数 バッファ番号 設定するバッファ番号(0は不可)
     機能番号 3 [PG\_PBITW]
     設定値 0~1
  - 設定値 出力するビットモードと出力に使われるポートが決まる

| 設定値 | ビットモード   | 出力に使われるポート |
|-----|----------|------------|
| 0   | 16/14bit | Aポート, Bポート |
| 1   | 8bit     | Bポート       |

実際には本機能と併せて、ポート入出力方向設定 RBSDIO\_DirSet により 出力に設定されているビットが有効となる 14bitに付いては、出力トリガモードを参照 出力トリガモード 多相パルスを出力するタイミングとなるトリガソースを設定する

引数 バッファ番号 設定するバッファ番号(0は不可)
 機能番号 4 [PG\_PTRIG]
 設定値 0~3

設定値 トリガソースは以下のように設定される

| 設定値 | トリガソース                   |
|-----|--------------------------|
| 0   | 内部タイマー                   |
| 1   | 外部信号の立上がり( )エッジ          |
| 2   | 外部信号の立下がり( )エッジ          |
| 3   | 外部信号の立上がり( )・立下がり( )両エッジ |

・内部タイマー

後述の内部タイマーモードの設定によるタイミングで多相パルスデータを順次出力する 前述のビットモードで 16/14bitが設定されている場合16bit出力となる 内部タイマー設定値は最高50µsecとし、それより高速の動作は保証しない

・外部信号

PA0 に入力される信号の立上り・立下り・立上がり/立下がりエッジの いずれかのタイミングで多相パルスデータを順次出力する エッジから次のエッジまでの間隔は最高10 µ secとし、それより高速の動作は保証しない 前述のビットモードで 16/14bitが設定されている場合、以下のように14bit出力になる PA0 = 外部トリガ信号入力 PA1 = 使用不可 PA2~PA7 PB0~PB7 = 出力可能

内部タイマーモード<br />
出力トリガモードで内部タイマーを指定した場合のタイマー値を設定する

引数 バッファ番号 設定するバッファ番号(0は不可)
 機能番号 5~6
 設定値 1~32,767

設定値 機能番号により2通りの設定が可能

| 機能番号          | モード         | 設定値         |
|---------------|-------------|-------------|
| 5 [PG_PTIMEU] | 設定値の単位はµsec | 50 ~ 32,767 |
| 6 [PG_PTIMEM] | 設定値の単位はmsec | 1 ~ 32,767  |

µ secモードで 10 以下または 32768 以上の数値を指定した場合は 100 と見なす msecモードで 0 または 32768 以上の数値を指定した場合は 1 と見なす

RBS-DIO PG-Param

- 繰返し回数 データサイズで指定されたデータ数分の出力の繰返し回数を設定する
  - 引数 バッファ番号 設定するバッファ番号(0は不可)
     機能番号 7 [PG\_PLPCOUNT]
     設定値 0~32767
  - 設定値 「繰返し」とは、最後のデータを出力した後、次の出力タイミングで 最初のデータから出力を続けることを言う 特に設定値に 0 を指定した場合、RBSDIO\_PFSwitch により強制的に出力を停止するまで繰り返す 設定値で、負数または 32768 以上の数値を指定した場合は 1 と見なす
- データ転送開始 メモリブロック転送開始することを RBS-DIO に通知
  - 引数 バッファ番号 転送先のバッファ番号(0は不可)
     機能番号 8 [PG\_PPGTFR]
     設定値 0(設定値は無視される)

多相パルス出力データの転送手順は、 まず、本機能でメモリブロック転送開始することを RBS-DIO に通知して その後、メモリブロック転送関数 RBSDIO\_WriteEx でデータを RBS-DIO に転送する

# 第3章:RBS-AD

## 製品仕様

AD/DA コンバータとしての基本機能 分解能 10bit で 6チャンネルのADコンバータ、チャンネル番号指定でADデータリード 分解能 8bit で 2チャンネルのDAコンバータ、チャンネル番号指定でDAデータライト

弊社独自の機能

AD変換データの連続取込み機能付き、複数チャンネルを指定可能、各種トリガソースを選択可能 単チャンネル使用時、サンプリングレートの最速設定が可能、最高20µsecサンプリング DA変換ではファンクションジェネレータ機能付き、2チャンネル同時出力も可能 Windows と Macintosh 両方に対応

#### パッケージ内容

製品のパッケージには、以下のものが含まれておりますので、ご確認下さい。 本体、ACアダプタ、USBケーブル、DSUB25ピンオス、コネクタカバー、ゴム足、 サポートCD(ドライバ、サンプルプログラム、本オンラインマニュアルを収録)

#### 入出力コネクタピンアサイン

| 13 1 |            |                |  |  |
|------|------------|----------------|--|--|
|      | © ??????   | © (© © © © ©   |  |  |
|      | 25         | 14             |  |  |
| 端子番号 | 端子名        | 説明             |  |  |
| 1    | AD0        | AD Ch-0 input  |  |  |
| 2    | AD1        | AD Ch-1 input  |  |  |
| 3    | AD2        | AD Ch-2 input  |  |  |
| 4    | AD3        | AD Ch-3 input  |  |  |
| 5    | AD4        | AD Ch-4 input  |  |  |
| 6    | AD5        | AD Ch-5 input  |  |  |
| 7    | DA0        | DA Ch-0 output |  |  |
| 8    | DA1        | DA Ch-1 output |  |  |
| 9    | ADSTART    | input          |  |  |
| 10   | ADTRG      | input          |  |  |
| 11   | VREF       | input          |  |  |
| 12   | ANALOG+5V  | output         |  |  |
| 13   | +5V        | output         |  |  |
| 14   | ANALOG-GND |                |  |  |
| 15   | ANALOG-GND |                |  |  |
| 16   | ANALOG-GND |                |  |  |
| 17   | ANALOG-GND |                |  |  |
| 18   | ANALOG-GND |                |  |  |
| 19   | ANALOG-GND |                |  |  |
| 20   | ANALOG-GND |                |  |  |
| 21   | ANALOG-GND |                |  |  |
| 22   | ANALOG-GND |                |  |  |
| 23   | ANALOG-GND |                |  |  |
| 24   | ANALOG-GND |                |  |  |
| 25   | GND        |                |  |  |

VREF 端子について RBS-ADでは入出力コネクタの11番ピンが VREF(基準電圧)入力端子になっております。 通常 VREF は、隣の12番ピン ANALOG+5V と外部コネクタ側で接続してご使用ください。 これにより、本製品の標準仕様である +5Vフルスケールとなります。 ANALOG+5VをVREFとして使用する場合、5V±2.5%程度の誤差が有ることをご了解願います。

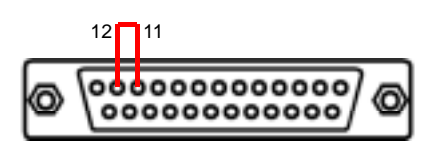

ANALOG+5VをVREFとして使用する場合

VREF 端子に外部基準電源を接続される場合は、+2.5V~+5.0Vの範囲内で入力してください。 この場合、VREF 端子に入力した電圧がフルスケールとなります。 範囲外の電圧を入力しないよう、ご注意ください。

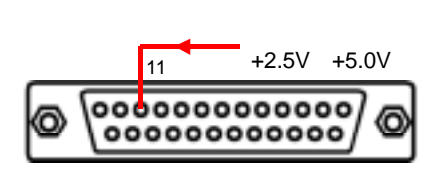

外部基準電源を接続される場合

なお、VREF はAD変換器とDA変換器両方に反映されます。

## ソフトウェア環境

| 項目        | 仕様                                        | 備考             |
|-----------|-------------------------------------------|----------------|
| 対応OS      | Windows 98                                |                |
|           | Windows 98 Second Edition                 |                |
|           | Windows Me                                |                |
|           | Windows 2000                              |                |
|           | Windows Xp                                |                |
|           | MacOS 8.6                                 |                |
|           | MacOS 9.1                                 |                |
| 対応パソコン    | USBポートを内蔵したAT互換パソコン                       |                |
|           | または、PPC搭載 Macintosh                       |                |
| 製品付属ドライバ  | OHCI準拠 WDMドライバ                            |                |
| 製品付属ライブラリ | 32bit DLLライブラリ                            |                |
|           | REALbasic プラグイン                           |                |
| 対応開発言語    | Microsoft Visual Basic V6.0, V5.0 (32bit) | VB と REALbasic |
|           | REALbasic V3.1, V2.1 (Macintosh only)     | のサンプルプログラム付き   |

## 電気的仕様

| 項目        | 仕様                                | 備考                 |
|-----------|-----------------------------------|--------------------|
| 【AD変換部】   |                                   |                    |
| チャンネル数    | 6ch                               |                    |
| 分解能       | 10bit                             |                    |
| 変換精度      | ±4LSB                             |                    |
| 変換速度      | 20 µ sec                          | 最速設定による単チャンネル取込み時  |
| 入力電圧範囲    | 0~VREF                            |                    |
| 保護回路      | 有り                                |                    |
| 【DA変換部】   |                                   |                    |
| チャンネル数    | 2ch                               |                    |
| 分解能       | 8bit                              |                    |
| 変換精度      | ± 3LSB                            |                    |
| 出力電流      | 100mA                             |                    |
|           |                                   |                    |
| 付属ACアダプタ  | 5V ( 2.3A )                       |                    |
| 回路側電源供給方式 | セルフパワードのみ                         |                    |
| 消費電流      | 最大 100mA                          |                    |
| USB規格     | USB Specification Revision 1.1 準拠 |                    |
| USB接続コネクタ | Series B コネクタ                     |                    |
| 入出力端子     | DSUB 25P メス                       |                    |
| 本体外形寸法    | 62 × 104 × 21                     | 幅×奥行×高さ(高さはゴム足含まず) |
| 本体重量      | 約200g                             |                    |
| 動作温湿度     | 0~55 ,10~80%                      | 但し結露しないこと          |

DIP スイッチ類の設定

本製品を複数ご使用される場合、本体の底面からDIP-SWをユニークなID番号に設定してください。 なお、出荷時設定は ID番号=0 に設定されています。

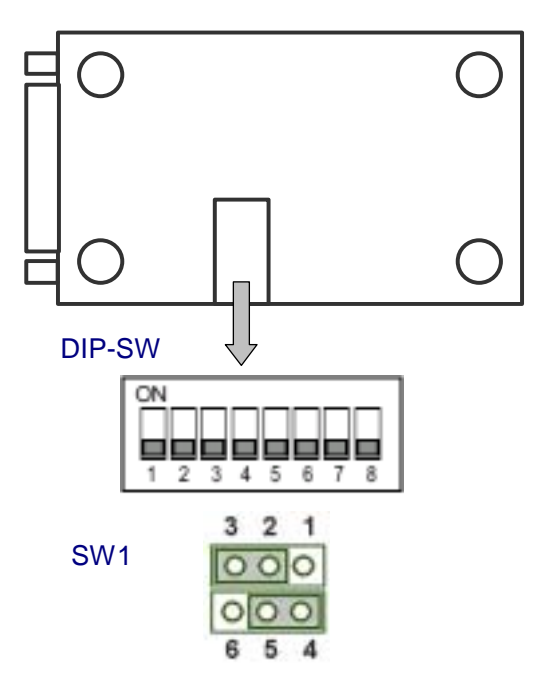

#### DIP-SW 設定表

|        | S1  | <b>S</b> 2 | <b>S</b> 3 | S4  | <b>S</b> 5 | S6  | S7  |
|--------|-----|------------|------------|-----|------------|-----|-----|
| ID=0   | OFF | OFF        | OFF        | OFF | OFF        | OFF | OFF |
| ID=1   | ON  | OFF        | OFF        | OFF | OFF        | OFF | OFF |
| ID=2   | OFF | ON         | OFF        | OFF | OFF        | OFF | OFF |
| ID=3   | ON  | ON         | OFF        | OFF | OFF        | OFF | OFF |
| •      | •   | •          | •          | •   | •          | •   | •   |
| ID=126 | OFF | ON         | ON         | ON  | ON         | ON  | ON  |

(ご注意)ID番号は0~126の範囲で設定してください、 ID番号=127は設定禁止です、S8は常にOFFでご使用ください。

#### ジャンパピン(SW1)の設定

| SW1                   | 機能                           |
|-----------------------|------------------------------|
| 3 2 1<br>000<br>6 5 4 | 入出カコネクタの13番ピンから<br>+5Vを出力します |

| SW1                   | 機能                                   |
|-----------------------|--------------------------------------|
| 3 2 1<br>000<br>6 5 4 | 入出力コネクタの13番ピンから<br>+5Vを出力しません(出荷時設定) |

外部に回路を組まれる時、入出力コネクタの13番ピンから+5Vが取り出せます。 電流は500mA以下でご使用ください。 使用される場合は、短線等されないように一人で注意ください。

使用される場合は、短絡等されないように十分ご注意ください。

# Rabbit House

## インストール

Windows98/SE でのドライバ・インストール

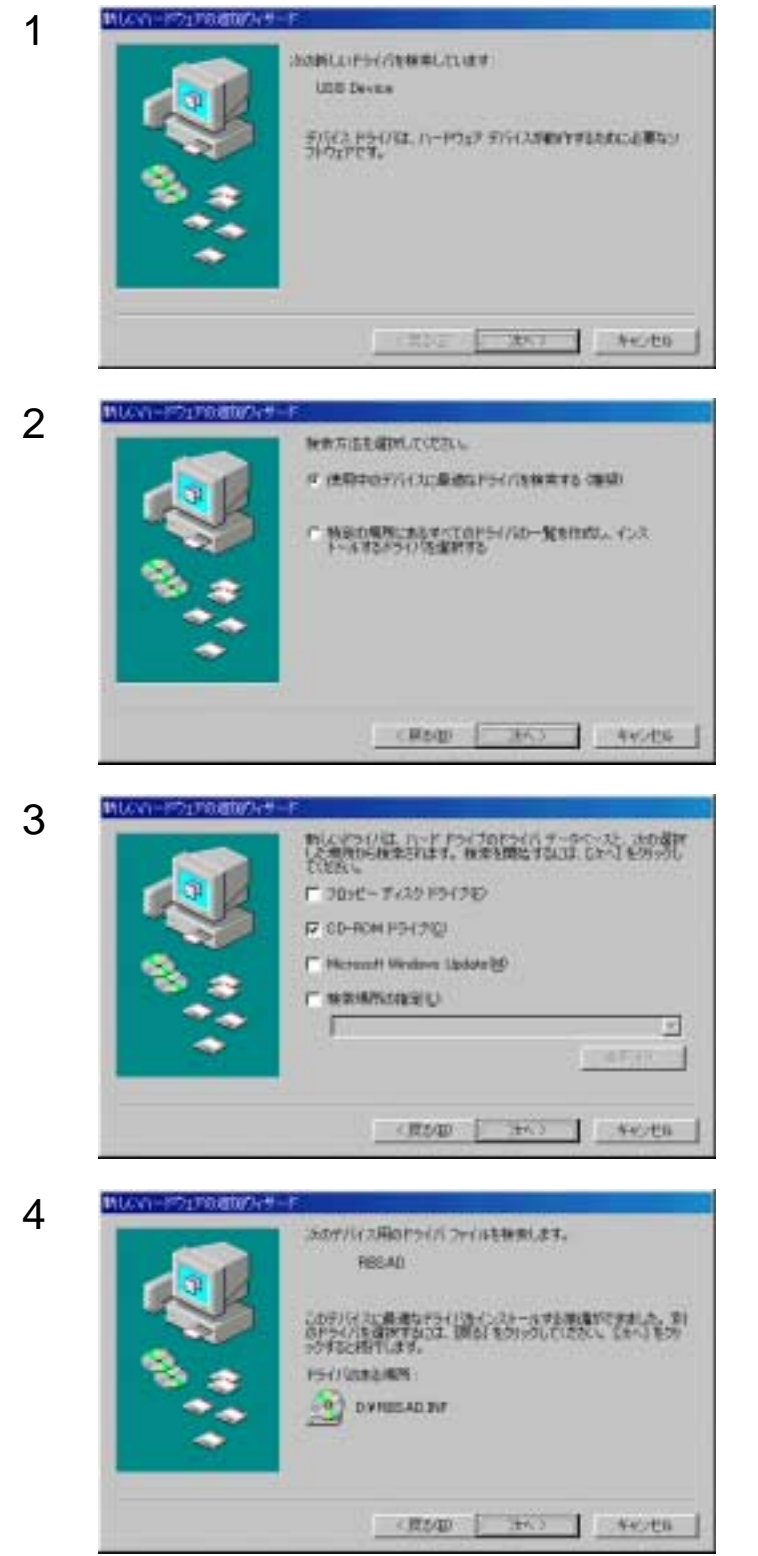

パソコンに本製品が正しく取り付けられると、次の画 面が表示されます、[次へ]をクリックします。

「使用中のデバイスに最適なドライバを検索する(推奨)」を選択し、[次へ]をクリックします。

製品添付のCDをドライブにセットして「CD-ROMド ライブ」を選択し、[次へ]をクリックします。

[次へ]をクリックします。

Rabbit House

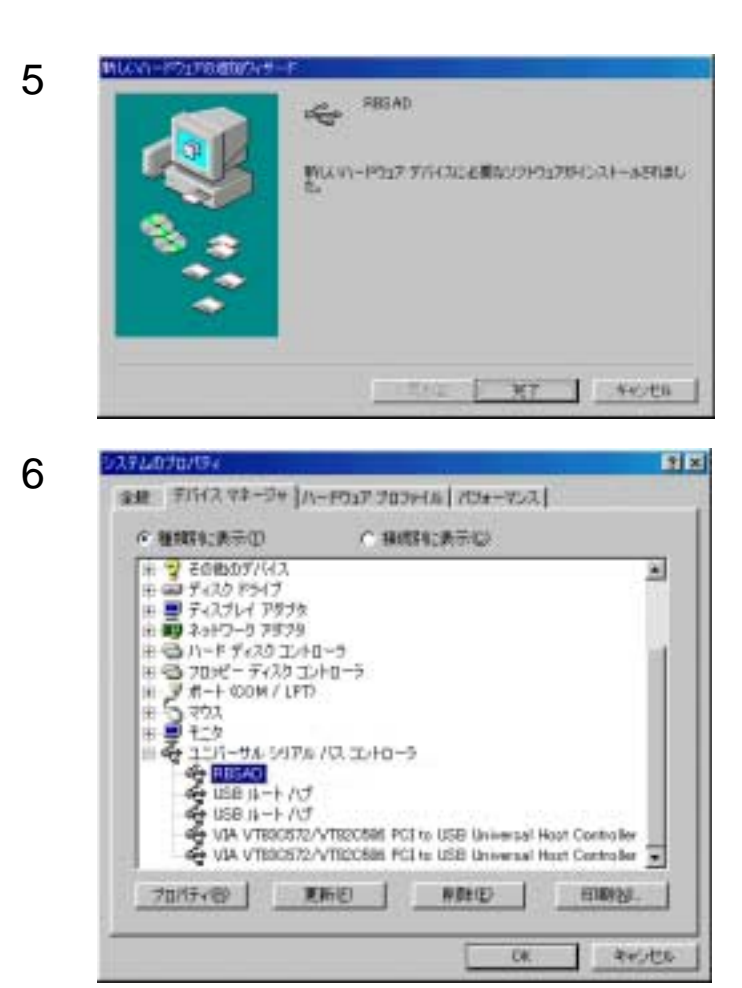

[完了]をクリックします。

デスクトップの[マイコンピュータ]を右クリック [プロパティ]を選択し、[デバイスマネージャ]タ プををクリックし、ドライバが正常にインストールさ れたことを確認してください。

## Windows Me でのドライバ・インストール

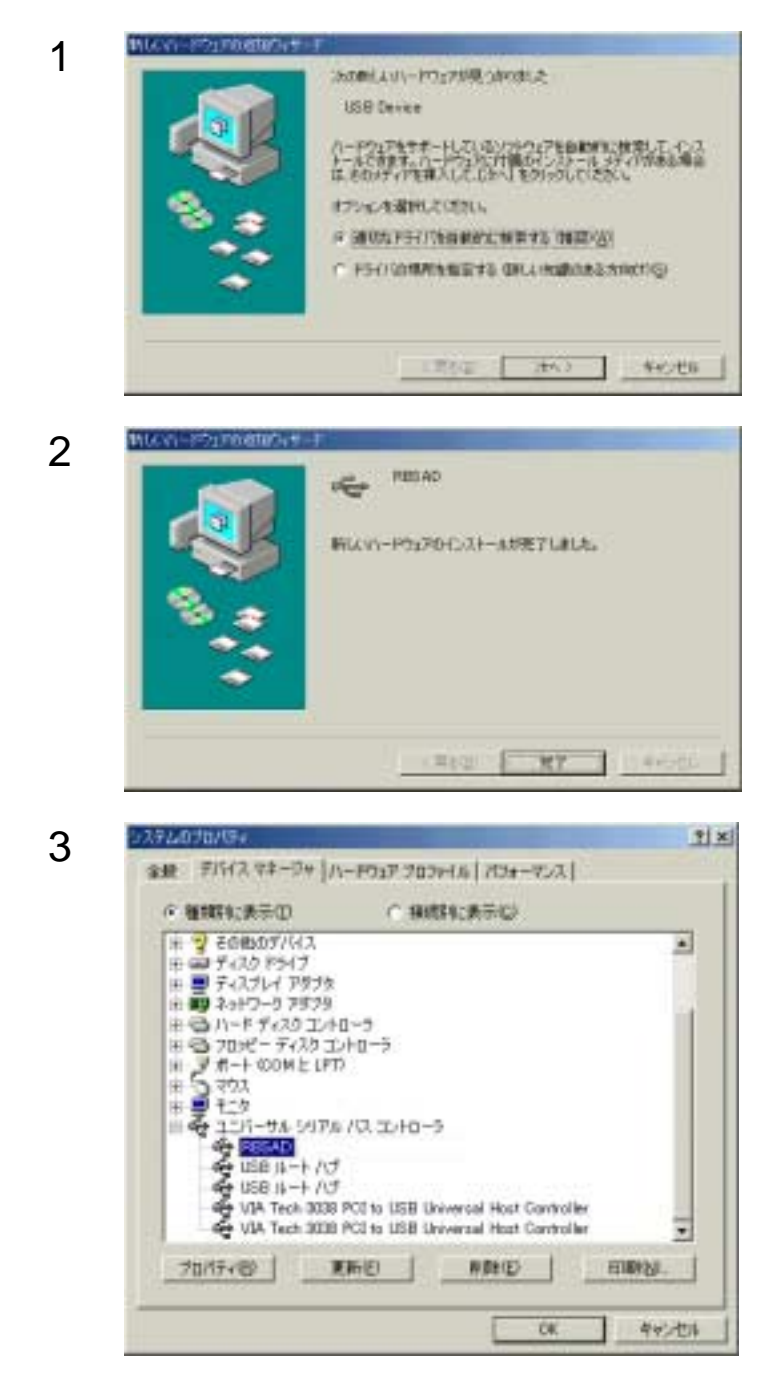

製品添付のCDをドライブにセットして「使用中のデ バイスに最適なドライバを検索する(推奨)」を選択 し、[次へ]をクリックします。

[完了]をクリックします。

デスクトップの[マイコンピュータ]を右クリック [プロパティ]を選択し、[デバイスマネージャ]タ ブををクリックし、ドライバが正常にインストールさ れたことを確認してください。

## Windows2000 でのドライバ・インストール

| 1 |                                                                                                    | パソコンに本製品が正しく取り付けられると、次の画<br>面が表示されます、 [ 次へ ] をクリックします。     |
|---|----------------------------------------------------------------------------------------------------|------------------------------------------------------------|
| 2 | HLANI-HERMANNER         A-POILS TAILS POILSOND-S         MARGINELIAN-SUPPOINT POILSOND-SOUTH STATUTE LANGUAGES SERVER         MARGINELIAN-SLEVE         MARGINELIAN-SLEVE         MARGINELIAN-SCENE         MARGINELIAN-SCENE         MARGINELIAN         MARGINELIAN         M | 「デバイスに適切なドライバを検索する(推奨)」を<br>選択し [ 次へ ] をクリックします。           |
| 3 | P3400-FR20000000           P34000-FR20000000           Index-FR200000000           Index-FR2000000000000000000000000000000000000                                                                                                    | 製品添付のCDをドライブにセットして「CD - RO<br>Mドライブ」を選択し、 [ 次へ ] をクリックします。 |
| 4 | P347 374 500 2000 2000 374 AMERICA TUDUE.                                                                                                    | [次へ]をクリックします。                                              |

Rabbit House

5

| HAVI-HOLADMARCH |                                          |
|-----------------|------------------------------------------|
| 25              | 新しいハードウェアの検索ウィザードの完了                     |
|                 | NELAD SECAD                              |
|                 | 2057/1327782/21-52P01221-48W714L85       |
|                 |                                          |
|                 |                                          |
|                 | 200-F - RANK SUCT THE TERM AND A TOPIC . |
|                 | Contra - 1 Berland De LI ENTRACIONA      |
|                 | CRASS THE STOCK                          |

6

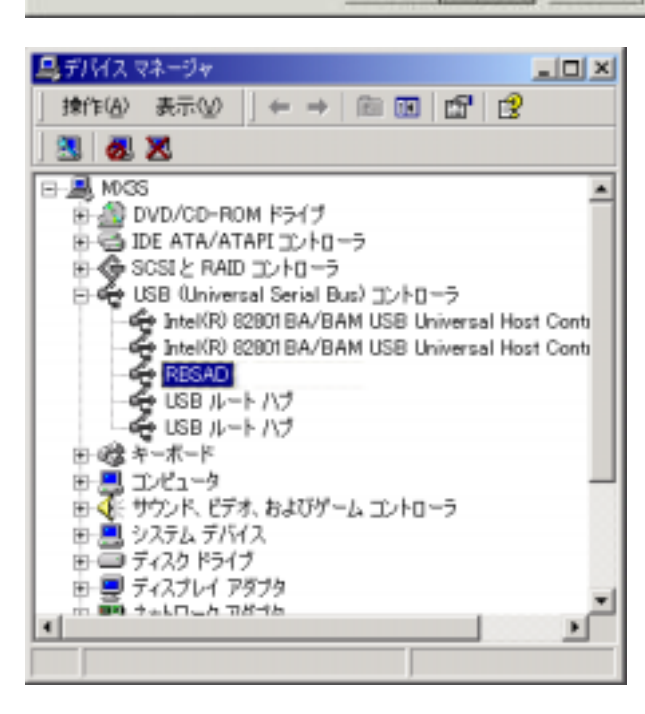

[完了]をクリックします。

デスクトップの[マイコンピュータ]を右クリック [プロパティ]を選択し、[ハードウェア]タプを選 択して[デバイスマネージャ]をクリック、ドライバ が正常にインストールされたことを確認してください。

### WindowsXp でのドライバ・インストール

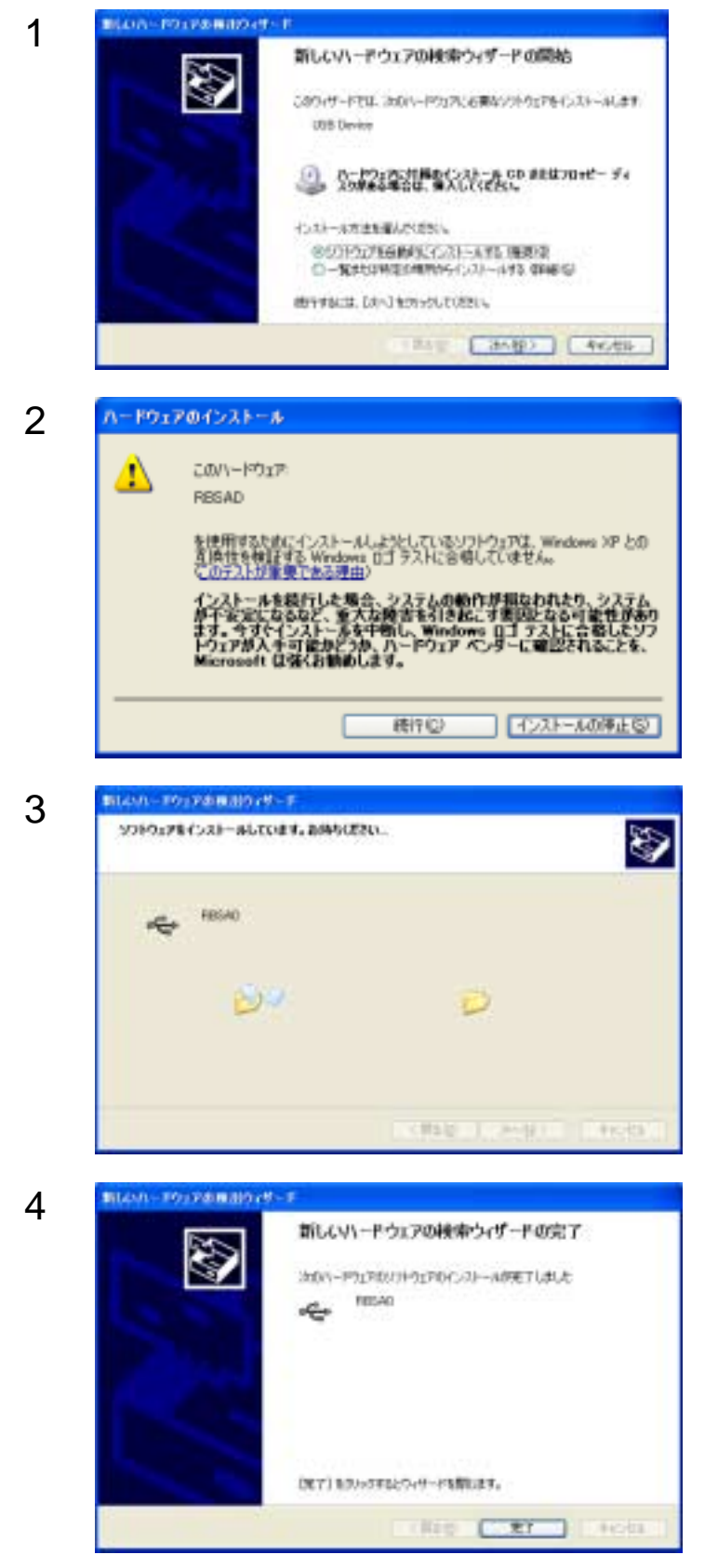

パソコンに本製品が正しく取り付けられると、次の画 面が表示されます、製品添付のCDをドライブにセッ トして「ソフトウェアを自動的にインストールする (推奨)」を選択し、[次へ]をクリックします

ドライバが確認された時点で、マイクロソフトの「ロ ゴテストに合格していません」というメッセージが表 示されますが、そのまま「続行」をクリックしてくだ さい。

弊社において、問題無く動作することを確認して おります、ご安心ください。

ドライバのインストールが開始されますので、しばら くお待ちください。

これでドライバのインストールは完了です [完了]をクリックします。

**Rabbit House** 

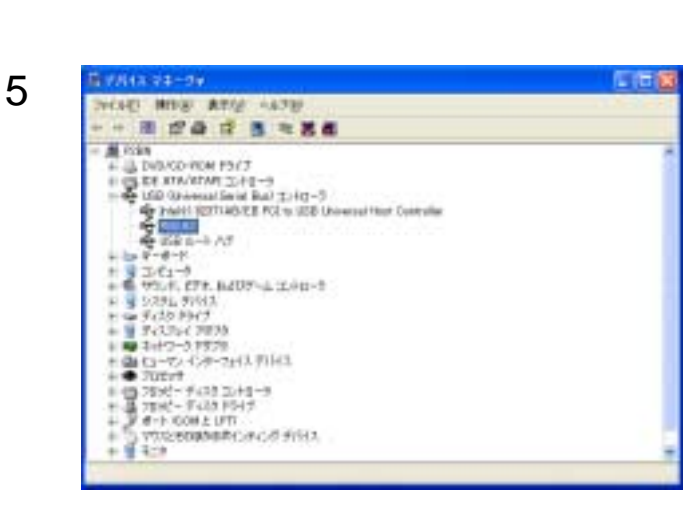

[デバイスマネージャ]を開き、ドライバが正常にインストールされたことを確認してください。

Macintosh でのドライバ・インストール

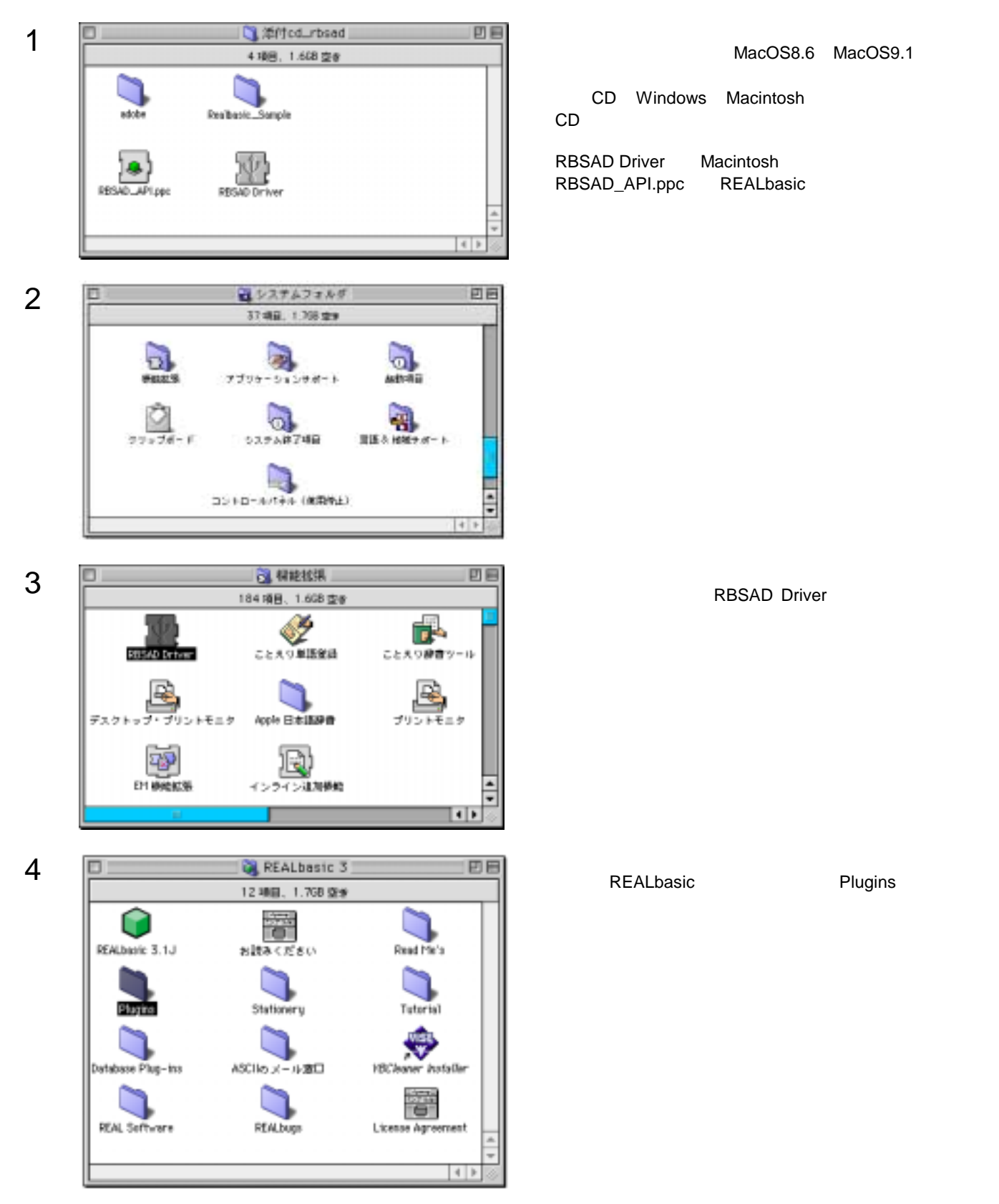

Rabbit House

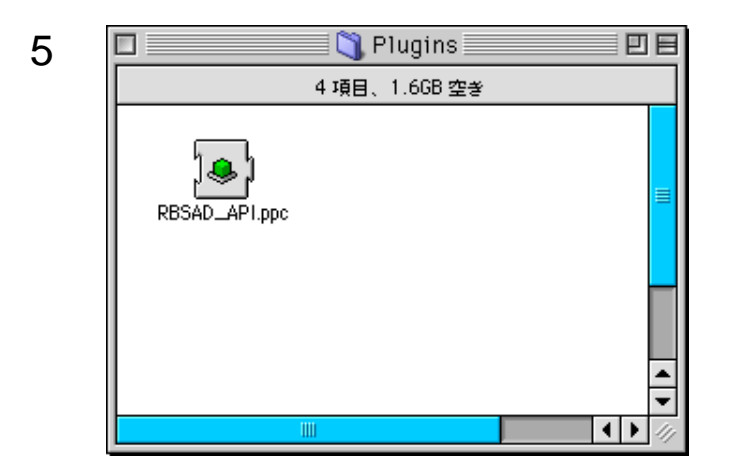

先ほど作ったPluginsフォルダにRBSAD\_API.ppcをコ ピーしてください。 これでインストールは完了です。 Macintoshを再起動してください。

## サンプルソフトの解説

製品添付のサポートCDには、以下に示すサンプルソフトが、ソースコード付きで収録されております。 お客様で制御アプリケーションを作成される時の参考にしてください。

#### Windows Visual Basic 5.0, 6.0

SAMPLE.EXE・・・ 基本的なDA出力と、AD入力の使用方法を理解できます ADXSAMPLE.EXE・・・ 連続取込み機能を使用して、オシロスコープをシュミレートします DAXSAMPLE.EXE・・・ ファンクションジェネレータ機能を使用して、ファンクションジェネレータをシュミレートします

#### Macintosh REALbasic 2.1, 3.1

SAMPLE ・・・ 基本的なDA出力と、AD入力の使用方法を理解できます

#### SAMPLE.EXE

スクリーンショット

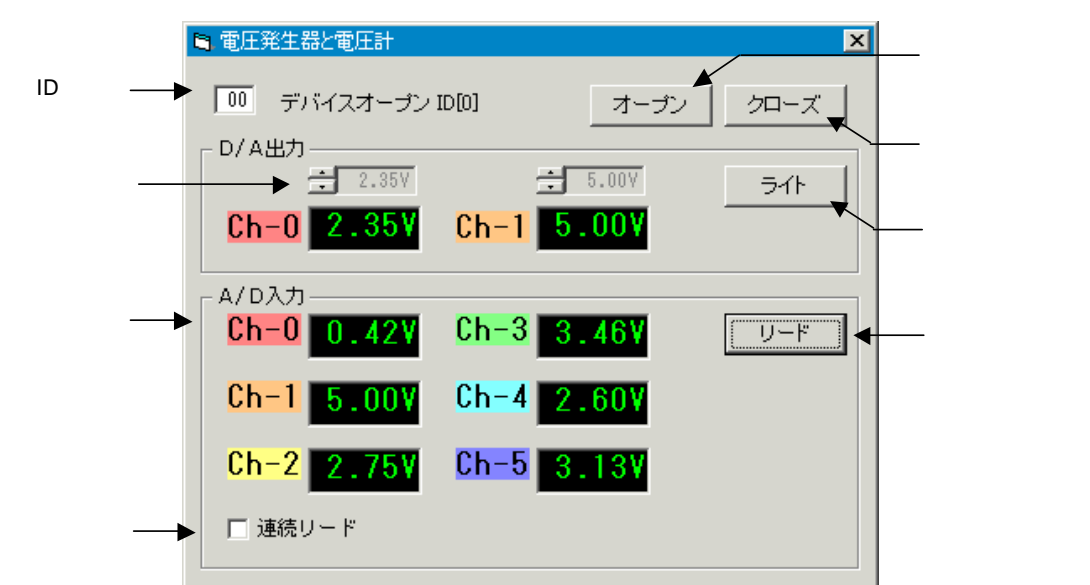

操作方法

(起動時)

ID入力欄に RBS-AD のID番号をHEX数値で入力し、オープンボタンを押す

(DA出力) DA出力は、出力値指定を入力し、ライトボタンを押す

(AD入力) AD入力は、リードボタンを押せば、入力表示欄に読み取り結果が表示される 繰り返し連続でAD入力したい場合は、連続リードにチェックを入れる

(終了時) 本ソフトを終了する前に、クローズボタンを押してデバイスを開放する

#### ADXSAMPLE.EXE

スクリーンショット

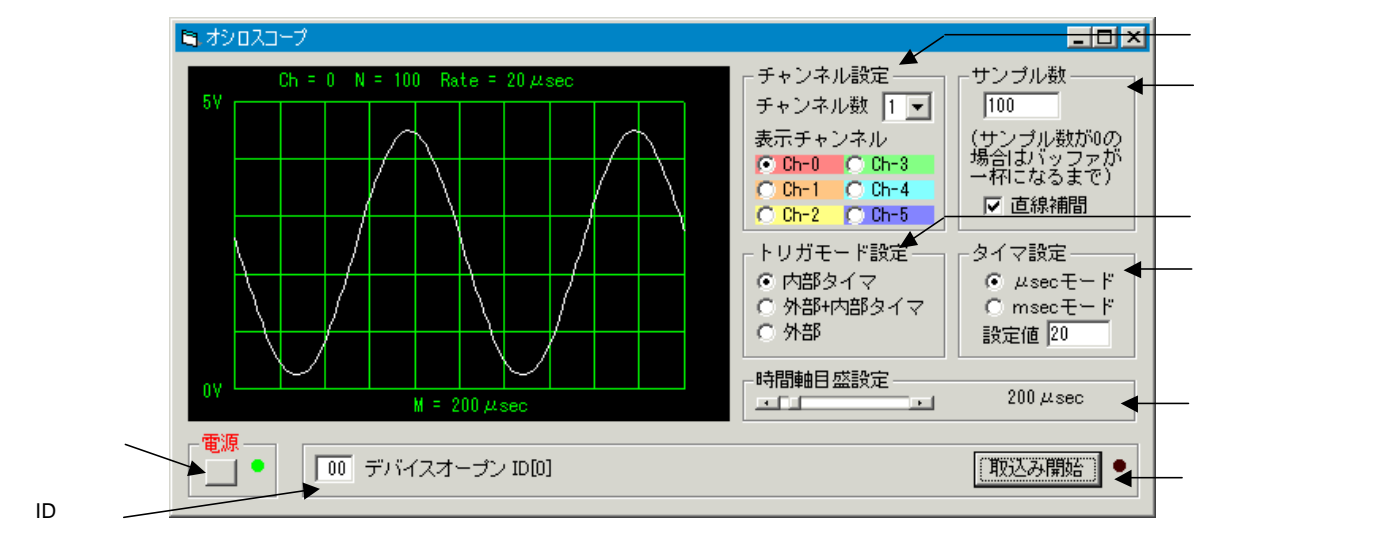

#### 操作方法

(起動時)

ID入力欄に RBS-AD のID番号をHEX数値で入力し、電源ボタンを押す

(取込み方法)

チャンネル設定のチャンネル数を指定し、表示チャンネルを選択する たとえばCh-5のデータを表示したい場合、チャンネル数には6を指定しなければならない サンプル数で、取込むデータの個数を入力する サンプル数 × チャンネル数 は1024以下でなければならない 直線補間のチェックをはずすと、ギザギザが目立つ波形表示となり、取込みデータをより忠実に観察できる トリガモード設定でトリガソースを指定する 上で、トリガソースに「内部タイマ」を指定した場合、タイマ設定でサンプル速度を指定する

時間軸目盛設定のスライダを使用する場合、時間軸の目盛をキリの良い値にできる

この場合、最適なサンプル数とタイマ値は自動計算される

取込み開始ボタンを押せば、連続取込みが開始される

(終了時)

本ソフトを終了する前に、再度、電源ボタンを押してデバイスを開放する

#### DAXSAMPLE.EXE

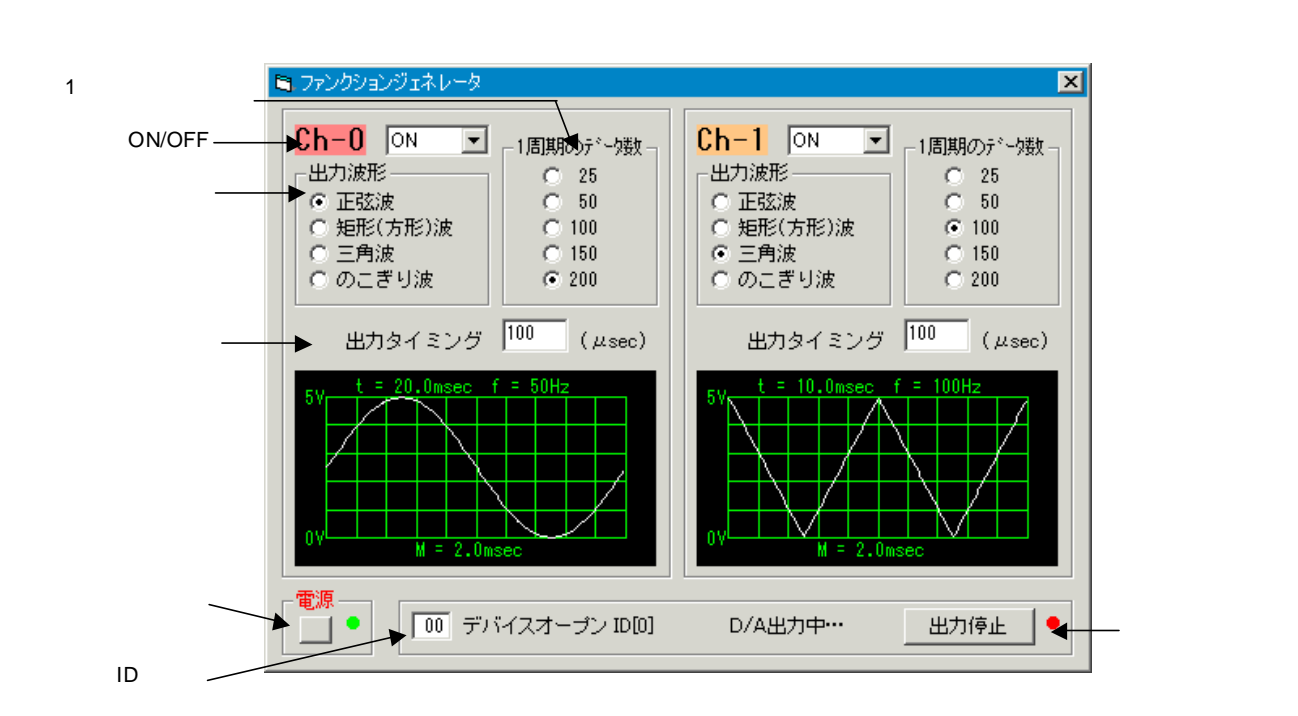

操作方法

(起動時)

ID入力欄に RBS-AD のID番号をHEX数値で入力し、電源ボタンを押す

(DA信号の出力)

Ch-0, Ch-1 それぞれの出力ON/OFFを指定する

出力波形を「正弦波」「矩形波」「三角波」「のこぎり波」からひとつ選択する

1周期のデータ数を指定する

出力タイミングを入力する

2チャンネル同時に出力する場合、Ch-0の出力タイミングが優先する 出力開始ボタンを押せば、DA信号の出力が開始される

(終了時)

本ソフトを終了する前に、再度、電源ボタンを押してデバイスを開放する

#### SAMPLE

スクリーンショット

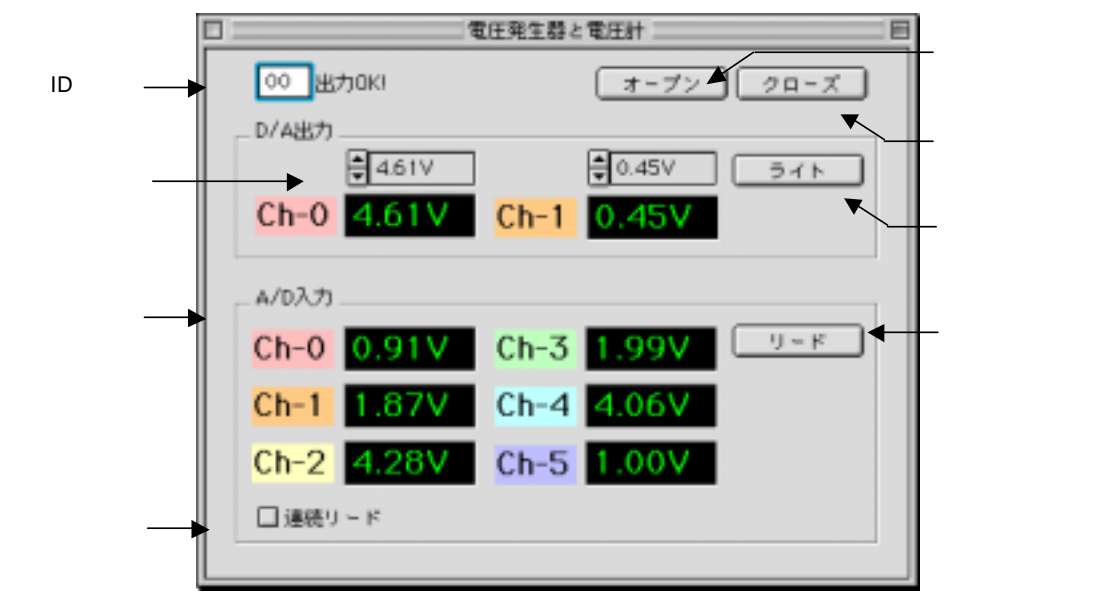

操作方法

(起動時)

ID入力欄に RBS-AD のID番号をHEX数値で入力し、オープンボタンを押す

(DA出力)

DA出力は、出力値指定を入力し、ライトボタンを押す

(AD入力)

AD入力は、リードボタンを押せば、入力表示欄に読み取り結果が表示される 繰り返し連続でAD入力したい場合は、連続リードにチェックを入れる

(終了時)

本ソフトを終了する前に、クローズボタンを押してデバイスを開放する

## アプリケーション作成方法

以下に、お客様で制御アプリケーションを作成する方法を説明します。

Windows の場合

お客様のアプリケーションから本製品を制御するために、本製品添付のDLLライブラリ「rbsad.dll」を使用していただきます。 なお「rbsad.dll」自体は、本製品のドライバをインストールした時に、Windows の Systemフォルダに自動的にコピーされてお ります。

Visual Basicからの呼び出し方法

Visual Basic 5.0, 6.0 (32bit版)

Visual BASIC のアプリケーションから、本製品添付のDLLライブラリ「rbsad.dll」を呼び出すには、サンプルソースコードの「rbsad.bas」をプロジェクトに追加してください。 関数の使用方法につきましては、後述「Win32API 関数リファレンス」のページをご参照ください。

Macintosh の場合

お客様のアプリケーションから本製品を制御するために、本製品添付のプラグインを使用していただきます。

REALbasicからの呼び出し方法

REALbasic 2.1, 3.1

本製品添付のプラグインを呼び出すための、コーディング上の特別な手続きは何も必要ありません。 プラグインが手順通りインストールされていれば、まるで、REALbasicの標準関数の様に使用することができます。 関数の使用方法につきましては、後述「PLUGIN 関数リファレンス」のページをご参照ください。

## Win32API 関数リファレンス

RBSAD\_Open RBSAD\_Close RBSAD\_Check RBSAD\_ID RBSAD\_ADRead RBSAD\_DAOutCTRL RBSAD\_DAWrite RBSAD\_ReadEx RBSAD\_ADSwitch RBSAD\_ADStatus RBSAD\_ADParam RBSAD\_DASwitch RBSAD\_DASwitch RBSAD\_DAStatus RBSAD\_DAStatus デバイスオープンとリファレンス番号取得 デバイスクローズ デバイスチェック リファレンス番号からデバイス種別取得 指定したチャンネルのADデータをリード DAコンバータの出力許可/禁止を指定する DAコンバータにデータをライト 連続取込み機能の動作スイッチ 連続取込み機能のスティタス 連続取込み機能のパラメタ転送 ファンクションジェネレータ機能用メモリブロック転送 ファンクションジェネレータ機能の動作スイッチ ファンクションジェネレータ機能の動たスイッチ ファンクションジェネレータ機能のスティタス ファンクションジェネレータ機能のスティタス

#### RBSAD\_Open

| 書式 RBSAD_Open (ByRef rusbNum As Byte) As Long |                                                                      |  |
|-----------------------------------------------|----------------------------------------------------------------------|--|
| 解説                                            | RBS-ADをオープンし、以後制御命令を発行できるようリファレンス番号を返す                               |  |
| 設定値                                           | rusbNum オープンするRBS-ADのID                                              |  |
| 戻り値                                           | -1 無効なID番号、または該当するRBSデバイスが見つからない<br>それ以外 RBSデバイスのリファレンス番号(正常終了)0~126 |  |

#### RBSAD\_Close

#### 書式 RBSAD\_Close (ByVal refNum As Long)

解説 現在使用中のRBSデバイスをクローズし、リファレンスを開放

設定値 refNum ターゲットへのリファレンス番号

戻り値 無し

#### RBS-AD Win32API

#### RBSAD\_Check

| 書式 RBSAD_Check (ByVal refNum As Long) As Boolean |               |                                                        |  |
|--------------------------------------------------|---------------|--------------------------------------------------------|--|
| 解説                                               | 指定リフ          | ァレンスのRBSデバイスをチェックし、スティタスを返す                            |  |
| 設定値                                              | refNum        | ターゲットへのリファレンス番号                                        |  |
| 戻り値                                              | TRUE<br>FALSE | 指定のデバイスは正常にオープンされ動作している<br>デバイスは取り外された、またはリファレンス番号が不適当 |  |

#### RBSAD\_ID

書式 RBSAD\_ID (ByVal refNum As Long, ByRef id As Byte, ByRef bnum As Byte) As Integer 解説 指定リファレンスのRBSデバイスの種類を取得 設定値 refNum ターゲットへのリファレンス番号 id RBSデバイスのID bnum デバイス種別が返る 戻り値 NO\_ERR 正常終了 INVALID\_HANDLE デバイスハンドルが不適当 RW\_ERROR デバイスからデータをリードできない 機能 RBSデバイスハンドルからデバイスIDとデバイス種別を取得する。 デバイスID: 0~126 デバイス種別: 4:RBS-AD

RBSAD\_ADRead

| 書式 RE | SAD_ADRead (ByVal refNum As Long, ByRef ch As Byte, ByRef ad As Integer) As Integer                        |
|-------|----------------------------------------------------------------------------------------------------|
| 解説    | 指定したチャンネルのADデータリード                                                                                         |
| 設定値   | refNum ターゲットへのリファレンス番号<br>ch 読取るチャンネル番号 (0~5)<br>ad 読取ったデータを格納するための Integer型の変数                            |
| 戻り値   | NO_ERR 正常終了<br>INVALID_HANDLE リファレンス番号が不適当<br>RW_ERROR デバイスからデータをリードできない                                   |
| 機能    | 実行後、変数dataに読取ったADデータの値(0~1023)が格納される<br>入力電圧の範囲は VREF端子に設定されるアナログ基準電圧により決まる。<br>入力電圧 = VREF × (入力値 / 1024) |

RBSAD\_DAOutCTRL

書式 RBSAD\_DAOutCTRL (ByVal refNum As Long, ByRef ctl As Byte) As Integer

```
解説
     DAコンバータの出力許可/禁止を指定する
     refNum ターゲットへのリファレンス番号
設定値
     ctl
          0~3
戻り値
     NO_ERR
                正常終了
     INVALID_HANDLE リファレンス番号が不適当
     RW_ERROR デバイスヘデータをライトできない
機能
     ctl の設定値により、DAコンバータの各チャンネルの出力端子は以下のように設定される
       チャンネル0 チャンネル1
     ctl
     0
        禁止
              禁止
        許可
              禁止
     1
     2
         禁止
              許可
     3
         許可
              許可
```

RBSAD\_DAWrite

| 書式 RE | 3SAD_DAWrite (ByVal refNum As Long, ByRef ch As Byte, ByRef da0 As Byte, ByRef da1 As Byte) As Integer                                                                                                    |
|-------|----------------------------------------------------------------------------------------------------|
| 解説    | DAコンバータにデータをライト                                                                                                    |
| 設定値   | refNum ターゲットへのリファレンス番号<br>ch 0~3<br>da0 チャンネル0 の出力値(0~255)<br>da1 チャンネル1 の出力値(0~255)                                                                                                    |
| 戻り値   | NO_ERR 正常終了<br>INVALID_HANDLE リファレンス番号が不適当<br>RW_ERROR デバイスヘデータをライトできない                                                                                                    |
| 機能    | DAコンバータにデータをライトする。         ch の設定値により、各出力値の有効・無効を指定する。         無効の場合は指定した出力値はDAコンバータには設定されない。         ch チャンネル0 チャンネル1         0 無効 無効         1 有効 無効         2 無効 有効         3 有効 有効         出力電圧の範囲は VREF端子に設定されるアナログ基準電圧により決まる。         出力電圧 = VREF × (出力値 / 256) |

#### RBSAD\_ReadEx

書式 RBSAD\_ReadEx (ByVal refNum As Long, ByRef buf As Any, ByRef dlen As Long) As Integer

```
解説 連続取込み機能用メモリブロック転送
```

```
設定値 refnum ターゲットへのリファレンス番号
buf バッファ変数
dlen 読込むバイト数
```

戻り値 NO\_ERR 正常終了 INVALID\_HANDLE デバイスハンドルが不適当 RW\_ERROR デバイスからデータをリードできない

機能本関数は、RBSAD\_ADParam の機能 AD\_PTFR データ転送開始と併せて使用する<br/>バッファ変数としては、Integer型配列を推奨する。

#### RBSAD\_ADSwitch

| 書式 RE | 3SAD_ADSwitch (ByVal refNum As Long, ByRef bnum As Byte, ByRef ch As Byte) As Integer    |  |  |
|-------|------------------------------------------------------------------------------------------|--|--|
| 解説    | 連続取込み機能の動作スイッチ                                                                           |  |  |
| 設定値   | refNum ターゲットへのリファレンス番号<br>bnum バッファ番号 または 0<br>ch チャンネル指定(0~5)                           |  |  |
| 戻り値   | NO_ERR 正常終了<br>INVALID_HANDLE デバイスハンドルが不適当<br>RW_ERROR デバイスヘデータをライトできない                  |  |  |
| 機能    | bnumにバッファ番号、chにチャンネル指定をすると、その番号のバッファのに設定されたパラメータに従って<br>ADデータの連続取込みを開始する。                |  |  |
|       | チャンネル指定 取込みチャンネル<br>0 0<br>1 0,1<br>2 0,1,2<br>3 0,1,2,3<br>4 0,1,2,3,4<br>5 0,1,2,3,4,5 |  |  |
|       | bnumに 0 を指定すると、連続取込みを強制的に停止する。<br>このとき、chの設定値は無視されるが省略はできない。                             |  |  |
| 注意    | 本機能は、ファンクションジェネレータ機能実行中には使用してはならない                                                       |  |  |

## RBSAD\_ADStatus

Г

| 書式 RE | BSAD_ADStatus (ByVal refNum As Long, ByRef status As Byte, ByRef dataCount As Long) As Integer                                                                                                    |
|-------|----------------------------------------------------------------------------------------------------|
| 解説    | 連続取込み機能のスティタス                                                                                                    |
| 設定値   | refNum ターゲットへのリファレンス番号<br>status データ読取り状態を格納するByte型変数<br>dataCount読取り済データ数(バイト数)を格納するLong型変数                                                                                                    |
| 戻り値   | NO_ERR 正常終了<br>INVALID_HANDLE デバイスハンドルが不適当<br>RW_ERROR デバイスからデータをリードできない                                                                                                    |
| 機能注意  | 本機能を実行後、status変数にADデータの読取り状態、dataCount変数それまでに読取った<br>データ数をバイト数で、それぞれ返す。<br>statusにセットされる値  意味<br>0     ADデータ読取り終了または停止している<br>1     ADデータ読取り中である<br>4     ADデータをバッファー杯まで読取って終了<br>本機能を使用すると、連続取込みのタイミングに影響を及ぼす場合が有るので、 |
|       | 使用娯反は山木るにリンはくりること。                                                                                                    |

RBSAD\_ADParam

| 書式 RE | 3SAD_ADParam (ByVal refNum As Long, ByRef bnum As Byte, ByRef fund                                                                                                    | c As Integer,<br>ByRef prm As Long) As Integer |
|-------|----------------------------------------------------------------------------------------------------|------------------------------------------------|
| 解説    | 連続取込み機能のパラメタ転送                                                                                                    |                                                |
| 設定値   | refNum ターゲットへのリファレンス番号<br>bnum パッファ番号<br>func 機能番号<br>prm 設定値                                                                                                    |                                                |
| 戻り値   | NO_ERR 正常終了<br>INVALID_HANDLE デバイスハンドルが不適当<br>RW_ERROR デバイスヘデータをライトできない                                                                                                    |                                                |
| 機能    | 連続取込み機能の各種パラメタの設定をするパラメタ機能番号 シンボルバッファモード1AD_PBUFMODE読取り回数2AD_PSMPLN読取リトリガモード3AD_PTRIG内部タイマーµsecモード4AD_PTIMEU内部タイマーmsecモード5AD_PTIMEMAD変換時間6AD_PTFR本機能の詳細は、後述の「連続取込み機能パラメタ」を併せてご参照くた | ざさい                                            |

#### RBSAD\_WriteEx

書式 RBSAD\_WriteEx (ByVal refNum As Long, ByRef buf As Any, ByRef dlen As Long) As Integer

解説 ファンクションジェネレータ機能用メモリブロック転送

設定値 refnum ターゲットへのリファレンス番号 buf バッファ変数 dlen 読込むバイト数

戻り値 NO\_ERR 正常終了 INVALID\_HANDLE デバイスハンドルが不適当 RW\_ERROR デバイスヘデータをライトできない

機能本関数は、RBSAD\_DAParam の機能 DA\_PTFR データ転送開始と併せて使用する<br/>バッファ変数としては、Byte型配列等を使用できる。

#### RBSAD\_DASwitch

| 書式 RE | 雪式 RBSAD_DASwitch (ByVal refNum As Long, ByRef bnum0 As Byte, ByRef bnum1 As Byte) As Integer                        |                                                                |  |  |  |
|-------|----------------------------------------------------------------------------------------------------|----------------------------------------------------------------|--|--|--|
| 解説    | ファンクションジェ                                                                                                    | ネレータ機能の動作スイッチ                                                  |  |  |  |
| 設定値   | refNum ターゲッ <br>bnum0 チャンネル<br>bnum1 チャンネル                                                                           | ~へのリファレンス番号<br>レ0に対するバッファ番号<br>レ1に対するバッファ番号                    |  |  |  |
| 戻り値   | NO_ERR<br>INVALID_HANDLE<br>RW_ERROR                                                                                 | 正常終了<br>デバイスハンドルが不適当<br>デバイスヘデータをライトできない                       |  |  |  |
| 機能    | bnum0, bnum1 にそれぞれのチャンネルに対するバッファ番号を指定すると、<br>その番号のバッファに設定されたパラメータに従って各チャンネルのDAデータ連続出力を開始する。<br>出力しないチャンネルには 0 を指定する。 |                                                                |  |  |  |
|       | bnum0, bnum1 共に<br>2チャンネル同時に出<br>一方のみの停止はで                                                                           | 0 を指定すると、DAデータ出力を強制的に停止する。<br>け力している場合には、両チャンネルとも停止する。<br>きない。 |  |  |  |
| 注意    | 本機能は、ADデータ                                                                                                    | 連続取込み実行中には使用してはならない。                                           |  |  |  |

## RBSAD\_DAStatus

| 書式 RE | 3SAD_DAStatus (ByVal refNum As Long, ByRef status As Byte) As Integer                                                                                             |
|-------|----------------------------------------------------------------------------------------------------|
| 解説    | ファンクションジェネレータ機能のスティタス                                                                                                    |
| 設定値   | refNum ターゲットへのリファレンス番号<br>status 出力状態を格納するByte型変数                                                                                                    |
| 戻り値   | NO_ERR 正常終了<br>INVALID_HANDLE デバイスハンドルが不適当<br>RW_ERROR デバイスヘデータをライトできない                                                                                           |
| 機能    | 本機能を実行後、status変数に RBS-AD のDAデータの出力状態がセットされる。<br>セットされる値 意味<br>0 DAデータ出力は停止している<br>1 チャンネル0のDAデータ出力は動作中である<br>2 チャンネル1のDAデータ出力は動作中である<br>3 チャンネル0/1のDAデータ出力は動作中である |
| 注意    | 本機能を使用すると、DAデータ出力のタイミングに影響を及ぼす場合が有るので、<br>使用頻度は出来るだけ少なくすること。                                                                                                    |

RBSAD\_DAParam

| 書式 RE     | BSAD_DAParam (ByVal refNum As Long, ByRef bnum As Byte, ByRef func As Integer,<br>ByRef prm As Long) As Integer                                                                                                    |
|-----------|----------------------------------------------------------------------------------------------------|
| 解説<br>設定値 | ファンクションジェネレータ機能のパラメタ転送<br>refNum ターゲットへのリファレンス番号<br>bnum バッファ番号<br>func 機能番号<br>prm 設定値                                                                                                    |
| 戻り値       | NO_ERR 正常終了<br>INVALID_HANDLE デパイスハンドルが不適当<br>RW_ERROR デバイスヘデータをライトできない                                                                                                    |
| 機能        | ファンクションジェネレータ機能の各種パラメタの設定をする         パラメタ       機能番号 シンボル         バッファモード       1 DA_PBUFMODE         データサイズ       2 DA_PDATALEN         内部タイマー       3 DA_PTIMEU         繰返し回数       5 DA_PLPCOUNT         データ転送開始       6 DA_PTFR         本機能の詳細は、後述の「ファンクションジェネレータ機能パラメタ」を併せてご参照ください |

RBS-AD Macintosh

# PLUGIN 関数リファレンス

RBSAD\_Init RBSAD\_Open RBSAD\_Close RBSAD\_Check RBSAD\_ID RBSAD\_ADRead RBSAD\_DAOutCTRL RBSAD\_DAWrite RBSAD\_ReadEx RBSAD\_ADSwitch RBSAD\_ADStatus RBSAD\_ADParam RBSAD\_WriteEx RBSAD\_DASwitch RBSAD\_DAStatus RBSAD\_DAParam

プラグインの初期化 デバイスオープンとID番号取得 デバイスクローズ デバイスチェック ID番号からデバイス種別取得 指定したチャンネルのADデータをリード DAコンバータの出力許可/禁止を指定する DAコンバータにデータをライト 連続取込み機能用メモリブロック転送 連続取込み機能の動作スイッチ 連続取込み機能のスティタス 連続取込み機能のパラメタ転送 ファンクションジェネレータ機能用メモリブロック転送 ファンクションジェネレータ機能の動作スイッチ ファンクションジェネレータ機能のスティタス ファンクションジェネレータ機能のパラメタ転送

#### RBSAD\_Init

| 書式 RBSAD_Init ( ) As Integer |                                                           |                                  |  |  |
|------------------------------|-----------------------------------------------------------|----------------------------------|--|--|
| 解説                           | プラグインの初期化<br>RBS-ADを制御するにあたって、全ての呼び出しに先立ち、最初に1度行わなければならない |                                  |  |  |
| 設定値                          | なし                                                        |                                  |  |  |
| 戻り値                          | 0<br>-5                                                   | 正常に初期化した<br>RBSドライバがインストールされていない |  |  |

#### RBSAD\_Open

| 書式 RBSAD_Open (bID as integer) As Integer |                   |                                                         |  |  |
|-------------------------------------------|-------------------|---------------------------------------------------------|--|--|
| 解説                                        | RBS-AD            | をオープンし、以後制御命令を発行できるようID番号を返す                            |  |  |
| 設定値                                       | bID               | オープンするRBS-ADのID                                         |  |  |
| 戻り値                                       | 0~126<br>-1<br>-2 | RBSデバイスのID番号(正常終了)<br>指定IDのRBSデバイスが無い<br>既に指定IDが使用されている |  |  |

## RBSAD\_Close

RBS-AD Macintosh

| 書式 RBSAD_Close (bID As Integer) As Integer |         |                        |  |
|--------------------------------------------|---------|------------------------|--|
| 解説                                         | 現在使用    | 中のRBSデバイスをクローズしID番号を開放 |  |
| 設定値                                        | bID     | ターゲットへのID番号            |  |
| 戻り値                                        | 0<br>-3 | 正常終了<br>クローズ失敗         |  |

#### RBSAD\_Check

| 書式 RBSAD_Check (bID As Integer) As Integer |               |                                                           |  |  |
|--------------------------------------------|---------------|-----------------------------------------------------------|--|--|
| 解説                                         | 指定ID番         | 号のRBSデバイスをチェックし、スティタスを返す                                  |  |  |
| 設定値                                        | bID           | ターゲットへのID番号                                               |  |  |
| 戻り値                                        | 0<br>-1<br>-4 | 指定のデバイスは正常にオープンされ動作している<br>指定IDのRBSデバイスが無い<br>デバイスは取り外された |  |  |

## RBSAD\_ID

| 書式 RBSAD_ID (bID As Integer) As Integer |                      |                              |  |  |  |  |
|-----------------------------------------|----------------------|------------------------------|--|--|--|--|
| 解説                                      | 指定ID番号のRBSデバイスの種類を取得 |                              |  |  |  |  |
| 設定値                                     | bID                  | ターゲットへのID番号                  |  |  |  |  |
| 戻り値                                     | -1<br>4              | 指定IDのRBSデバイスが無い<br>RBS-ADである |  |  |  |  |

RBS-AD Macintosh

## RBSAD\_ADRead

| 書式 RBSAD_ADRead (bID As Integer, ch As Integer) As String |                                                                    |                                            |  |  |  |
|-----------------------------------------------------------|--------------------------------------------------------------------|--------------------------------------------|--|--|--|
| 解説                                                        | 指定したチャンネルのADデータリード                                                 |                                            |  |  |  |
| 設定値                                                       | bID<br>ch                                                          | ターゲットへのID番号<br>読取るチャンネル番号 (0 ~ 5)          |  |  |  |
| 戻り値                                                       | String<br>0-3バイト<br>4-9バイト                                         | ・ 読取ったADデータの値(0000~03FF)<br>- スティタス        |  |  |  |
|                                                           | スティタ:<br>0<br>-1<br>その他                                            | ス<br>正常終了<br>指定IDのRBSデバイスが無い<br>その他のUSBエラー |  |  |  |
| 機能                                                        | 入力電圧の範囲は VREF端子に設定されるアナログ基準電圧により決まる。<br>入力電圧 = VREF × (入力値 / 1024) |                                            |  |  |  |
| 補足                                                        | REALbasic自体の不具合を避けるため、戻り値は文字列で返す仕様になっております                         |                                            |  |  |  |

RBSAD\_DAOutCTRL

| 書式 RE | SAD_DAC                                                                                                    | DutCTRL (bID As Integer, ctl As Integer) As Integer |  |
|-------|----------------------------------------------------------------------------------------------------|-----------------------------------------------------|--|
| 解説    | DAコンバータの出力許可/禁止を指定する                                                                                         |                                                     |  |
| 設定値   | bID<br>ctl                                                                                                   | ターゲットへのID番号<br>0~3                                  |  |
| 戻り値   | 0<br>-1<br>その他                                                                                               | 正常終了<br>指定IDのRBSデバイスが無い<br>その他のUSBエラー               |  |
| 機能    | ctl の設定値により、DAコンバータの各チャンネルの出力端子は以下のように設定される<br>ctl チャンネル0 チャンネル1<br>0 禁止 禁止<br>1 許可 禁止<br>2 禁止 許可<br>3 許可 許可 |                                                     |  |
### RBSAD\_DAWrite

| 書式 RE | SAD_DAV                                                               | Vrite (bID As Integer , ch As Integer, da0 As Integer, da1 As Integer) As Integer                                                                                                    |
|-------|-----------------------------------------------------------------------|----------------------------------------------------------------------------------------------------|
| 解説    | DAコンハ                                                                 | 、<br>ータにデータをライト                                                                                                    |
| 設定値   | bID<br>ch<br>da0<br>da1                                               | ターゲットへのID番号<br>0~3<br>チャンネル0 の出力値(0~255)<br>チャンネル1 の出力値(0~255)                                                                                                    |
| 戻り値   | 0<br>-1<br>その他                                                        | 正常終了<br>指定IDのRBSデバイスが無い<br>その他のUSBエラー                                                                                                    |
| 機能    | DAコン//<br>ch の設<br>のの<br>ch 効の<br>り 無<br>1 有<br>2<br>計<br>電<br>圧<br>上 | <ul> <li>マータにデータをライトする。</li> <li>空値により、各出力値の有効・無効を指定する。</li> <li>合は指定した出力値はDAコンバータには設定されない。</li> <li>マャンネル0 チャンネル1</li> <li>(効 無効)</li> <li>(効 有効)</li> <li>(効 有効)</li> <li>の範囲は VREF端子に設定されるアナログ基準電圧により決まる。</li> <li>= VREF × (出力値 / 256)</li> </ul> |

### $\mathsf{RBSAD}\_\mathsf{ReadEx}$

| 書式 RE | 3SAD_Rea             | dEx (bID As Integer , buf As MemoryBlock, dlen As Integer) As Integer        |  |  |  |  |
|-------|----------------------|------------------------------------------------------------------------------|--|--|--|--|
| 解説    | 解説 連続取込み機能用メモリプロック転送 |                                                                              |  |  |  |  |
| 設定値   | bID<br>buf<br>dlen   | ターゲットへのID番号<br>バッファ変数<br>読込むバイト数                                             |  |  |  |  |
| 戻り値   | 0<br>-1<br>その他       | 正常終了<br>指定IDのRBSデバイスが無い<br>その他のUSBエラー                                        |  |  |  |  |
| 機能    | 本関数は<br>バッファ         | 、RBSAD_ADParam の機能 AD_PTFR データ転送開始と併せて使用する<br>変数としては、MemoryBlockオブジェクトを使用する。 |  |  |  |  |

RBSAD\_ADSwitch

| 書式 RE | 髶式 RBSAD_ADSwitch (bID As Integer , bnum As Integer, ch As Integer) As Integer |                                                                          |  |  |  |  |
|-------|--------------------------------------------------------------------------------|--------------------------------------------------------------------------|--|--|--|--|
| 解説    | 連続取込                                                                           | み機能の動作スイッチ                                                               |  |  |  |  |
| 設定値   | bID<br>bnum<br>ch                                                              | ターゲットへのID番号<br>バッファ番号 または 0<br>チャンネル指定(0~5)                              |  |  |  |  |
| 戻り値   | 0<br>-1<br>その他                                                                 | 正常終了<br>指定IDのRBSデバイスが無い<br>その他のUSBエラー                                    |  |  |  |  |
| 機能    | bnumに/<br>ADデータ                                                                | ヾッファ番号、chにチャンネル指定をすると、その番号のバッファのに設定されたパラメータに従って<br>アの連続取込みを開始する。         |  |  |  |  |
|       | チャンネ。<br>0<br>1<br>2<br>3<br>4<br>5                                            | ル指定 取込みチャンネル<br>0<br>0,1<br>0,1,2<br>0,1,2,3<br>0,1,2,3,4<br>0,1,2,3,4,5 |  |  |  |  |
|       | bnumに(<br>このとき、                                                                | )を指定すると、連続取込みを強制的に停止する。<br>、chの設定値は無視されるが省略はできない。                        |  |  |  |  |
| 注意    | 本機能は、                                                                          | 、ファンクションジェネレータ機能実行中には使用してはならない                                           |  |  |  |  |

RBSAD\_ADStatus

| 書式 RE | BSAD_ADStatus (bID As Integer) As String                                                                                                    |
|-------|----------------------------------------------------------------------------------------------------|
| 解説    | 連続取込み機能のスティタス                                                                                                    |
| 設定値   | bID ターゲットへのID番号                                                                                                    |
| 戻り値   | String<br>0-1バイト status:データ読取り状態(00 or 01 or 04)<br>2-9バイト dataCount:読取り済データバイト数(00000000~000007FF)<br>10-15バイト スティタス                              |
|       | スティタス<br>0 正常終了<br>-1 指定IDのRBSデバイスが無い<br>その他 その他のUSBエラー                                                                                            |
| 機能    | 本機能を実行後、statusに ADデータの読取り状態、dataCountにそれまでに読取った<br>データバイト数をそれぞれ返す。<br>statusにセットされる値    意味<br>0       ADデータ読取り終了または停止している<br>1        ADデータ読取り中である |
| 注意    | 4 ADテーダをハッファー杯まで読取って終了<br>本機能を使用すると、連続取込みのタイミングに影響を及ぼす場合が有るので、<br>使用頻度は出来るだけ少なくすること。                                                               |
| 補足    | REALbasic自体の不具合を避けるため、戻り値は文字列で返す仕様になっております                                                                                                    |

### RBSAD\_ADParam

г

| 書式 RE | 式 RBSAD_ADParam (bID As Integer , bnum As Integer, func As Integer, prm As Integer) As Integer                                                                                               |                                                                                         |                                  |                                                                                                    |  |  |
|-------|----------------------------------------------------------------------------------------------------|-----------------------------------------------------------------------------------------|----------------------------------|----------------------------------------------------------------------------------------------------|--|--|
| 解説    | 連続取込                                                                                                    | み機能のパラメタ転                                                                               | 送                                |                                                                                                    |  |  |
| 設定値   | bID<br>bnum<br>func<br>prm                                                                                                    | ターゲットへのID都<br>バッファ番号<br>機能番号<br>設定値                                                     | 号                                |                                                                                                    |  |  |
| 戻り値   | 0<br>-1<br>その他                                                                                                    | 正常終了<br>指定IDのRBSデバ~<br>その他のUSBエラ -                                                      | イスが<br>-                         | 無い                                                                                                    |  |  |
| 機能    | 連パブ読読内容の<br>「「読い」<br>「読い」<br>「読い」<br>「<br>「<br>「<br>「<br>「<br>」<br>「<br>」<br>「<br>」<br>「<br>、<br>、<br>取<br>取<br>取<br>の<br>、<br>の<br>取<br>の<br>の<br>の<br>の<br>の<br>の<br>の<br>の<br>の<br>の<br>の | み機能の各種パラメ<br>構<br>モード<br>数<br>リガモード<br>マーµsecモード<br>マーmsecモード<br>間<br>送開始<br>詳細は、後述の「連約 | タの番<br>能<br>1 2 3 4 5 6 7 取<br>売 | 定をする<br>デ シンボル<br>AD_PBUFMODE<br>AD_PSMPLN<br>AD_PTRIG<br>AD_PTIMEU<br>AD_PTIMEM<br>AD_PCONVTIME<br>AD_PTFR<br>み機能パラメタ」を併せてご参照ください |  |  |

#### RBSAD\_WriteEx

書式 RBSAD\_WriteEx (bID As Integer , buf As MemoryBlock, dlen As Integer) As Integer 解説 ファンクションジェネレータ機能用メモリブロック転送 ターゲットへのID番号 バッファ変数 設定値 bID buf 読込むバイト数 dlen 正常終了 戻り値 0 指定IDのRBSデバイスが無い -1 その他 その他のUSBエラー 機能 本関数は、RBSAD\_DAParamの機能 DA\_PTFR データ転送開始と併せて使用する バッファ変数としては、MemoryBlockオブジェクトを使用する。

#### RBSAD\_DASwitch

| 書式 RE | 書式 RBSAD_DASwitch (bID As Integer , bnum0 As Integer, bnum1 As Integer) As Integer                                   |                                                     |  |  |  |  |
|-------|----------------------------------------------------------------------------------------------------|-----------------------------------------------------|--|--|--|--|
| 解説    | ファンク                                                                                                    | ションジェネレータ機能の動作スイッチ                                  |  |  |  |  |
| 設定値   | bID<br>bnum0<br>bnum1                                                                                                | ターゲットへのID番号<br>チャンネル0に対するバッファ番号<br>チャンネル1に対するバッファ番号 |  |  |  |  |
| 戻り値   | 0<br>-1<br>その他                                                                                                    | 正常終了<br>指定IDのRBSデバイスが無い<br>その他のUSBエラー               |  |  |  |  |
| 機能    | bnum0, bnum1 にそれぞれのチャンネルに対するバッファ番号を指定すると、<br>その番号のバッファに設定されたパラメータに従って各チャンネルのDAデータ連続出力を開始する。<br>出力しないチャンネルには 0 を指定する。 |                                                     |  |  |  |  |
|       | bnum0, bnum1 共に 0 を指定すると、DAデータ出力を強制的に停止する。<br>2チャンネル同時に出力している場合には、両チャンネルとも停止する。<br>一方のみの停止はできない。                     |                                                     |  |  |  |  |
| 注意    | 本機能は、                                                                                                    | 、ADデータ連続取込み実行中には使用してはならない。                          |  |  |  |  |

RBSAD\_DAStatus

書式 RBSAD\_DAStatus (bID As Integer ) As String 解説 ファンクションジェネレータ機能のスティタス ターゲットへのID番号 設定値 bID 戻り値 String status:データ読取り状態(00~03) 0-1バイト 2-7バイト スティタス スティタス 正常終了 0 指定IDのRBSデバイスが無い -1 その他 その他のUSBエラー 機能 本機能を実行後、statusに RBS-AD のDAデータの出力状態がセットされる。 セットされる値 意味 DAデータ出力は停止している 0 チャンネル0のDAデータ出力は動作中である 1 チャンネル1のDAデータ出力は動作中である 2 3 チャンネル0/1のDAデータ出力は動作中である 本機能を使用すると、DAデータ出力のタイミングに影響を及ぼす場合が有るので、 注意 使用頻度は出来るだけ少なくすること。 補足 REALbasic自体の不具合を避けるため、戻り値は文字列で返す仕様になっております

### RBSAD\_ DAParam

| 書式 RE | BSAD_DAF                   | Param (bID As Integer , bnum As Integer, func As Integer, prm As Integer) As Integer                                                                                          |
|-------|----------------------------|----------------------------------------------------------------------------------------------------|
| 解説    | ファンク                       | ションジェネレータ機能のパラメタ転送                                                                                                    |
| 設定値   | bID<br>bnum<br>func<br>prm | ターゲットへのID番号<br>バッファ番号<br>機能番号<br>設定値                                                                                                    |
| 戻り値   | 0<br>-1<br>その他             | 正常終了<br>指定IDのRBSデバイスが無い<br>その他のUSBエラー                                                                                                    |
| 機能    | フパバデ内繰デ本ンメフタタしタ能のの         | ションジェネレータ機能の各種パラメタの設定をする<br>機能番号 シンボル<br>モード 1 DA_PBUFMODE<br>イズ 2 DA_PDATALEN<br>マー 3 DA_PTIMEU<br>数 5 DA_PTIMEU<br>送開始 6 DA_PTFR<br>詳細は、後述の「ファンクションジェネレータ機能パラメタ」を併せてご参照ください |

# 連続取込み機能パラメタ

- バッファモード 連続取込みデータを格納するバッファの分割方法を設定する
  - 引数 バッファ番号 0 (0以外は不可) 機能番号 1 [AD\_PBUFMODE] 設定値 0~2
  - 設定値 以下のようにバッファを分割して使用できる

| 設定値 | 分割数(1バッファサイズ Byte数) |
|-----|---------------------|
| 0   | 1 (2,048)           |
| 1   | 2 (1,024)           |
| 2   | 4 (512)             |

たとえば、設定値として2を指定しバッファを4分割して使用する場合、以下のようになる バッファ1 (512 Byte) バッファ2 (512 Byte) バッファ3 (512 Byte) バッファ4 (512 Byte)

本機能は RBSAD\_DAParam の DA\_PBUFMODE と同じ機能である。 AD変換とDA変換を両方使用する場合、バッファは共用されるので、 どちらかのバッファモードの設定を1度だけ実行し、 分割したバッファのAD/DAそれぞれへの割り当てには注意すること。 1個のADデータは10ビットで2Byteであることに注意。

読み取り回数 指定したバッファ番号へのADデータ読取り回数を設定する

- 引数 バッファ番号 設定するバッファ番号(0は不可)
   機能番号 2 [AD\_PSMPLN]
   設定値 1~65536
- 設定値 ADデータを指定された回数分読取って、バッファの先頭から順番に格納される。
   設定値で指定された回数分の全データサイズがバッファより大きい場合は、
   格納できる回数分だけ読み込む。
   読取りチャンネルが複数の場合、全チャンネルの読取りを1回とする。
   たとえば、読取りチャンネルが3チャンネルの場合、バッファへは以下のように格納される。

| Ch-0 | Ch-1 | Ch-2 | Ch-0 | Ch-1 | Ch-2 | Ch-0 | Ch-1 | Ch-2 | ••• |
|------|------|------|------|------|------|------|------|------|-----|
| 1回目  |      |      |      | 2回目  |      | 3回目  |      | •••  |     |

読取りトリガモード ADデータを読取るタイミングとなるトリガソースを設定する。

- 引数 バッファ番号 設定するバッファ番号(0は不可)
   機能番号 3 [AD\_PTRIG]
   設定値 0~5
- 設定値 トリガソースは以下のように設定される

| 設定値 | トリガソース                  |
|-----|-------------------------|
| 0   | 内部タイマー                  |
| 1   | 外部スタート・内部タイマー (ADSTART) |
| 2   | 外部トリガ (ADTRG)           |
| 3   | 内部タイマー                  |
| 4   | 外部スタート・内部タイマー (ADSTART) |
| 5   | 外部トリガ (ADTRG)           |

・内部タイマー

後述の内部タイマーモードの設定によるタイミング毎にADデータを読取る。 読取りチャンネルが複数の場合は、1回のタイミングで全チャンネルを読取る。 内部タイマーは外部スタートに関係なく、読取り開始機能を実行した直後からタイミングを発生する。

・外部スタート・内部タイマー

ADSTARTのLレベルを検出してADデータの連続読取りを開始する。

外部スタートによる連続読取り開始は、ADSTARTのLレベルを検出した次の読取りタイミングから開始

・外部トリガ

ADTRG 端子の立下がりエッジでADデータの変換が開始され、変換終了後に1回分のADデータを読込む。 読取りチャンネルが複数の場合は、1発の外部トリガで全チャンネルを読取る。

設定値0~2は「通常設定」、3~5は「最速設定」である

| チャンネル指定 | 取込みチャンネル    | 設定値 0~2  | 設定値 3~5  |
|---------|-------------|----------|----------|
|         |             | (通常設定)   | (最速設定)   |
| 0       | 0           | 40 µ sec | 20 µ sec |
| 1       | 0,1         | 50 µ sec | 不可       |
| 2       | 0,1,2       | 60 µ sec | 不可       |
| 3       | 0,1,2,3     | 70 µ sec | 不可       |
| 4       | 0,1,2,3,4   | 80 µ sec | 不可       |
| 5       | 0,1,2,3,4,5 | 90 µ sec | 不可       |

上の表で「チャンネル指定」は RBSAD\_ADSwitch で指定されるチャンネル数である チャンネル数が増えると、変換時間も増加する

たとえば、チャンネル指定 = 5 で 0,1,2,3,4,5 の合計 6チャンネル使用する場合 変換時間は最高 90 μ sec となり、これより高速の動作は保証しない

チャンネル指定 = 0 で 1チャンネルのみ使用する場合に限り、最速設定を使用できる 最速設定では最高 20 μ sec の変換時間となる

いずれの場合も、上の表に記載されている変換時間より高速の動作は保証しない

内部タイマーモード 読取りトリガモードで内部タイマーを指定した場合のタイマー値を設定する

- 引数 バッファ番号 設定するバッファ番号(0は不可)
   機能番号 4~5
   設定値 1~32,767
- 設定値 機能番号により2通りの設定が可能

| 機能番号          | モード           | 設定値        |
|---------------|---------------|------------|
| 4 [PG_PTIMEU] | 設定値の単位は µ sec | 20~32,767  |
| 5 [PG_PTIMEM] | 設定値の単位はmsec   | 1 ~ 32,767 |

µsecモードで 10 以下または 32768 以上の数値を指定した場合は 100 と見なす msecモードで 0 または 32768 以上の数値を指定した場合は 1 と見なす

たとえば、機能番号4・設定値500 とした場合、内部タイマーは 500 µ secに設定され、 500 µ sec毎にADデータ取込みを行う µ secモード時、20 µ sec以下での動作は保証しない µ secモード時、複数チャンネルを指定した場合は設定値の最小値を大きくする必要がある

#### AD変換時間 AD変換器の変換時間を設定する。

バッファ番号 バッファ番号に0を指定した場合はRBSAD\_ADRead()に対する変換時間の設定となる バッファ番号に1~を設定した場合は連続読取り時のそのバッファ番号に 読取る時の変換時間の設定となる

設定値 設定値により、以下のように変換時間が設定される

| 設定値 | 変換時間       |
|-----|------------|
| 0   | 約17 µ sec  |
| 1   | 約8.4 µ sec |

- データ転送開始 メモリブロック転送開始することを RBS-AD に通知
  - 引数 バッファ番号 転送先のバッファ番号(0は不可)
     機能番号 7 [AD\_PTFR]
     設定値 0(設定値は無視される)

連続読取りデータの転送手順は、 まず、本機能でメモリブロック転送開始することを RBS-AD に通知して その後、メモリブロック転送関数 RBSDIO\_ReadEx でデータを RBS-AD から転送する

引数 バッファ番号 設定するバッファ番号
 機能番号 6 [AD\_PCONVTIME]
 設定値 0~1

RBS-AD DA-Param

# ファンクションジェネレータ機能パラメタ

- バッファモード DAデータを格納するバッファの分割方法を設定する
  - 引数 バッファ番号 0 (0以外は不可) 機能番号 1 [DA\_PBUFMODE] 設定値 0~2
  - 設定値 以下のようにバッファを分割して使用できる

| 設定値 | 分割数(1バッファサイズ Byte数) |
|-----|---------------------|
| 0   | 1 (2,048)           |
| 1   | 2 (1,024)           |
| 2   | 4 ( 512)            |

たとえば、設定値として2を指定しバッファを4分割して使用する場合、以下のようになる バッファ1 (512 Byte) バッファ2 (512 Byte) バッファ3 (512 Byte) バッファ4 (512 Byte)

本機能は RBSAD\_ADParam の AD\_PBUFMODE と同じ機能である。 AD変換とDA変換を両方使用する場合、バッファは共用されるので、 どちらかのバッファモードの設定を1度だけ実行し、 分割したバッファのAD/DAそれぞれへの割り当てには注意すること。 1個のDAデータは8ビットで1Byteであることに注意。

データサイズ 指定したバッファ番号のDAデータのデータ数を設定する

- 引数 バッファ番号 設定するバッファ番号(0は不可)
   機能番号 2 [DA\_PDATALEN]
   設定値 1~65536
- 設定値 データ数は、8ビット(1 Byte)を1個と数える。 DAデータは、最大で65,536個まで出力できる。 ただし、実際の上限はバッファモードで設定したバッファサイズによる。 たとえば、バッファサイズが1,024 Byteの場合、最大1,024個のデータとなる。

- 内部タイマー DAデータを出力するタイミングを内部タイマーに設定する
  - 引数 バッファ番号 設定するバッファ番号(0は不可)
     機能番号 3 [DA\_PTIMEU]
     設定値 50~32,767 (単位は µ sec)
  - 設定値 たとえば、設定値500とした場合、内部タイマーにより 500 µ sec毎にDAデータを順次出力する。 2 チャンネル同時に出力する場合は、チャンネル0に指定した設定値で出力される。 この場合、設定値の最小値を大きくする必要がある。

| 出力するチャンネル | 設定値      |
|-----------|----------|
| 片チャンネルのみ  | 40 µ sec |
| 2 チャンネル同時 | 60 µ sec |

上の表に記載されている設定値より高速の動作は保証しない。 設定値で10以下または32768以上の数値を指定した場合は100と見なす

- 繰返し回数 データサイズで指定されたデータ数分の出力の繰返し回数を設定する
  - 引数 バッファ番号 設定するバッファ番号(0は不可)
     機能番号 5 [DA\_PLPCOUNT]
     設定値 0~32767
  - 設定値 「繰返し」とは、最後のデータを出力した後、次の出力タイミングで最初のデータから 出力を続けることを言う。
     特に設定値に0を指定した場合、RBSAD\_DASwitchにより強制的に出力を停止するまで繰り返す。
     設定値で、負数または32768以上の数値を指定した場合は1と見なす
- データ転送開始 メモリブロック転送開始することを RBS-AD に通知

引数 バッファ番号 転送先のバッファ番号(0は不可)
 機能番号 6 [DA\_PTFR]
 設定値 0(設定値は無視される)

DA出力データの転送手順は、 まず、本機能でメモリブロック転送開始することを RBS-AD に通知して その後、メモリブロック転送関数 RBSAD\_WriteEx でデータを RBS-AD に転送する

# **第4章:**RBS-232/422/485

# RBS-232/422/485 共通ソフトウェア環境

| 項目     | 仕様                                                                                  | 備考                                   |
|--------|-------------------------------------------------------------------------------------|--------------------------------------|
| 対応OS   | Windows 98<br>Windows 98 Second Edition<br>Windows Me<br>Windows 2000<br>Windows Xp | Windowsの <b>標準COMポート</b> として<br>使用可能 |
| 対応パソコン | USBポートを内蔵したAT互換パソコン                                                                 |                                      |

# RBS-232 製品仕様

シリアル I/O としての基本機能 ノイズ対策済み、工業用途

パッケージ内容 製品のパッケージには、以下のものが含まれておりますので、ご確認下さい。 本体、USBケーブル、DSUB25ピンオス、コネクタカバー、ゴム足、 サポートCD(ドライバ、本オンラインマニュアルを収録)

コネクタピンアサイン

|      | 13                       | 1   |  |
|------|--------------------------|-----|--|
|      | @ <u>`````````````</u> @ |     |  |
|      | 25                       | 14  |  |
| 端子番号 |                          | 信号名 |  |
| 1    | FG                       |     |  |
| 2    | TXD                      |     |  |
| 3    | RXD                      |     |  |
| 4    | RTS                      |     |  |
| 5    | CTS                      |     |  |
| 6    | DSR                      |     |  |
| 7    | SG                       |     |  |
| 8    |                          |     |  |
| 9    |                          |     |  |
| 10   |                          |     |  |
| 11   |                          |     |  |
| 12   |                          |     |  |
| 13   |                          |     |  |
| 14   |                          |     |  |
| 15   | <u> </u>                 |     |  |
| 16   |                          |     |  |
| 17   |                          |     |  |
| 18   |                          |     |  |
| 19   |                          |     |  |
| 20   | DTR                      |     |  |
| 21   | L                        |     |  |
| 22   | L                        |     |  |
| 23   | Ļ                        |     |  |
| 24   | L                        |     |  |
| 25   |                          |     |  |

# 入出力回路

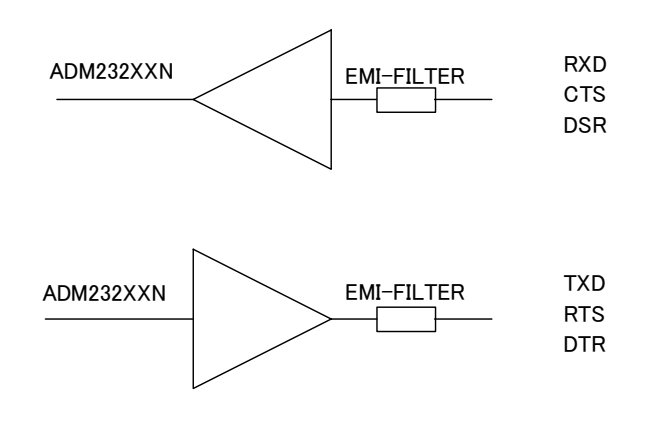

### 電気的仕様

| 項目        | 仕様                                | 備考                 |
|-----------|-----------------------------------|--------------------|
| 信号レベル     | EIA RS-232C                       |                    |
| 動作モード     | 不平衡型                              |                    |
| 最大ケーブル長   | 15m                               |                    |
| 最大DTE速度   | 115.2Kbps                         |                    |
| 付属ACアダプタ  | 無し                                |                    |
| 回路側電源供給方式 | バスパワードのみ                          |                    |
| 消費電流      | 最大 100mA                          |                    |
| USB規格     | USB Specification Revision 1.1 準拠 |                    |
| USB接続コネクタ | Series B コネクタ                     |                    |
| 入出力端子     | DSUB 25P メス                       |                    |
| 本体外形寸法    | 62 × 104 × 21                     | 幅×奥行×高さ(高さはゴム足含まず) |
| 本体重量      | 約200g                             |                    |
| 動作温湿度     | 0~55 , 10~80%                     | 但し結露しないこと          |

# RBS-422 製品仕様

シリアル I/O としての基本機能 DTE速度は**最大115.2Kbps** 伝送距離は最大1200m、セルフパワードACアダプタ付属

パッケージ内容

製品のパッケージには、以下のものが含まれておりますので、ご確認下さい。 本体、ACアダプタ、USBケーブル、DSUB25ピンオス、コネクタカバー、ゴム足、 サポートCD(ドライバ、本オンラインマニュアルを収録)

コネクタピンアサイン

|      | 131                   |  |
|------|-----------------------|--|
|      | © (???????????????) © |  |
| ,    | 25 14                 |  |
| 端子番号 | 信号名                   |  |
| 1    | FG                    |  |
| 2    |                       |  |
| 3    |                       |  |
| 4    |                       |  |
| 5    |                       |  |
| 6    |                       |  |
| 7    | SG                    |  |
| 8    |                       |  |
| 9    | DTR-                  |  |
| 10   | TXD-                  |  |
| 11   | CTS-                  |  |
| 12   | RXD-                  |  |
| 13   | RTS-                  |  |
| 14   |                       |  |
| 15   |                       |  |
| 16   |                       |  |
| 17   |                       |  |
| 18   |                       |  |
| 19   |                       |  |
| 20   |                       |  |
| 21   | DTR+                  |  |
| 22   | TXD+                  |  |
| 23   | CTS+                  |  |
| 24   | RXD+                  |  |
| 25   | RTS+                  |  |

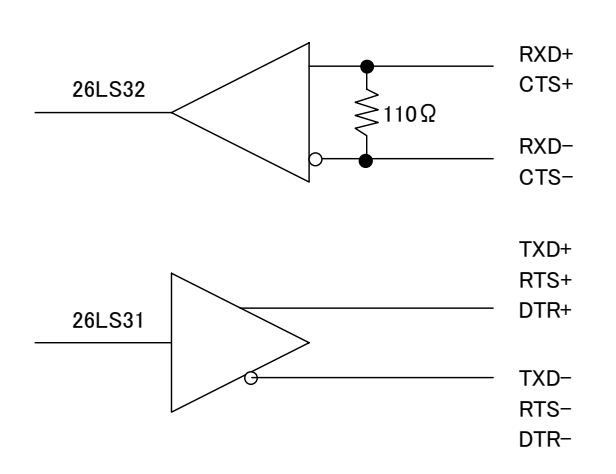

# 電気的仕様

| 項目        | 仕様                                | 備考                 |
|-----------|-----------------------------------|--------------------|
| 信号レベル     | EIA RS-422                        |                    |
| 動作モード     | 平衡型                               |                    |
| 最大ケーブル長   | 1200m                             |                    |
| 付属ACアダプタ  | 5V ( 2.3A )                       |                    |
| 回路側電源供給方式 | セルフパワードのみ                         |                    |
| 消費電流      | 最大 200mA                          |                    |
| USB規格     | USB Specification Revision 1.1 準拠 |                    |
| USB接続コネクタ | Series B コネクタ                     |                    |
| 入出力端子     | DSUB 25P メス                       |                    |
| 本体外形寸法    | 62 × 104 × 21                     | 幅×奥行×高さ(高さはゴム足含まず) |
| 本体重量      | 約200g                             |                    |
| 動作温湿度     | 0~55 , 10~80%                     | 但し結露しないこと          |

ジャンパピンの設定

本体の底面のジャンパピンでRXDラインの終端抵抗の有効 / 無効が設定できます なお、出荷時設定は終端抵抗有効に設定されています。

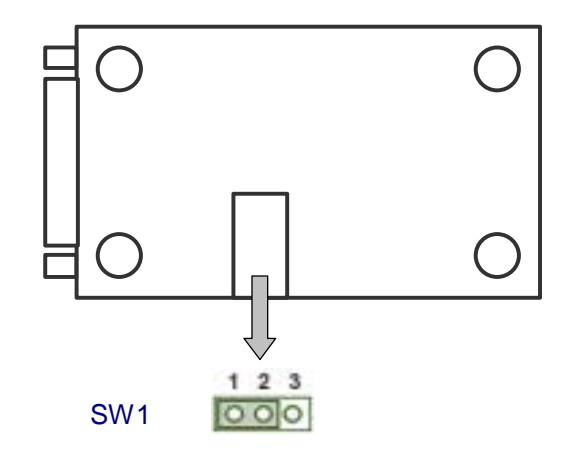

# ジャンパピン(SW1)の設定

| SW1 | 機能                         |
|-----|----------------------------|
|     | RXDラインの終端抵抗を有効に<br>(出荷時設定) |

| SW1 | 機能              |
|-----|-----------------|
|     | RXDラインの終端抵抗を無効に |

なおRBS-422では、CTSラインの終端抵抗は常に有効となっております。

# RBS-485 製品仕様

シリアル I/O としての基本機能 DTE速度は**最大115.2Kbps** 2線式(双方向マルチドロップ)/4線式(パーティライン)に対応、 伝送距離は最大1200m、セルフパワードACアダプタ付属

パッケージ内容 製品のパッケージには、以下のものが含まれておりますので、ご確認下さい。 本体、USBケーブル、DSUB25ピンオス、コネクタカバー、ゴム足、 サポートCD(ドライバ、本オンラインマニュアルを収録)

コネクタピンアサイン

|      | 13         | 1        |  |
|------|------------|----------|--|
| (    | @ [0000000 | 000000 A |  |
|      |            |          |  |
|      | 25         | 14       |  |
| 端子番号 |            | 信号名      |  |
| 1    | FG         |          |  |
| 2    |            |          |  |
| 3    |            |          |  |
| 4    |            |          |  |
| 5    |            |          |  |
| 6    |            |          |  |
| 7    | SG         |          |  |
| 8    |            |          |  |
| 9    |            |          |  |
| 10   | TXD-       |          |  |
| 11   |            |          |  |
| 12   | RXD-       |          |  |
| 13   |            |          |  |
| 14   |            |          |  |
| 15   |            |          |  |
| 16   |            |          |  |
| 17   |            |          |  |
| 18   |            |          |  |
| 19   |            |          |  |
| 20   |            |          |  |
| 21   |            |          |  |
| 22   | TXD+       |          |  |
| 23   |            |          |  |
| 24   | RXD+       |          |  |
| 25   |            |          |  |

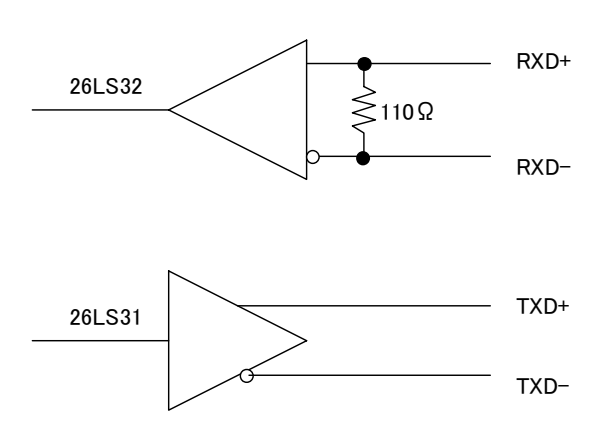

# 電気的仕様

| 項目        | 仕様                                | 備考                 |
|-----------|-----------------------------------|--------------------|
| 信号レベル     | EIA RS-485                        |                    |
| 動作モード     | 平衡型                               |                    |
| 最大ケーブル長   | 1200m                             |                    |
| 付属ACアダプタ  | 5V ( 2.3A )                       |                    |
| 回路側電源供給方式 | セルフパワードのみ                         |                    |
| 消費電流      | 最大 200mA                          |                    |
| USB規格     | USB Specification Revision 1.1 準拠 |                    |
| USB接続コネクタ | Series B コネクタ                     |                    |
| 入出力端子     | DSUB 25P メス                       |                    |
| 本体外形寸法    | 62 × 104 × 21                     | 幅×奥行×高さ(高さはゴム足含まず) |
| 本体重量      | 約200g                             |                    |
| 動作温湿度     | 0~55 , 10~80%                     | 但し結露しないこと          |

ジャンパピンの設定

本体の底面のジャンパピンでRXDラインの終端抵抗の有効 / 無効が設定できます なお、出荷時設定は終端抵抗有効 に設定されています。

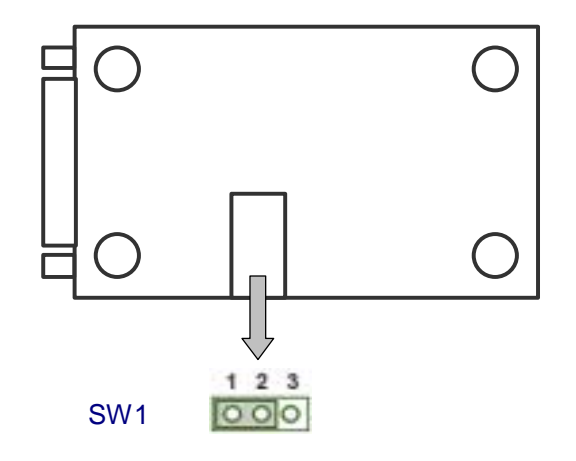

### ジャンパピン(SW1)の設定

| SW1 | 機能                         |
|-----|----------------------------|
|     | RXDラインの終端抵抗を有効に<br>(出荷時設定) |

| SW1 | 機能              |
|-----|-----------------|
|     | RXDラインの終端抵抗を無効に |

なおRBS-485では、ケーブル配線方法により、2線式 または 4線式 でご使用いただけます

#### 2線式の場合

2線式の場合、最大32台までの機器を、双方向のマルチドロップで接続することが可能です。 RTS信号によりトランスミッタ(TXD信号)をイネーブルでき、DTR信号によりレシーバ(RXD信号)をイネーブルできます。 CTS信号は、内部でRTS信号と接続されております。 DSR信号は、常にONとなっております。

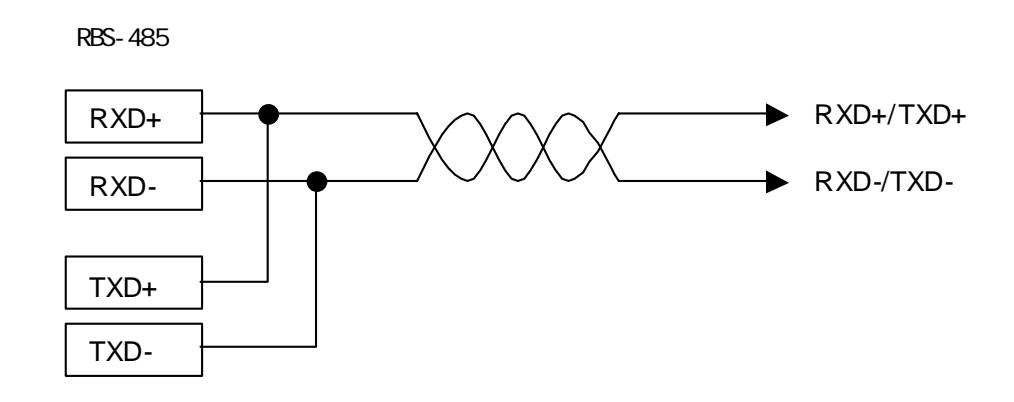

#### 4線式の場合

4線式の場合、最大32台までの機器を、パーティラインで接続することが可能です。 RTS信号によりトランスミッタ(TXD信号)をイネーブルでき、DTR信号によりレシーバ(RXD信号)をイネーブルできます。 CTS信号は、内部でRTS信号と接続されております。 DSR信号は、常にONとなっております。 1対1で通信する場合は、RTS/DTR共にONにしてご使用ください。

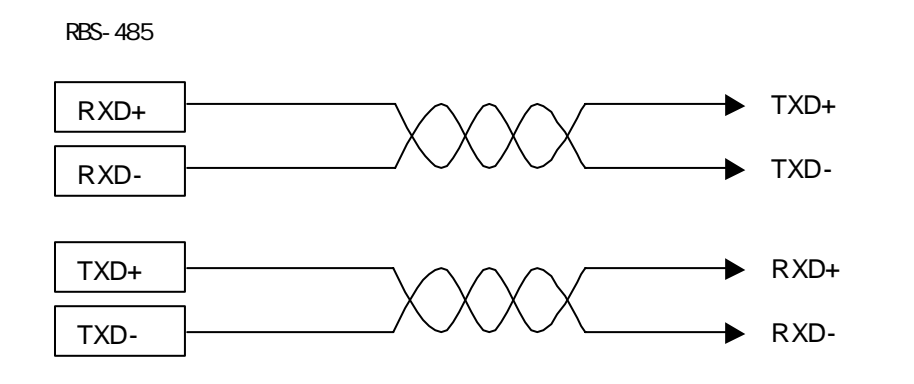

# インストール

Windows98/SE でのドライバ・インストール

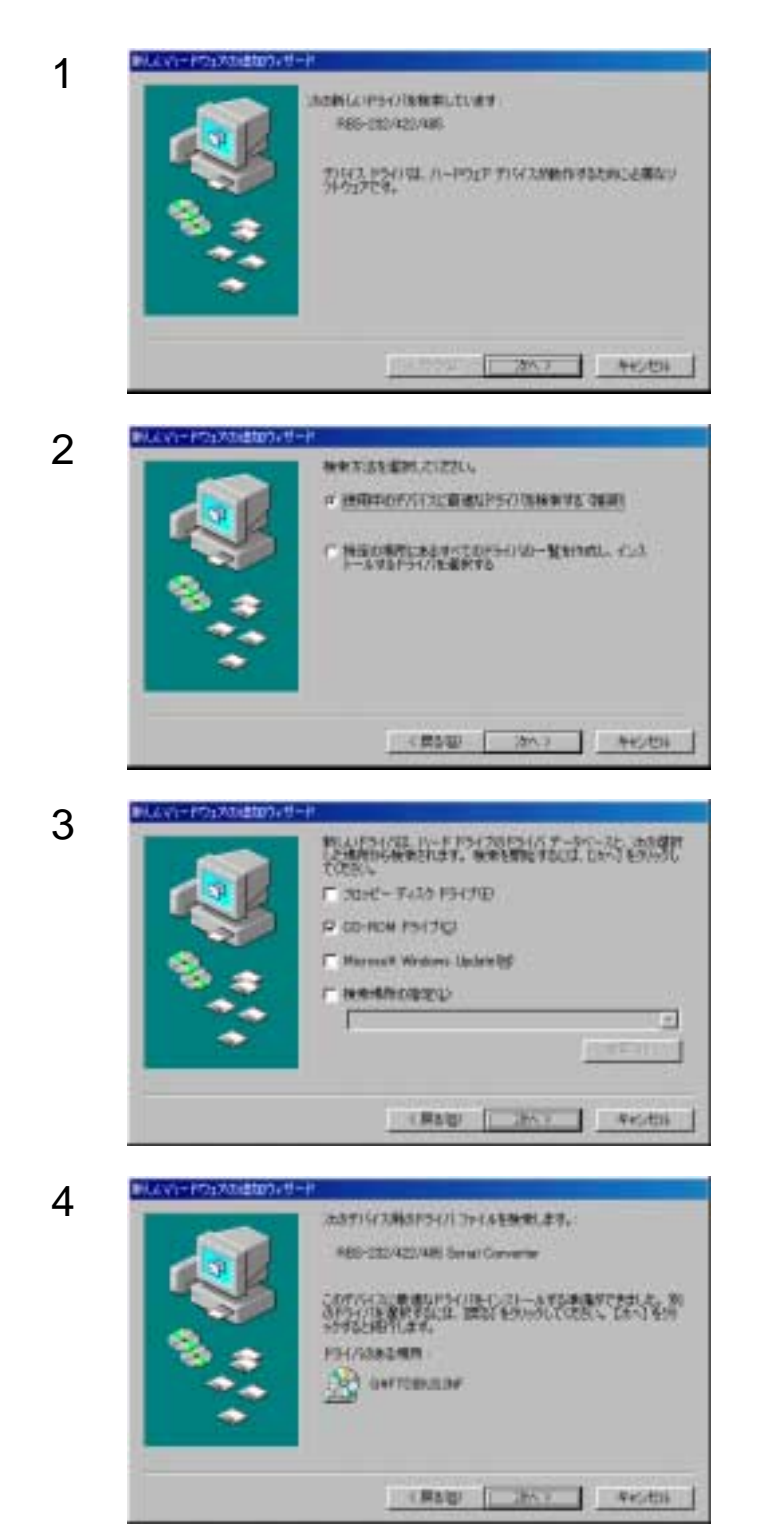

パソコンに本製品が正しく取り付けられると、次の画 面が表示されます、[次へ]をクリックします。

「使用中のデバイスに最適なドライバを検索する(推奨)」を選択し、[次へ]をクリックします。

製品添付のCDをドライブにセットして「CD-ROMド ライブ」を選択し、[次へ]をクリックします。

[次へ]をクリックします。

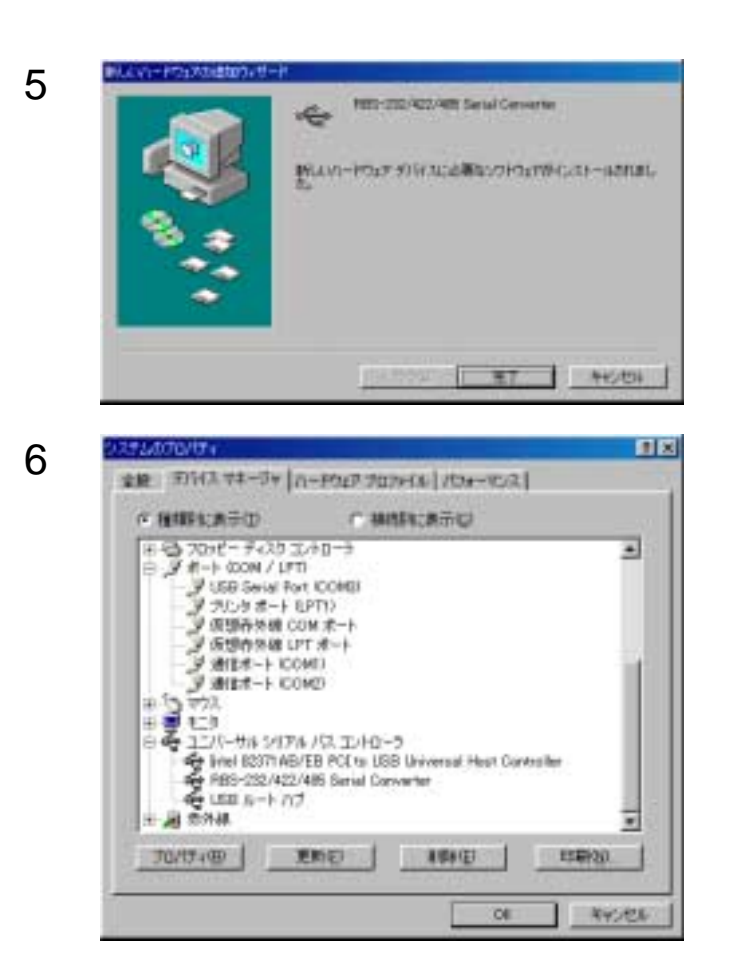

[完了]をクリックします。

デスクトップの[マイコンピュータ]を右クリック [プロパティ]を選択し、[デバイスマネージャ]タ ブををクリックし、ドライバが正常にインストールさ れたことを確認してください。

「USBコントローラ」ツリーの 「RBS-232/422/485 Serial Controler」

「ポート」ツリーの 「USB Serial Port」

# Windows Me でのドライバ・インストール

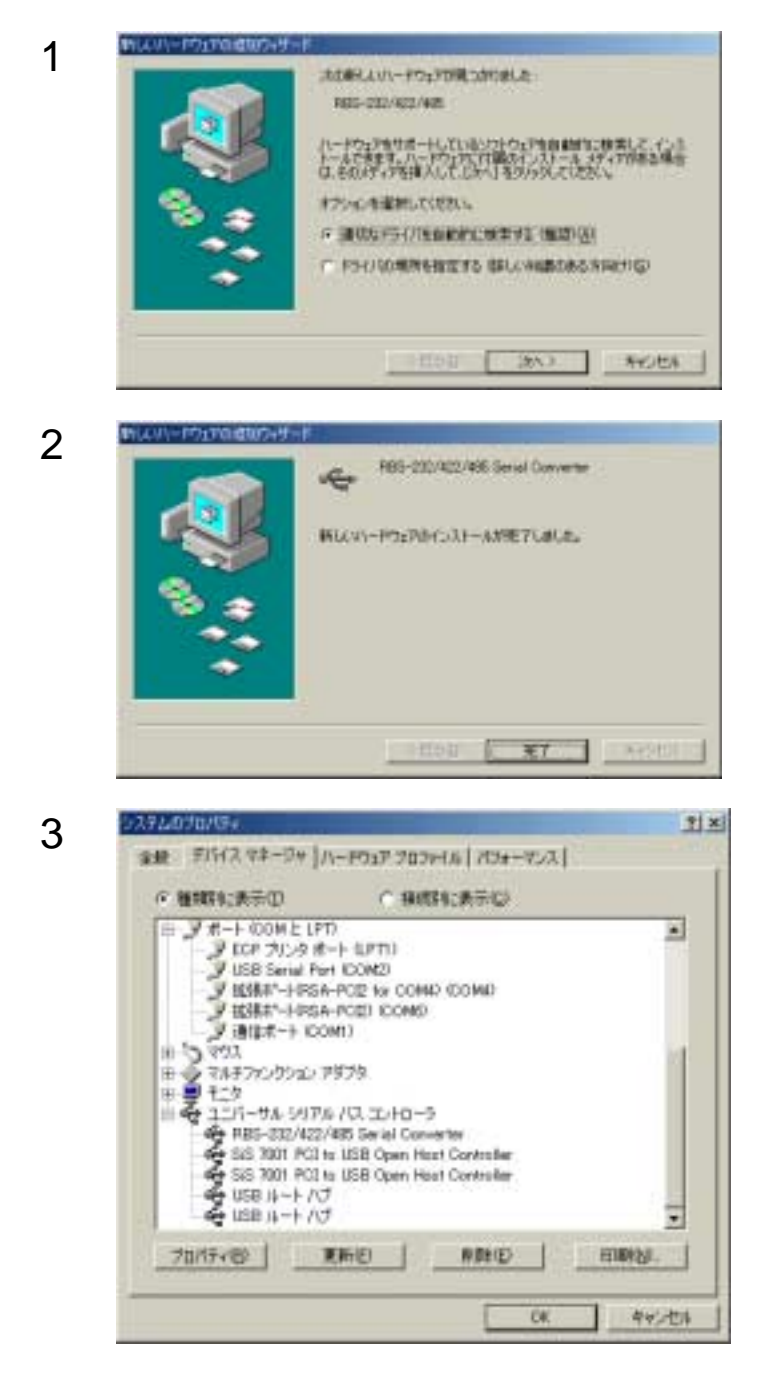

製品添付のCDをドライブにセットして「使用中のデ バイスに最適なドライバを検索する(推奨)」を選択 し、[次へ]をクリックします。

[完了]をクリックします。

デスクトップの[マイコンピュータ]を右クリック [プロパティ]を選択し、[デバイスマネージャ]タ ブををクリックし、ドライバが正常にインストールさ れたことを確認してください。

「USBコントローラ」ツリーの 「RBS-232/422/485 Serial Controler」

「ポート」ツリーの 「USB Serial Port」

# Windows2000 でのドライバ・インストール

| 1 |                                                                                                    | パソコンに本製品が正しく取り付けられると、次の画<br>面が表示されます、 [ 次へ ] をクリックします。     |
|---|----------------------------------------------------------------------------------------------------|------------------------------------------------------------|
| 2 | Ас-Ројг ТИНХ РЭНВОНЭХН-А<br>БИРОЛУИНКА, С-РОЈР ТИКЛИНО, -ЗКАЛУЛЗЬТЕКИМИТКАЗЛЯТИК         Image: State State | 「デバイスに適切なドライバを検索する(推奨)」を<br>選択し [ 次へ ] をクリックします。           |
| 3 | EXAMPLEMENTAL           F34G 3rd 80002           F34G 3rd 80002           F34G 3rd 80002           F34G 3rd 80002           Story - F32F 711/3.0 F34/1 Tori 4.60002           Story - F32F 711/3.0 F34/1 Tori 4.60002           Story - F32F 711/3.0 F34/1 Tori 4.60002           Story - F32F 711/3.0 F34/1 Tori 4.60002           Story - F32F 711/3.0 F34/1 Tori 4.60002           Story - F32F 711/3.0 F34/1 Tori 5.40000           Story - F32F 711/3.0 F34/1 Tori 5.40000           Story - F42G 851 CO 6000 F34/1 E0000           W#SMR01 Tori F 74/0 F34/1 E0000           W#SMR01 Tori F 74/0 F34/1 E0000           W#SMR01 Tori F 74/0 F34/1 E0000           W#SMR01 Tori F 74/0 F34/1 E0000           W#SMR01 Tori F 74/0 F34/1 E0000           W#SMR01 Tori F 74/0 F34/1 E0000           W#SMR01 Tori F17/0 F3           W#SMR01 Weakee Update E0           (#880)         [Max B1]                                                                                                    | 製品添付のCDをドライブにセットして「CD - RO<br>Mドライブ」を選択し、 [ 次へ ] をクリックします。 |
| 4 | EXAMPLE REMAINING THE REPORT OF A MERICAL PLACE       FOR 30 - POLY 7/14 Add 16 3       Interfly add exit in a sector of the sector of the sector of th                               | [次へ]をクリックします。                                              |

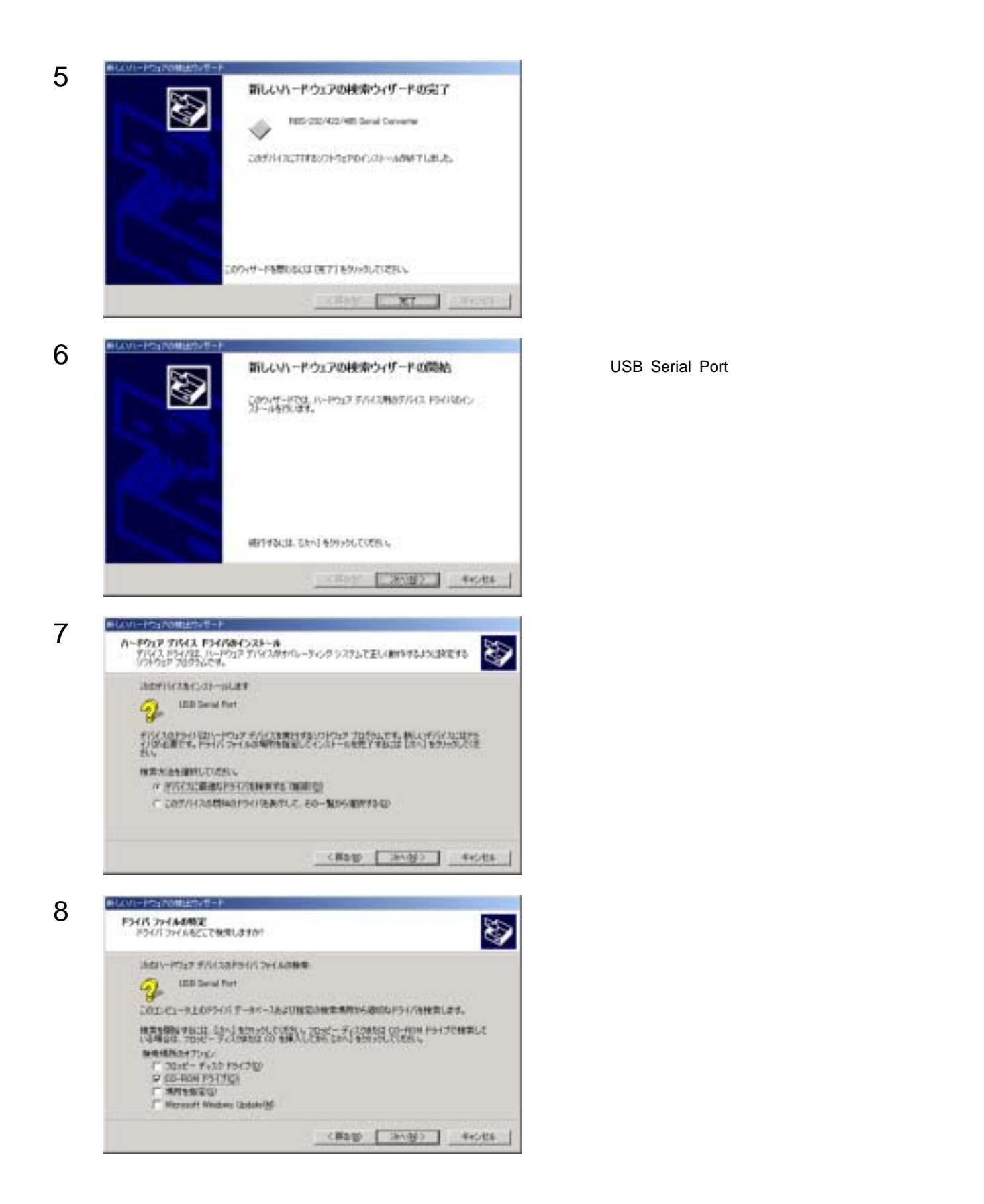

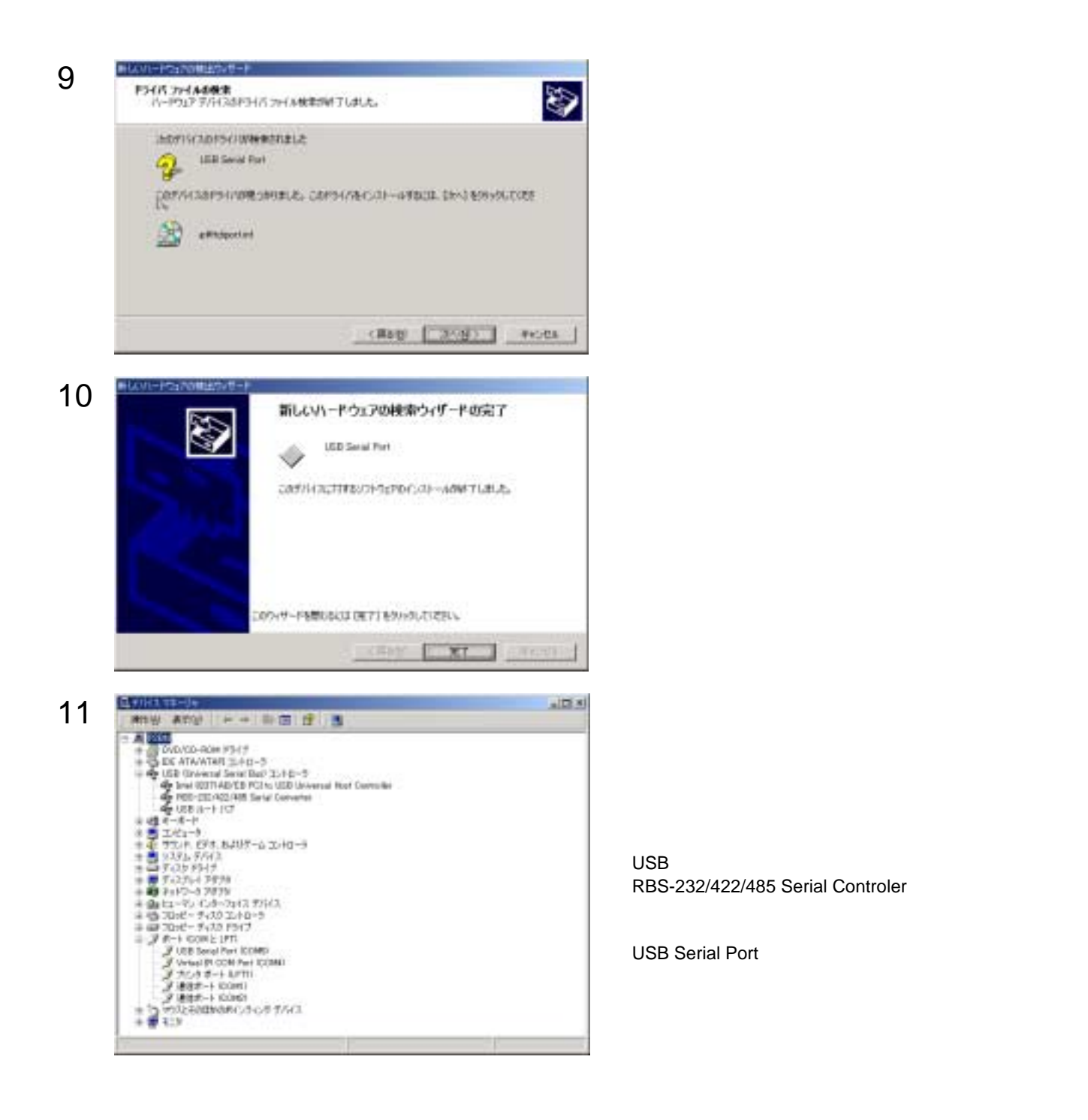

### WindowsXp でのドライバ・インストール

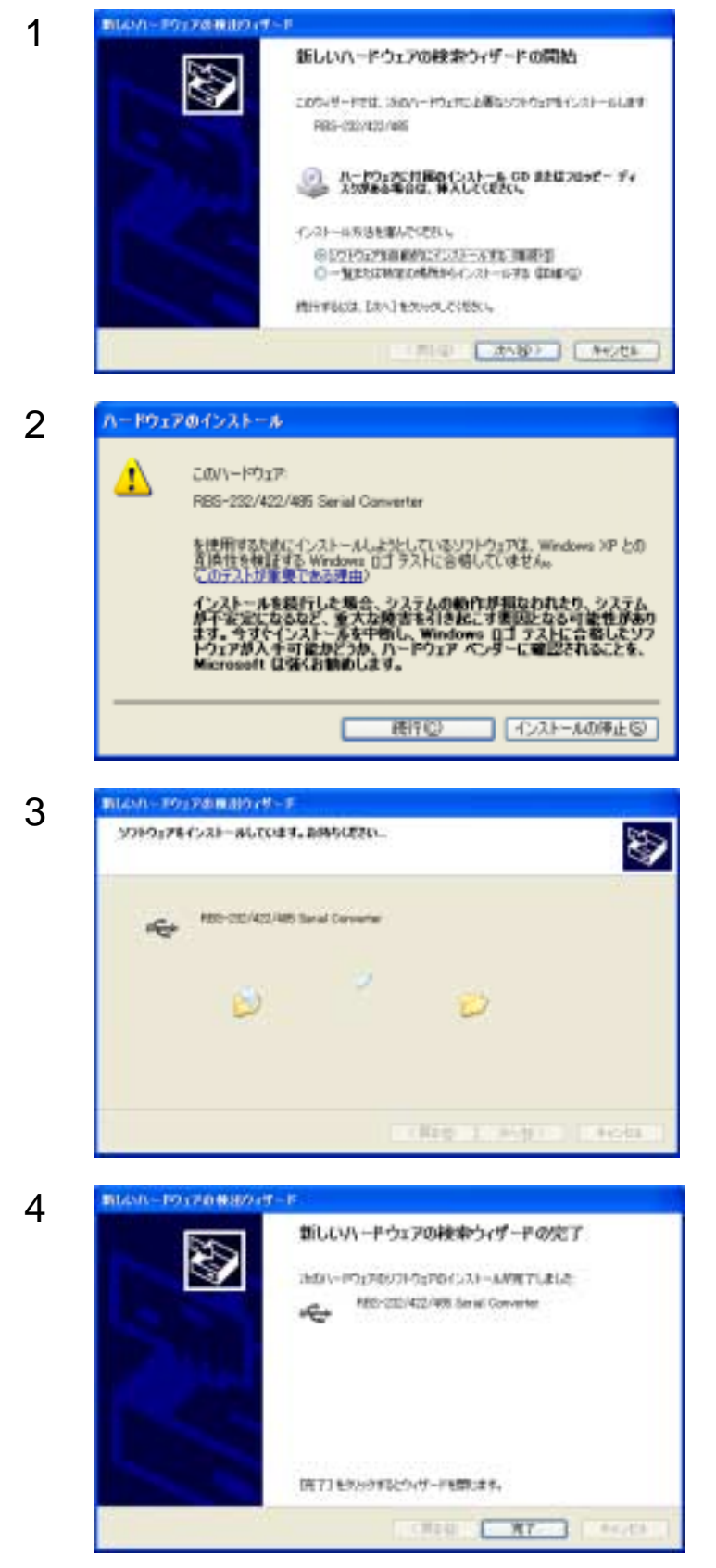

パソコンに本製品が正しく取り付けられると、次の画 面が表示されます、製品添付のCDをドライブにセッ トして「ソフトウェアを自動的にインストールする (推奨)」を選択し、[次へ]をクリックします。

ドライバが確認された時点で、マイクロソフトの「ロ ゴテストに合格していません」というメッセージが表 示されますが、そのまま「続行」をクリックしてくだ さい。

弊社において、問題無く動作することを確認してお ります、ご安心ください。

ドライバのインストールが開始されますので、しばら くお待ちください。

[完了]をクリックします。

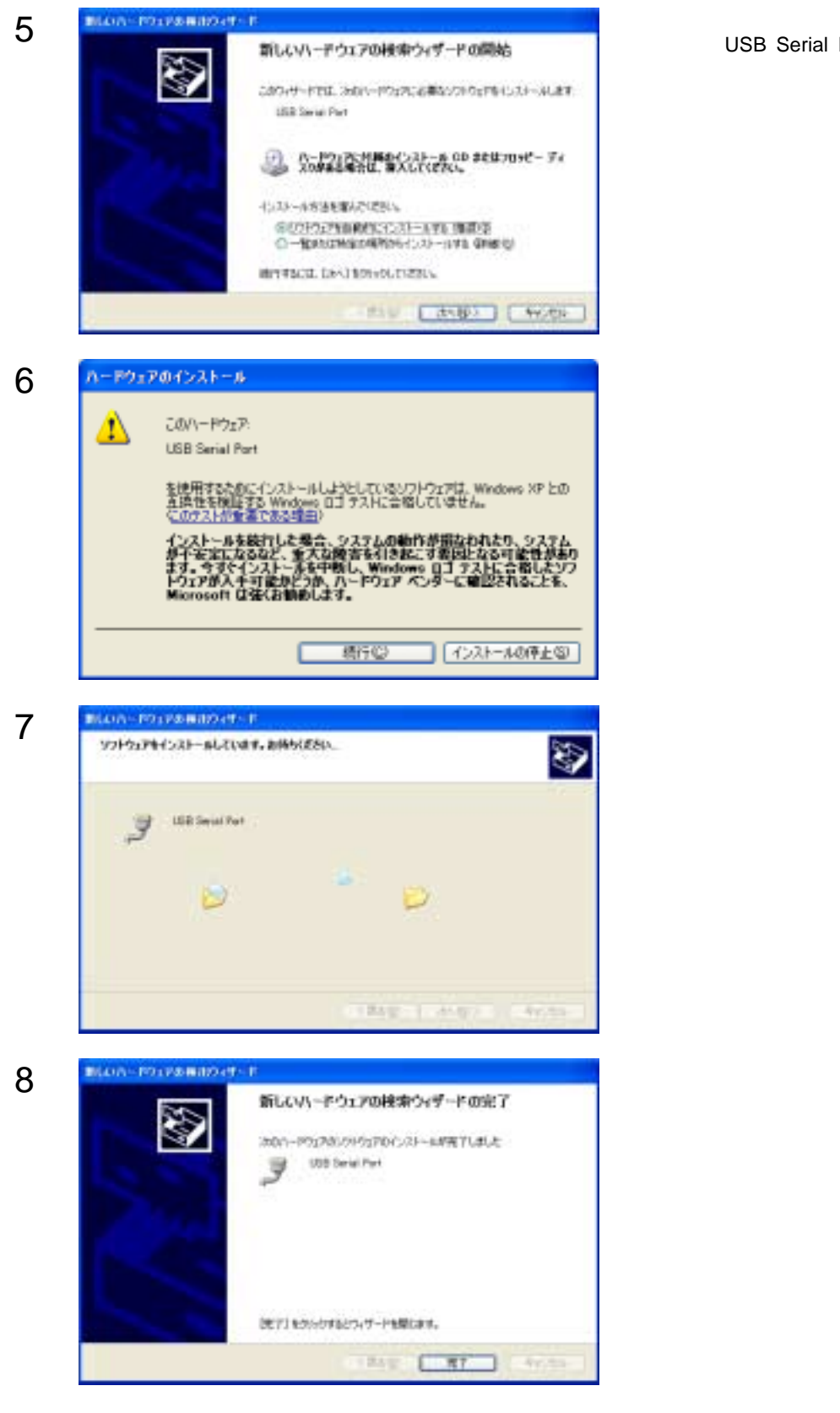

続いて「USB Serial Port」ドライバをインストール します、「ソフトウェアを自動的にインストールする (推奨)」を選択し、[次へ]をクリックします。

ここで再度、マイクロソフトの「ロゴテストに合格し ていません」というメッセージが表示されますが、そ のまま「続行」をクリックしてください。

弊社において、問題無く動作することを確認してお ります、ご安心ください。

ドライバのインストールが開始されますので、しばら

[完了]をクリックします。

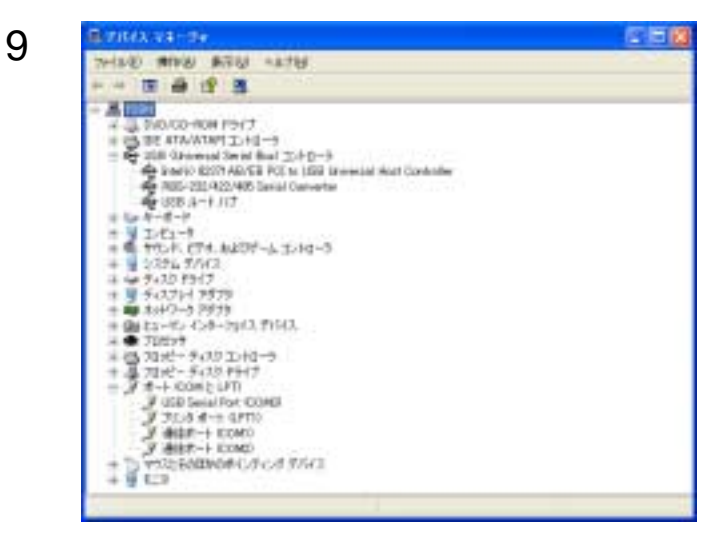

デスクトップの[マイコンピュータ]を右クリック [プロパティ]を選択し、[ハードウェア]タブを選 択して[デバイスマネージャ]をクリック、ドライバ が正常にインストールされたことを確認してください。

「USBコントローラ」ツリーの 「RBS-232/422/485 Serial Controler」

「ポート」ツリーの 「USB Serial Port」

# サンプルソフトの解説

製品添付のサポートCDには、以下に示すサンプルソフトが、ソースコード付きで収録されております。 製品の動作確認や、お客様で制御アプリケーションを作成される時の参考にしてください。

#### Windows Visual Basic 5.0, 6.0

SioSample.exe・・・ MSCOMMコントロールを使用した、シンプルな送受信テストプログラムです

#### SioSample.exe

スクリーンショット 🛼 RBS-232/422/485 サンプルソフト × ポート番号指定 ポート 플号 COM1 ۳ ボーレイト 9600 Ŧ ボーレィト指定 フォーマット n.8,1 -フォーマット指定 → ハンドシェイク 0.comNone -ハンドシェイク指定 オーザン オープンボタン 🛼 RBS-232/422/485 サンプルソフト × 送信文字列入力欄 The quack brown fox jump over the very lazy dog 送信 送信ボタン E RTS ( RTS/DTR OON/OFF 🗆 DTR 兽 と出力状態表示 CTS ( CTS/DSRの 受信文字列表示欄 DSR ( 入力状態表示 クリア クリアボタン クローズ クローズボタン 操作方法

(起動時)

- 上の画面で「ポート番号」「ボーレィト」「フォーマット」「ハンドシェイク」を指定し、
- オープンボタンを押すとポートがオープンされ、下の画面が表示される

(データ送信)

- 下の画面で「送信文字列入力欄」に送信したい文字列を入力し、送信ボタンを押すと、データが送信される (データ受信)
- 「受信文字列表示欄」には、受信されたデータがリアルタイムで表示される
- (制御出力について)
- RTS信号,DTR信号については、各チェックBOXにチェックを入れればONになる
- (制御入力について)
- CTS信号,DSR信号については、現在の状態がリアルタイムで表示される
- (その他)
- クリアボタンを押せば「受信文字列表示欄」がクリアされる
- クローズボタンを押せば、ポートがクローズされ、上の画面に戻る

製品Q&A

接続可能台数について

Q.1台のPCにRBS-232/422/485を、最大何台まで接続できますか? A.PCのスペックや通信処理内容にもよりますが、通常は4台程度までとお考えください

平衡型の信号線について

Q. RBS-422で外部機器と、正しいケーブル接続にも関わらず通信できません、なぜでしょう? A. RS-422やRS-485などの平衡型通信の場合、機器のメーカーによっては+ / - 表記が逆の場合もあります。 ケーブル各信号線の+ / - を逆にしてみてください

COM ポート番号について

Q. インストール時に割り当てられたCOMポート番号を変更したいのですが、どうすれば良いでしょうか? A. ポート番号の変更は「デバイスマネージャ」-「USB Serial Port」のプロパティで変更ができます。 以下は、WindowsXpでの設定例です。

もちろんWindows98/SE, WindowsMe, Windows2000においても同様に変更が可能です

| #-10發定 #5405                                                                                                    |                                                                                                    | _         |
|----------------------------------------------------------------------------------------------------|----------------------------------------------------------------------------------------------------|-----------|
| £++/030                                                                                                    | 100                                                                                                    | -         |
| データモットの                                                                                                    | 8                                                                                                    |           |
| 707405                                                                                                    | 46                                                                                                    |           |
| 31-97 6/1回                                                                                                    | 1                                                                                                    |           |
| 20-6603                                                                                                    | 46                                                                                                    | -         |
| <u></u> 393                                                                                                    | atso. Reacht                                                                                                    | 82        |
| <u></u> 393                                                                                                    | 6875 (No.96.94)                                                                                                    |           |
| ()<br>014824                                                                                                    | 1159) NGULA                                                                                                    | 82<br>/81 |
| CONTRACTORS AND AND AND AND AND AND AND AND AND AND                                                                                                    | 1995 (A) (A) (A) (A) (A) (A) (A) (A) (A) (A)                                                                                                    | 8<br>/8+  |
| COLUMN<br>EXPERIMENTAL INC. ERCORT ACT<br>MILL-ATERIAL DEVICES INC.<br>MILL-ATERIAL DEVICES INC.<br>MILL-ATERIAL DEVICES INC.<br>MILL-ATERIAL DEVICES INC. | 885%) (Kalakata)<br>(0) (k)<br>() (k)<br>() (k))((k))( | 201       |

「USB Serial Port」のプロパティで「ポートの設定」 タブを選択し「詳細設定」ボタンを押します。

左下にある、COMポート番号のドロップダウンリスト より、希望の番号を選択し「OK」ボタンを押します。